Registers Direct Sasine Register Manual

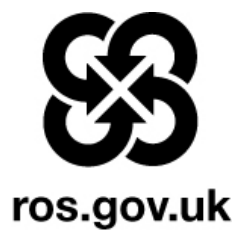

| INTRODUCTION                                                         |
|----------------------------------------------------------------------|
| THE SASINE REGISTER AND THE LAND REGISTER IN OPERATIONAL COUNTIES2   |
| THE PRESENTMENT BOOK                                                 |
| THE MINUTE BOOK                                                      |
| THE SEARCH SHEET                                                     |
| HOW DO I FIND OUT CURRENT OWNERSHIP DETAILS IN THE SASINE REGISTER?4 |
| Scenario 1                                                           |
| KEY SEARCH SHEET MINUTE DETAILS                                      |
| Scenario 2                                                           |
| SCENARIO 3                                                           |
| SCENARIO 4                                                           |
| THE REGISTERS DIRECT HOME PAGE13                                     |
| THE REGISTERS DIRECT MAIN MENU14                                     |
| SEARCH BY NAME EXAMPLE 110                                           |
| PRINTING THE ELECTRONIC SASINE SEARCH SHEET                          |
| PRINTING THE PRE 1993 SASINE SEARCH SHEET27                          |
| SEARCH BY NAME EXAMPLE 2                                             |
| PRINTING THE PRE 1993 SASINE SEARCH SHEET44                          |
| SEARCH BY ADDRESS EXAMPLE 1                                          |
| PRINTING THE ELECTRONIC SASINE SEARCH SHEET                          |
| PRINTING THE PRE 1993 SASINE SEARCH SHEET59                          |
| SEARCH BY ADDRESS EXAMPLE 2                                          |
| PRINTING THE PRE 1993 SASINE SEARCH SHEET74                          |
| SEARCHING BY SEARCH SHEET NUMBER                                     |
| PRINTING THE ELECTRONIC SASINE SEARCH SHEET                          |
| PRINTING THE PRE 1993 SASINE SEARCH SHEET                            |
| APPENDIX A                                                           |
| APPENDIX B                                                           |

#### Introduction

This booklet has been designed to assist you when interrogating the Sasine Register part of Registers Direct.

It contains step by step instructions on all of the most common Sasine Register search functions. Simply look up the type of search you want to do in the Table of Contents and go to the appropriate page.

The booklet will also give you advice on the best search methods and techniques so you will get the most out of Registers Direct.

When using Registers Direct there are a few simple rules you should follow to help you to utilise the system to its full potential:

- 1. Pressing the F11 key on your keyboard allows you to work on full screen (F11 again to return to normal screen).
- Use the GO BACK/RETURN TO RESULTS buttons on Registers Direct to move back to a previous screen and not the Back button on your Internet browser. Using the Back or Refresh buttons on your browser may result in the loss of search results and/or a further charge being incurred.
- 3. Labels with a Red Asterix indicate mandatory fields: you must enter text in these fields in order to search Registers Direct.
- 4. Hover the mouse-pointer over a "field name" to bring up context sensitive help to assist you when filling in the various fields.
- 5. You can only select a single county to search.
- 6. The exact match method Registers Direct uses to search its database means that a name or address search will return only exact matches to the search criteria, e.g. a Forename must be the person's 1st Forename. There is a trailing wild-card so shorten the criteria if you are unsure.
- 7. The £Search button indicates that a fee will be charged for the service, this excludes Nil Results which are non-chargeable.
- 8. It is strongly recommended that you enter a User Reference where there is the option to do so. This will be printed on the invoice and will enable any charges to be allocated appropriately by your Cashroom.

Before you start any searches, however, it is recommended that you read pages 2 to 14 to help you understand the basic parts of the Sasine Register.

## The Sasine Register and the Land Register in operational counties.

When a county becomes "operational" the Land Register gradually "takes over" from the Sasine Register, however, records of transactions prior to the county becoming operational are still retained in the Sasine Register.

The migration trigger from Sasine to Land Register is, normally, a sale for a monetary consideration. This trigger may be modified by the Keeper from time to time.

The Sasine Register continues to provide a record of all historical transactions recorded prior to the county becoming operational.

**Note 1:** Some properties may not be sold for decades, therefore the Sasine Register will remain active, recording e.g. Discharges/ new mortgages etc, for some properties for some time to come.

## The Presentment Book

The Presentment Book acts as a receipt book for deeds submitted for recording and establishes the order of precedence of the deeds. Search Sheet Pencil Notes alert users to any Presented Deed within a few days of receipt by the Keeper.

You will rarely use the Search for the Presentment Book (Pending Applications) menu choice in Registers Direct.

## The Minute Book

The Minute Book contains copies of all recorded minutes (Minutes are short precis of the deeds). Minutes are allocated the status "recorded" when the deed has successfully completed the recording process. When a minute is recorded it is given a yearly running number, it is shown on the Minute book and Search Sheet and no longer appears on the Presentment book. The Minute Book can only be searched electronically on Registers Direct from 1993 onwards. Searching prior to that date requires a physical search of the Minute Book Volumes held in the Scottish Record Office in Edinburgh. Unless you know the date the deed(s) were recorded, and it was after 1993 then you will rarely use the Search the Minute Book (Recorded Minutes) Menu choice. You would pay an additional fee to view a Search Sheet from the Minute Book.

## The Search Sheet

The Search Sheet provides a history of the transactions affecting individual properties. A property is allocated its own numbered Search Sheet when the first transaction involving that property is recorded. It contains all the recorded Minutes (precis of deeds) in chronological order so it can provide a history of a property, e.g. its owners, mortgages, etc.

The Search Sheet is divided into 2 parts - the first and second series. The Second Series runs from 1905 to the present day. The First Series (Pre-1905) is not available on Registers Direct and subsequently any First Series searches will need to be carried out by our Customer Services Centre staff. Pre-1905 search requests should be emailed to <u>customer.services@ros.gov.uk</u>.

Since 1905, the biggest change to the Search Sheet has been the recent computerisation of the Second Series. From 1993 the Computerised Search Sheet (CSS) was gradually introduced. It was installed in all counties by March 1997. After the introduction of the CSS for a county no further entries were put on to the paper Search Sheet. All Pre-1993 paper Search Sheets were imaged and are available for viewing through Registers Direct.

It is therefore important to remember that to view the whole history of a Search Sheet, you must, where appropriate, view the computer images of the paper Search Sheets (pre 1996) and its continuation on the electronic(post 1996) Search Sheet. This access is supplied for a single fee.

In the vast majority of Sasine searches on Registers Direct you should initially use the Search Sheet Search 1993 on menu choices, occasionally you may need to access the Pre-1993 indices.

#### How do I find out current ownership details in the Sasine Register?

The reason for the following scenarios is to show you how to establish ownership details from the different types of results you will encounter when searching the Sasine Register.

# It is not the intention at this stage to show you how to search the Sasine Register, this will be done from page 13 onwards.

The transfer of ownership in the vast majority of house purchases is completed using a Disposition or a Feu Disposition (see Appendix B for common deed types).

When looking for the current owner in the Sasine Register you are looking for the most recent Disposition or Feu Disposition (last sale).

#### Scenario 1

• Your search reveals the following result:

#### Subjects 6 Burnside Park Balerno - Search Sheet 182882

Always scroll to the bottom of the screen and work your way back from the most recent entry.

#### In this example the last entry is a Note TO MID51996

This signifies that the owners shown in the last Disposition Andrew James Telfer and Mary Telfer have sold the property and the new owners are now on the Land Register under Title Number MID51996

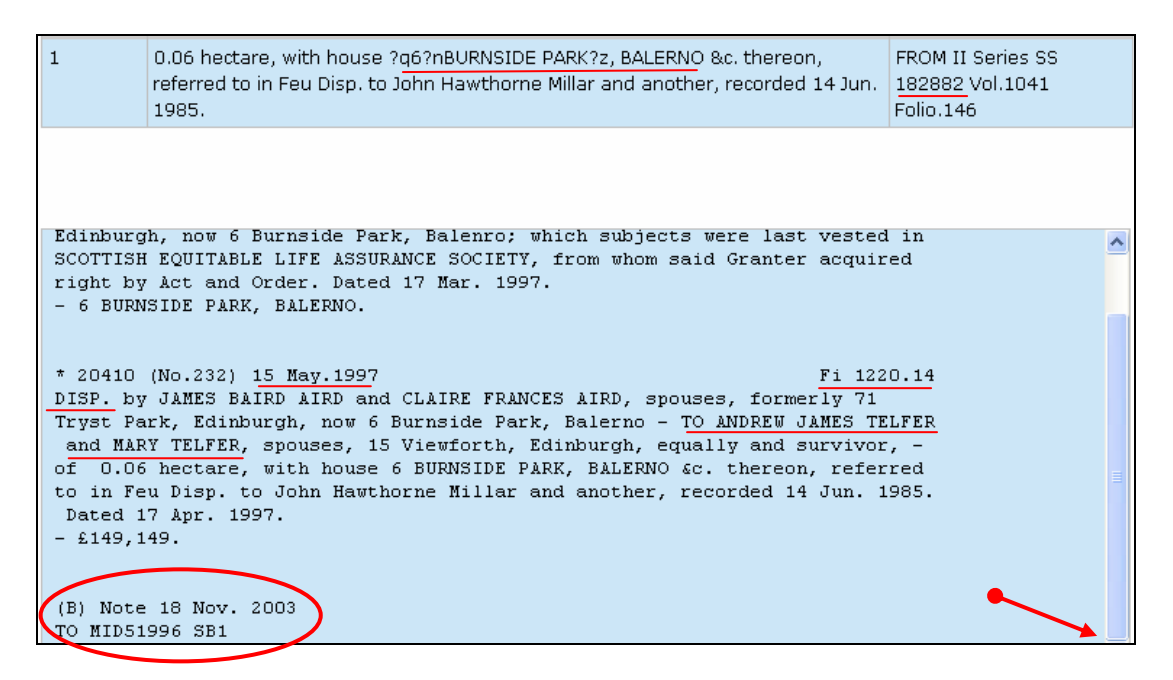

## Key Search Sheet Minute Details

A Search Sheet minute is an extract taken from the Deed being registered.

20410 (No.232) <u>15 May.1997</u> DISP. By JAMES BAIRD AIRD and CLAIRE FRANCES AIRD, spouses, formerly 71Tryst Park, Edinburgh, now 6 Burnside Park, Balerno-TO <u>ANDREW JAMES</u> <u>TELFER and MARY TELFER, spouses, 15 Viewforth, Edinburgh</u>, equally and survivor, of 0.06 hectare, with house 6 BURNSIDE PARK, BALERNO &c. thereon, referred to in Feu Disp. To John Hawthorne Millar and another, recorded 14 Jun. 1985. Dated 17 Apr. 1997 <u>£149,149</u>.

20410 is the Yearly Running number

**(No 232) 15 May 1997** tells you that this is the 232<sup>nd</sup> deed recorded on the 15 May.

**Fi 1220.14** Fiche and Frame (or the Book and Folio number) is required if you want to order a paper copy of the deed.

**Disp** (Disposition) is the type of deed being Registered and transfers ownership from James Baird Aird and Claire Frances Aird (the sellers) to Andrew Jame Telfer and Mary Telfer (the purchasers).

**£149,149** is the price paid for the property

### Scenario 2

Your search by Address 1993-On reveals the following result:

#### Subjects Southmost house on the first floor 15 Viewforth Edinburgh

Always scroll to the bottom of the screen and work your way back from the most recent entry.

## Search Sheet 21143

The current owner is John Joseph O'Donnell who paid £80,000 for the property and he has a Standard Security (mortgage deed) with the Halifax Building Society.

| Sasine                                                                                                    | Register:      | View Electronic Searcl                                                   | n Sheet Number 2                      | 21143                                               |  |
|----------------------------------------------------------------------------------------------------|----------------|--------------------------------------------------------------------------|---------------------------------------|-----------------------------------------------------|--|
| Search Si                                                                                                    | ummary         |                                                                          |                                       |                                                     |  |
| User ID:<br>Date Time<br>Search Cr                                                                                                    | :<br>iteria:   | airdouO<br>22/12/2011 15:26:41<br>COUNTY=Midlothian; NUMBER=21           | User Reference:<br>Search No.:<br>143 | DA/1234<br>2011-04039157                            |  |
| Subjects                                                                                                    | Df Search      |                                                                          |                                       | Help[?]                                             |  |
| Number                                                                                                    | Description    |                                                                          |                                       | From                                                |  |
| 1                                                                                                    | southmost hous | se on first floor ?q15?nVIEWFORTH?<br>bas Jamieson, recorded 15 May 1890 | z, EDINBURGH, referred to             | FROM II Series <u>SS 21143</u><br>Vol.111 Folio.796 |  |
| 20211 (No.33) 15 May.1997 Fi 1211.38<br>DISP. by ANDREW JAMES TELFER, formerly 14 Glengyle Terrace, now 15<br>Viewforth, Edinburgh, with a consent - TO JOHN JOSEPH O'DONNELL, 2/3<br>Gilmour's Entry, Edinburgh, - of southmost house on first floor 15<br>VIEWFORTH FEDINEUEGH referred to in Dism to Thomas Jamisson recorded 15 |                |                                                                          |                                       |                                                     |  |
| May 1896. Dated 7 May 1997.<br>- £80,000.                                                                                                    |                |                                                                          |                                       |                                                     |  |
| STANDARD SECURITY by JOHN JOSEPH O'DONNELL, 2/3 Gilmours Entry, Edinburgh -<br>TO HALIFAX BUILDING SOCIETY, - over the subjects in the immediately<br>preceding Minute Dated 8 May 1997.                                                                                                    |                |                                                                          |                                       |                                                     |  |

#### Scenario 3

Your search reveals the following result:

#### Subjects 6 Hazelbank Terrace Edinburgh

Always scroll to the bottom of the screen and work your way back from the most recent entry.

## Search Sheet 79681

There has been no sale recorded on the electronic register. To find the most recent sale you will need to look in the Pre-1993 records.

Click on the **View Image Search Sheet** button – to open up the Pre-1993 part of the Search Sheet.

| Search Si                                                            | ummary                                                                                            |                                                                                                    |                                                                                                    |                                                       |
|----------------------------------------------------------------------|---------------------------------------------------------------------------------------------------|----------------------------------------------------------------------------------------------------|----------------------------------------------------------------------------------------------------|-------------------------------------------------------|
| User ID:<br>Date Time<br>Search Cr                                   | :<br>iteria:                                                                                      | airdou0<br>22/12/2011 16:13:11<br>COUNTY=Midlothian; NUM                                                                               | User Reference:<br>Search No.:<br>BER=79681                                                                                            | 2011-04040021                                         |
|                                                                      |                                                                                                   |                                                                                                    |                                                                                                    |                                                       |
| Subjects                                                             | Of Search                                                                                         |                                                                                                    |                                                                                                    | Help[?]                                               |
| Number                                                               | Description                                                                                       |                                                                                                    |                                                                                                    | From                                                  |
| 1                                                                    | first floor and at<br>in Disp. to The B                                                           | tic house ?q <u>6?nHAZELBANK</u><br>radford Third Equitable Ben                                                                        | TERRACE?z, EDINBURGH, referred<br>efit Society, recorded 13 Mar. 194                                                                   | d to FROM II Series SS<br>15. 79681 Vol.365 Folio.587 |
|                                                                      |                                                                                                   |                                                                                                    |                                                                                                    |                                                       |
| 08173 (N                                                             | o.235) 21 Feb                                                                                     | .2000                                                                                                    | Fi                                                                                                    | 418.26                                                |
| JISCH. B<br>JAMES BA<br>Edinburg<br>BUILDING<br>- 6 HAZE             | y HALIFAX PLC<br>RRIE WALKER a<br>h; which Stan<br>SOCIETY. Dat<br>LBANK TERRACE                  | , - of Standard Securi<br>nd ALISON LINDSAY WALK<br>dard Security was last<br>ed 15 Feb. 2000.<br>, SHAFTESBURY PARK, ED               | ty (recorded 8 Nov. 1983)<br>ER, spouses, 6 Hazelbank T<br>vested in LEEDS PERMANENT<br>INBURGH.                                       | by<br>errace,                                         |
| 08174 (N<br>DISCH. b<br>JAMES BA<br>Edinburg<br>BUILDING<br>- 6 HAZE | 0.236) 21 Feb<br>y HALIFAX PLC<br>RRIE WALKER a<br>h; which Stan<br>SOCIETY. Dat<br>LBANK TERRACE | .2000<br>, - of Standard Securi<br>nd ALISON LINDSAY WALK<br>dard Security was last<br>ed 15 Feb. 2000.<br>, EDINBURGH.                | Fi<br>ty (recorded 4 Mar. 1993)<br>ER, spouses, 6 Hazelbank T<br>vested in LEEDS PERMANENT                                             | 418.27<br>by<br>errace,                               |
| * 08176<br>STANDARD<br>LINDSAY<br>LEICESTE<br>EDINBURG<br>Society,   | (No.238) 21 F<br>SECURITY for<br>WALKER, spous<br>R PLC, - over<br>H, referred t<br>recorded 13   | eb.2000<br>£110,000 &c., by JAME<br>es, 6 Hazelbank Terrac<br>first floor and atti<br>o in Disp. to The Brad<br>Mar. 1945. Dated 17 Fe | Fi<br>S BARRIE WALKER and ALISON<br>e, Edinburgh - TO ALLIANCE<br>c house 6 HAZELBANK TERRAC<br>ford Third Equitable Benef<br>b. 2000. | . 418.30<br>I<br>: AND<br>:E,<br>:it                  |
|                                                                      | Search Sheet<br>Number:                                                                           |                                                                                                    | ŝ                                                                                                    | View Search Sheet                                     |
|                                                                      |                                                                                                   | Pencil Notes                                                                                                    | View Image Search Sheet                                                                                                    | Return to Results                                     |

## The first page of the image Search Sheet opens by default

Find the most recent sale

**Note:** There may be more than one page to the Search Sheet. If so go to the last page and work your way back until you find the most recent sale (see Volume pages).

The most recent Disp, which is on the first page of a 2 page Search Sheet show the current owners as James Barrie Walker and Alison Lindsay Walker. The deed was recorded the 8 Jul 1983 and they paid £27,000 for the property.

Following entries on the Search Sheet show:

- They borrowed from the Leeds Permanent Building Society (Standard Security)
- A Deed of Variation has been granted to alter the provisions in the Standard Security, e.g. a change to the amount of the loan, or in the number of persons liable to repay (this can be ignored in this instance).

To quickly move to the last Page of the Image Search Sheet click on the **drop down arrow**, and then click on the **Last page** - to open the last Search Sheet page.

| aut.                                                                                                    | Hazelbank Terrace, now Sherrin, or Digger Andy<br>Edinburgh - TO William Fraser Morrison, Radio Ser-<br>vice Engineer, 5 Polwarth Gardens, Edinburgh, and<br>his wife Margaret Reid Walker Waddell Milton Mo-<br>Kenzie or Morrison, jointly and survivor, - of<br>the following subjects last vested in Bradford<br>Third Equitable Benefit Building Society from<br>whom said Granter acquired right by Instrument of<br>Union and Notice of Union as therein mentioned<br>viz., the Soft. Dated Jul. 24 and Quag. 13, 1946 [Proce [950] |
|----------------------------------------------------------------------------------------------------|----------------------------------------------------------------------------------------------------|
| $\frac{26872}{\text{$\frac{1}{27},1000}} (No.211) \$ Ju}$                                                            | 1.1983<br>T REID WALKER WADDELL MILTON MCKENZIE or MORRISON.<br>Dardens, now 6 Hazelbank Terrace, Edinburgh – TO JAMES BARRIE<br>N LINDSAY WALKER, spouses, 60 Hazelbank Terrace, Edinburgh, equally<br>a. St. 572 S. Doctord 21 June 1983                                                                                                    |
| am 4<br>463/5 (Nn.172)8 N<br>STANDARD SECUR<br>ALISON LINDSAY W<br>LEEDS PERMANÉN                                    | 17,360.47.<br>[0v. 1983]<br>[ITY for £21,000 and further sums, by JAMES BARRIE WALKER and<br>VALKER, spouses, formerly 60 now 6 Hazelbank Terrace, Edinburgh - TO<br>T BUILDING SOCIETY, - over the 5.45. Vised 31 Oct 1483                                                                                                    |
| 60236 (No.95) 30 J<br>DEED OF VARIATI<br>Hazeibank Terrace, Ed<br>Granters to LEBDS PE<br>EDINBURGH &c.] sh<br>1985. | Dec. 1983<br>Down by JAMES BARRIE WALKER and ALISON LINDSAY WALKER, 6<br>linburgh — AGREEING that Standard Sccurity (recorded 8 Nov. 1983) by said<br>RMANENT BUILDING SOCIE TY [Aver house 6 HAZELBANK TERRACE,<br>all with effect from 20 Dec. 1985 be variables to the interest rate. Dated 20 Dec.                                                                                                    |
|                                                                                                    | St Sey/-                                                                                                    |
| Volume Pages: Da                                                                                                    | te: 12/1969 , Volume ID: -365 , Page No: 586 🔽 Next ← ●<br>te: 12/1969 , Volume ID: -365 , Page No: 586<br>te: 12/1969 , Volume ID: -365 , Page No: 587                                                                                                    |

The current owners (Walker) then borrowed from the Leeds Permanent Building Society. The deed was recorded on the 4 Mar 1993.

Click on the **View Electronic Search Sheet** button to move to the electronic continuation of the Search Sheet.

| <u>365-587</u>                                                                                                    |                                                                                                    |
|----------------------------------------------------------------------------------------------------|----------------------------------------------------------------------------------------------------|
| Search Sheet, County of Edinburgh.                                                                                                    |                                                                                                    |
|                                                                                                    |                                                                                                    |
| Fi 572<br>109366 (No.331) <u>4 Mar. 1993</u><br>STANDARD SECURITY for £2398 &c., by JAMES BARRIE WALKER and ALISON LINDS<br>WALKER, spouses, formerly 60 Hazelbank Terrace, new 6 Hazelbank Terrace, Edinburgh —<br>UEDS PERMANENT BUILDING SOCIETY, — over first floor and attic house 6 HAZELBA<br>TERRACE, EDINBURGH &c., referred to in Disp. to The Bradford Third Equitable Benefit Build<br>Society, recorded 13 Mar. 1945. Dated 30 Jan. 1993. | 8.3J<br>AY<br>TO<br>NK<br>ling                                                                                                    |
|                                                                                                    |                                                                                                    |
|                                                                                                    | 1. State 1. State 1. |
|                                                                                                    |                                                                                                    |
|                                                                                                    |                                                                                                    |
|                                                                                                    |                                                                                                    |
|                                                                                                    |                                                                                                    |
|                                                                                                    |                                                                                                    |
|                                                                                                    |                                                                                                    |
|                                                                                                    | -                                                                                                    |
|                                                                                                    |                                                                                                    |
|                                                                                                    |                                                                                                    |
|                                                                                                    |                                                                                                    |
|                                                                                                    |                                                                                                    |
|                                                                                                    |                                                                                                    |
|                                                                                                    |                                                                                                    |
|                                                                                                    |                                                                                                    |
|                                                                                                    |                                                                                                    |
| Volume Pages: Previous Date: 12/1969 , Volume ID: -365 , Page No: 587 💌                                                                                                    | ]                                                                                                    |
| Search Sheet Number: £ View Search Sheet                                                                                                    |                                                                                                    |
|                                                                                                    |                                                                                                    |
| View Electronic Council Object                                                                                                    | Convel Agein                                                                                                    |
| View Electronic Search Sheet                                                                                                    | Search Again                                                                                                    |

The current owners (Walker) then Discharged both Leeds Permanent Building Society Standard Securities and took out a new Standard Security (loan) with the Alliance and Leicester PLC. The deed was recorded 21 Feb 2000.

The Search Sheet now shows that the current owners are James Barrie Walker and Alison Lindsay Walker and they have one Standard Security with the Alliance and Leicester plc.

| Search Si                                                                   | ummary                                                                                                  |                                                                                                    |                                                                                                    |                                              |
|-----------------------------------------------------------------------------|----------------------------------------------------------------------------------------------------|----------------------------------------------------------------------------------------------------|----------------------------------------------------------------------------------------------------|----------------------------------------------|
| User ID:<br>Date Time<br>Search Cr                                          | :<br>iteria:                                                                                            | airdouO<br>22/12/2011 16:13:11<br>COUNTY=Midlothian; NUMB                                                                                   | User Reference:<br>Search No.:<br>DER=79681                                                                                                    | 2011-04040021                                |
| Subjects                                                                    | Of Search                                                                                               |                                                                                                    |                                                                                                    | Help[?]                                      |
| Number                                                                      | Description                                                                                             |                                                                                                    |                                                                                                    | From                                         |
| 1                                                                           | first floor and at<br>in Disp. to The B                                                                 | tic house ?q <u>6?nHAZELBANK 1</u><br>.radford Third Equitable Bene                                                                         | FERRACE?z, EDINBURGH, referred to fit Society, recorded 13 Mar. 1945.                                                                            | FROM II Series SS<br>79681 Vol.365 Folio.587 |
| 08173 (N                                                                    | o 235) 21 Feb                                                                                           | 2000                                                                                                    | Fi 41                                                                                                    | 8 26                                         |
| DISCH. b<br>JAMES BA<br>Edinburg<br>BUILDING<br>- 6 HAZE                    | y HALIFAX PLC<br>RRIE WALKER a<br>h; which Stan<br>SOCIETY. Dat<br>LBANK TERRACE                        | , - of Standard Securit<br>nd ALISON LINDSAY WALKE<br>dard Security was last<br>ed 15 Feb. 2000.<br>, SHAFTESBURY PARK, EDI                 | y (recorded 8 Nov. 1983) by<br>R, spouses, 6 Hazelbank Terr<br>vested in LEEDS PERMANENT<br>NBURGH.                                              | ace,                                         |
| 08174 (N<br><u>DISCH.</u> b<br>JAMES BA<br>Edinburg<br>BUILDING<br>- 6 HAZE | 0.236) 21 Feb<br>y HALIFAX PLC<br>RRIE WALKER a<br>h; which Stan<br>SOCIETY. Dat<br>LBANK TERRACE       | .2000<br>, - of Standard Securit<br>nd ALISON LINDSAY WALKE<br>dard Security was last<br>ed 15 Feb. 2000.<br>, EDINBURGH.                   | Fi 41<br>y (recorded 4 Mar. 1993) by<br>R, spouses, 6 Hazelbank Terr<br>vested in LEEDS PERMANENT                                                | 3.27<br>ace,                                 |
| * 08176<br><u>STANDARD</u><br>LINDSAY<br>LEICESTE<br>EDINBURG<br>Society,   | (No.238) <u>21 F<br/>SECURITY</u> for<br>WALKER, spous<br>R PLC, - over<br>H, referred t<br>recorded 13 | eb.2000<br>£110,000 &c., by JAMES<br>es, 6 Hazelbank Terrace<br>first floor and attic<br>o in Disp. to The Bradf<br>Mar. 1945. Dated 17 Fek | Fi 41<br>5 BARRIE WALKER and ALISON<br>2, Edinburgh - TO ALLIANCE AN<br>2 house 6 HAZELBANK TERRACE,<br>Ford Third Equitable Benefit<br>0. 2000. | 8.30<br>D                                    |
|                                                                             | Search Sheet<br>Number:                                                                                 |                                                                                                    | ٤ Vie                                                                                                    | w Search Sheet                               |
|                                                                             |                                                                                                    | Pencil Notes                                                                                                    | View Image Search Sheet                                                                                                    | Return to Results                            |

#### Scenario 4

Your search reveals the following result:

#### Subjects 27 Westgarth Avenue Edinburgh - Search Sheet 61321

There is no electronic entry on this Search sheet so the system displays the oldest image Search Sheet by default.

Click on the **drop down arrow**, and then select the last page to open the last Search Sheet Image page.

61321 Search Sheet, County of Coinburgh. Hrom B. A. 6096A 14. 19. € 6=6/-Piece of ground, bounded on the south-west by and extending 47 Feet along WESTGARTH, AVENUE, COLINTON, EDINBURGH, with House &c.-27 Westgarth Avenue thereon, forming part of  $\frac{1}{1000}$ Acre of ground, described in Feu Ch, to said Trustees for Donaldson & Low, recorded 13th Jan. 1932. 290 Disp. by GEORGE DONALDSON and ARCHIBALD LOW, Builders and Joiners, 108A Causewayside, Edin-burgh, as Trustees for their Firm of DONALDSON & LOW, Builders and Joiners there, with consent of said Firm, and of <u>Adam Ballantyne</u>, Plumber, 167 Rose Street, Edinburgh-To the Leeds Permanent Building <u>Society</u>-of the h. of the Leeds Permanent Building (From A.A. 60964) [Trice 7928] May 14 1931 Oct. 17. 38. DISP. by THE LEEDS PERMANENT BUILDING SOCIETY, POT-193H. manent House, The Headrow, Leeds - TO Adam Bellantyne, Plumber, 167 Rose Street, Edinburgh .- of the d. of d. Dated Oct. 9, 1934. [Repaymenti of advance of \$450]. Sept. 24. 13. DISP. by ADAM BALLANTYNE, Plumber, 167 Rose Street, 1935 Edinburgh, residing at 27 Westgarth Avenue, Colinton, Edinburgh - TO Evelyn Marion Watson Ballantyne, 27 Westgarth Avenue atoresaid, - of the S. of S. Daki Jul. 30, 19.571.21. DISP, by MARY JANE BREBNER EWART. Lorimer House Nursing Home, 491 Lanark Road. Juniper Green, Edinburgh – TO ARCHIBALD DONALD MACLEAN and PATRICIA AGNES MACLEAN, spouses, 101 Woodfield Avenue, Edinburgh, equally and survivor. – & Ade 275017 -, which subjects were last vested in JOHN EWART, sometime 106 Polwarth Gardens, latterly 27 Westgarth Avenue, Edinburgh, from whom said Granter acquired right by Confirmation and Docket endorsed on Certificate thereof. Dated 22 Jul. 1987. 36560 (No.129) 31 Jul 1987 19.571.23. STANDARD SECURITY by ARCHIBALD DONALD MACLEAN and PATRICIA AGNES MACLEAN, spouses, 101 Woodfield Avenue, Edinburgh - TO LLOYDS BANK P L C. - over the Dated 27 Jul. 1987. 491 - 8. g.s. ----27.191 (No. 173) 1 Jun. 1988 NOTICE OF PAYMENT OF REPAIRS GRANT of £723 by CITY OF EDINBURGH DISTRICT COUNCIL to ARCHIBALD DONALD MACLEAN, 27 Westgarth Avenue, Edinburgh, in respect of bungalow 27 WESTGARTH AVENUE, EDINBURGH, containing conditions to be observed for 5 years from 15 Mar. 1988. Dated 5 Apr. 1988. Disch 1-Volume Pages: Date: 12/1969 , Volume ID: -296 , Page No: 2(2 🔽 📌 🛛 Date: <del>12/1969 , Volume ID: -296 , Page No: 282</del> (Date: 12/1969 , Volume ID: -296 , Page No: 283 Sheet Number:

The most recent Disp, which is on the last page of a 2 page Search Sheet show the current owners as Heather Anne Harriet Brechin recorded 29 Jul 1994. She paid £185000 for the property.

| 61301                                                                                                    |                 |
|----------------------------------------------------------------------------------------------------|-----------------|
|                                                                                                    |                 |
|                                                                                                    |                 |
| 46161 (No.6) 20 Aug. 1991 FI 2646.34                                                                                                    |                 |
| DISCH. by LLOYDS BANK P L C, of Standard Security (recorded 31 Jul 1987) by ARCHIBALD                                                                                                    |                 |
| DONALD MACLEAN and PATRICIA AGNES MACLEAN, spouses, formerly 101 Woodfield Avenue,                                                                                                    |                 |
| NOW 27 Westgarth Avenue, Editoda, Evenue, Bound, with nouse &c. 27 WestGARTH AVENUE,                                                                                                    |                 |
|                                                                                                    |                 |
| FI 3014.39                                                                                                    |                 |
| 52210 (n0.54) 25 92. Solution of the second second |                 |
| formerly 101 Woodfield Avenue, now 27 Westgarth Avenue, Edinburgh — TO Dr. JAMES CAMPBELL                                                                                                    |                 |
| WALKER and SHEENA ISOBEL McCALLUM or WALKER, spouses, 5 Midmar Gardens, Edinburgh,                                                                                                    |                 |
| equally and survivor, — of ground, with nouse &c. 27 WESTGARTH AVENUE, COLINION,                                                                                                    |                 |
| EDINBURGH, described in Disp. to Leeds Fermanent Building Society, recorded 17 May 1922. Date                                                                                                    |                 |
| 29 101 1991.                                                                                                    |                 |
|                                                                                                    |                 |
|                                                                                                    |                 |
| 33943 (No.88) 29 Jul. 1994<br>Fi 1929.7                                                                                                    |                 |
| DISP, by JAWES CAME ALLER AND ALLER AND STREET AND THE AUGUST AND ALLER AND ALLER ADDIST                                                                                                    |                 |
| BRECHIN, The Garth, 3 Castlelaw Road, Colinton, Edinburgh, - of ground, with house 27                                                                                                    | <del>,</del> 11 |
| WESTGARTH AVENUE, COLINTON, EDINBURGH thereon, referred to in Disp. to Leeds Permanent                                                                                                    |                 |
| Building Society, recorded 17 May 1932. Dated 9 Jul. 1994.                                                                                                    |                 |
|                                                                                                    |                 |
|                                                                                                    |                 |
|                                                                                                    |                 |
|                                                                                                    |                 |
|                                                                                                    |                 |
|                                                                                                    |                 |
|                                                                                                    |                 |
|                                                                                                    |                 |
|                                                                                                    |                 |
|                                                                                                    |                 |
|                                                                                                    |                 |
|                                                                                                    | Contraction (A) |
|                                                                                                    |                 |
|                                                                                                    |                 |
|                                                                                                    |                 |
|                                                                                                    |                 |
| Volume Pages: Previous Date: 12/1969, Volume ID: -296, Page No: 283 💌                                                                                                    |                 |
| Shoot Number                                                                                                    |                 |
| 2 View Search Sheet                                                                                                    |                 |

## The Registers Direct Home Page

This is the screen you will see when you first login to Registers Direct

Check the eservices Portal General notices when you first login. Important notices are posted here for users of our eservices

Click on the **Registers Direct** link – to move to the Registers Direct Main Menu

| Home   About Us   Help                                                        | You are l                                                                                                    | ogged in to Registers of Scotland                                                                                                    | d Online Ser                                                                       | vices as airdou0 <b>Log out</b>                                                                                                    |
|-------------------------------------------------------------------------------|----------------------------------------------------------------------------------------------------|----------------------------------------------------------------------------------------------------|------------------------------------------------------------------------------------|----------------------------------------------------------------------------------------------------|
| REGISTERS OF SCOTLANI<br>Executive Agency<br>Information about Scotland's lan | d & property                                                                                                    |                                                                                                    |                                                                                    |                                                                                                    |
| Registers of Sco                                                              | tland Online                                                                                                    | Services                                                                                                    |                                                                                    |                                                                                                    |
| Access Online<br>Services                                                     | Welcome to I                                                                                                    | Registered Users                                                                                                    | Terms                                                                              | and Conditions of Use                                                                                                    |
| ARTL                                                                          | Login Status:<br>Previous Login:                                                                                    | You are logged in as airdo<br>15 August 2011 12:19:28                                                                                                    | 000)                                                                               | Log out<br>Change Password                                                                                                    |
| Registers Direct                                                              | Notices for Re                                                                                                    | gistered Users                                                                                                    |                                                                                    |                                                                                                    |
|                                                                               | <u>eServices Port</u>                                                                                               | al General Notices 🗲 🗕                                                                                                    | •                                                                                  |                                                                                                    |
|                                                                               | Sasine Registe<br>Many of you will<br>issues with RD n<br>identify and rec<br>work will take pl<br>feed the results | r Performance Issues<br>be aware that we have bee<br>elating to Sasines. Extensive<br>tify the problem. Over the w<br>ace that will involve testing<br>back as soon as possible.              | en experier<br>e investiga<br>veekend (1<br>and replar                             | ncing performance<br>ation is ongoing to<br>2-15th August) further<br>cing servers. We will                                             |
|                                                                               | In addition a sep<br>systems includin<br>are stored which<br>process has bee<br>additional testin<br>downtime sched | parate project is underway t<br>g the location of scanned s<br>n once complete will result in<br>n planned for some time but<br>g has been included to mitig<br>uled for this weekend will in | to improve<br>earch shee<br>n improved<br>t given the<br>gate furthe<br>troduce th | our back office<br>et images and how they<br>I retrieval times. This<br>current circumstances<br>or degradation. The<br>be code changes |

#### The Registers Direct Main Menu

The **Main Menu** near the top of the screen gives access to all the different areas within Registers Direct and stays visible at all times. Each icon is a link to an area of Registers Direct. E.g. Land Register, Sasine Register, etc.

To logout of Registers Direct click the **Log out** option.

When you initially login to the system the opening screen presents you with the Currency of all the Registers

**Scroll** down to the screen – to view the currency of the various registers

| Home   Registers Direct   Inform          | nation   Help                                                                                                    |                                                                                                    | You are logged in                                                                                                    | to RD as airddu0 Log out                                                                                                    | ^ |
|-------------------------------------------|----------------------------------------------------------------------------------------------------|----------------------------------------------------------------------------------------------------|----------------------------------------------------------------------------------------------------|----------------------------------------------------------------------------------------------------|---|
| REGISTERS OF SCOTLAND<br>Executive Agency | 83                                                                                                    |                                                                                                    |                                                                                                    |                                                                                                    |   |
| Information about Scotland's land &       | property                                                                                                    |                                                                                                    |                                                                                                    |                                                                                                    |   |
| Land Register Sasine Register             | Judicial Registers Information Se                                                                                                    | ervices Customer Services   🔫                                                                                                    |                                                                                                    | Hide Header                                                                                                    |   |
| Registers Direct -                        | Information                                                                                                    |                                                                                                    |                                                                                                    |                                                                                                    |   |
| Information                               | Information Page                                                                                                    |                                                                                                    |                                                                                                    |                                                                                                    |   |
| ••                                        | Please read System Guarante<br>bottom of the page.<br>System Guarantee<br>Section 12(1)(d) of the Land<br>result of an error or omission<br>writing or in such other many<br>entitled to be indemnified by<br>The section covers all Land I<br>information from the Land Re<br>provide the necessary evider<br>retained by customers.<br>Currency of Registers | ee and Currency Information below<br>d Registration (Scotland) Act 1979<br>in any Land or Charge Certificate<br>ner as may be prescribed by rules<br>the Keeper in respect of that loss<br>Register Reports, and any informat<br>gister emanating from REGISTERS<br>nce of error or omission so copies | v, then click on the 'Co<br>or in any information g<br>made under section 27<br>5.<br>tion given in writing whi<br>DIRECT. The Keeper wi<br>of information obtained | ntinue' button at the<br>who suffers a loss as a<br>iven by the Keeper in<br>of the Act, shall be<br>ch will include<br>ill expect any claimant to<br>should always be |   |
|                                           | Presentment Book                                                                                                    |                                                                                                    |                                                                                                    |                                                                                                    |   |
|                                           | The Presentment Book is cur                                                                                                    | rent to 12 August 2011                                                                                                    |                                                                                                    |                                                                                                    |   |
|                                           | Recorded minutes are available                                                                                                    | ble up to and including the followir                                                                                                    | ng dates:                                                                                                    |                                                                                                    |   |
|                                           |                                                                                                    | Aberdeen                                                                                                    | 27 July 2011                                                                                                    |                                                                                                    |   |
|                                           |                                                                                                    | Angus                                                                                                    | 27 July 2011                                                                                                    |                                                                                                    |   |
|                                           |                                                                                                    | Argyll                                                                                                    | 27 July 2011                                                                                                    |                                                                                                    |   |
|                                           |                                                                                                    | Ayr                                                                                                    | 27 July 2011                                                                                                    |                                                                                                    |   |
|                                           |                                                                                                    | Banff                                                                                                    | 27 July 2011                                                                                                    |                                                                                                    | - |
|                                           |                                                                                                    | Berwick                                                                                                    | 27 July 2011                                                                                                    |                                                                                                    | ~ |

Click in the **"Disable this page for today" check box**, and then click on **Continue** button – *to disable the page and return you to the registers Direct Main Menu* 

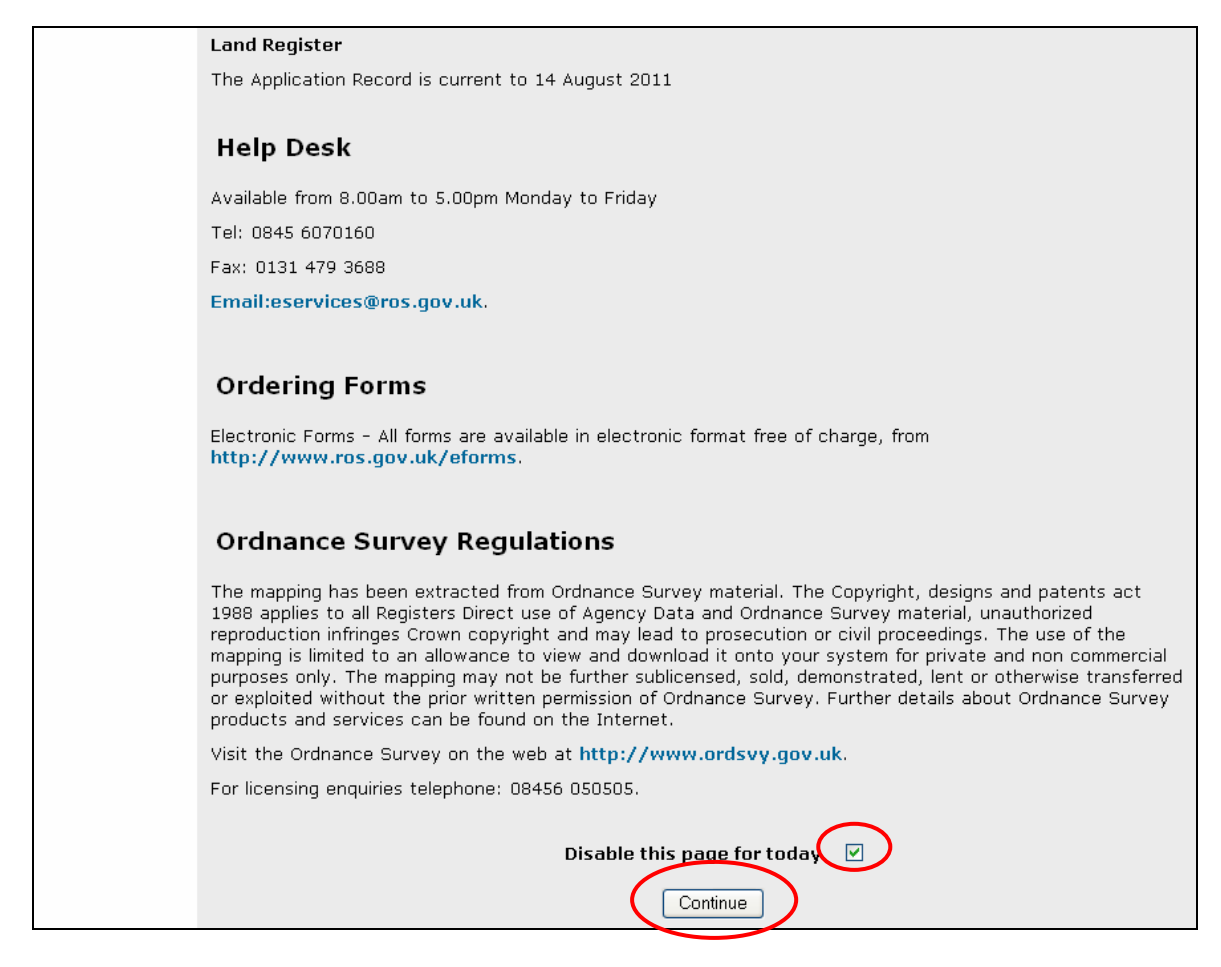

The **Help [?]** option is "context sensitive" and gives Help on this page. You will also see similar Help buttons on many other pages.

Registers direct Information such as Fees, Land Register Programme, FAQ's, etc. can be viewed by clicking on the Information Link.

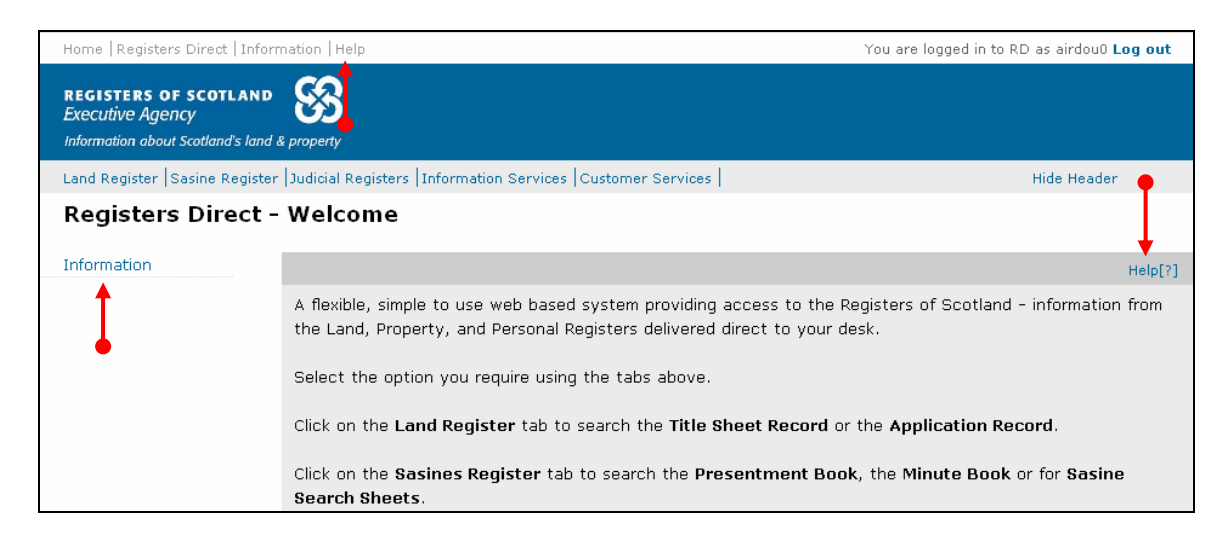

### Search by Name Example 1

The purpose of **Search by Name Example 1** is to demonstrate how to search by name where your search criteria return a result from the 1993 onwards Register.

## When searching by Name the system will by default search from 1993 onwards. Always start your initial search 1993 Onwards

Click on the **Sasine Register tab** in the main menu bar – to go to the Sasine Register menu choices

| Home   Registers Direct   Info                                                 | mation   Help                                                                                                    | You are logged in to RD as                          |
|--------------------------------------------------------------------------------|----------------------------------------------------------------------------------------------------|-----------------------------------------------------|
| REGISTERS OF SCOTLAND<br>Executive Agency<br>Information about Scotland's land | & property                                                                                                    |                                                     |
| Land Register Sasine Registe                                                   | Judicial Registers  Information Services  Customer Services                                                               | Hid                                                 |
| Registers Direct                                                               | Welcome                                                                                                    |                                                     |
| Information                                                                    |                                                                                                    |                                                     |
|                                                                                | A flexible, simple to use web based system providing access the Land, Property, and Personal Registers delivered direct t | to the Registers of Scotland - info<br>o your desk. |
|                                                                                | Select the option you require using the tabs above.                                                                       |                                                     |
|                                                                                | Click on the Land Register tab to search the Title Sheet R                                                                | ecord or the Application Record                     |
|                                                                                | Click on the Sasines Register tab to search the Presentm<br>Search Sheets.                                                | ent Book, the Minute Book or fo                     |

Choose the **Search Sheet Search** menu choice – to start searching the Sasine Register

| REGISTERS OF SCOTLAND<br>Executive Agency<br>Information about Scotland's land | Solution Sector Sector |
|--------------------------------------------------------------------------------|----------------------------------------------------------------------------------------------------|
| Land Register Sasine Regist                                                    | er  Judicial Registers  Information Services  Customer Services                                                                                                    |
| Registers Direct -                                                             | Sasine Register                                                                                                    |
| Presentment Book<br>Search                                                     | Sasine Register                                                                                                    |
| Mipute Book Search<br>Search Sheet Search                                      | The <b>Sasine Register</b> is an historical Register of deeds affecting land and is divided corresponding to the geographical counties which divided the country prior to the i 1975.                                                                                                    |
|                                                                                | The Sasine Register comprises of:                                                                                                    |
|                                                                                | The <b>Presentment Book</b> (Work in progress).                                                                                                    |
|                                                                                | When deeds are submitted for Recording the Presentment Book acts as a receipt b (a short precis of the deed) is prepared.                                                                                                    |
|                                                                                | The Minute Book.                                                                                                    |

The system defaults to the Name Search menu option 1993 onwards.

**TIP:** When the County field is selected (blue), you can select a county quickly by typing the first letter of the county, e.g. typing C will select CAITHNESS, typing C again will select Clackmannan. Using this method you can cycle through all the counties beginning with your chosen letter.

**Note:** If you are unsure what County your search falls within, then use our County and Places booklet at <u>http://ros.gov.uk/pdfs/towns.pdf</u>

Click on the drop-down arrow to display a list of the Counties.

| <b>REGISTERS OF SCOTLAND</b><br>Executive Agency<br>Information about Scotland's land & | k property                                                                                                    |
|-----------------------------------------------------------------------------------------|----------------------------------------------------------------------------------------------------|
| Land Register Sasine Registe                                                            | er Judicial Registers Information Services Customer Services H                                                                                                    |
| Registers Direct -                                                                      | Sasine Register: Search Sheet Name Search 1993 onwards                                                                                                    |
| Presentment Book<br>Search<br>Minute Book Search<br>Search Sheet Search                 | Search By: Name 1993 on   Name Pre-1993   Address 1993 on   Address Pre-1993   Search Sheet No  <br>Fields marked with a * are required.<br>* County: Select a county |
|                                                                                         | * Surname:                                                                                                    |
|                                                                                         | Forename(s):                                                                                                    |

Select a County from the list - to populate the County field

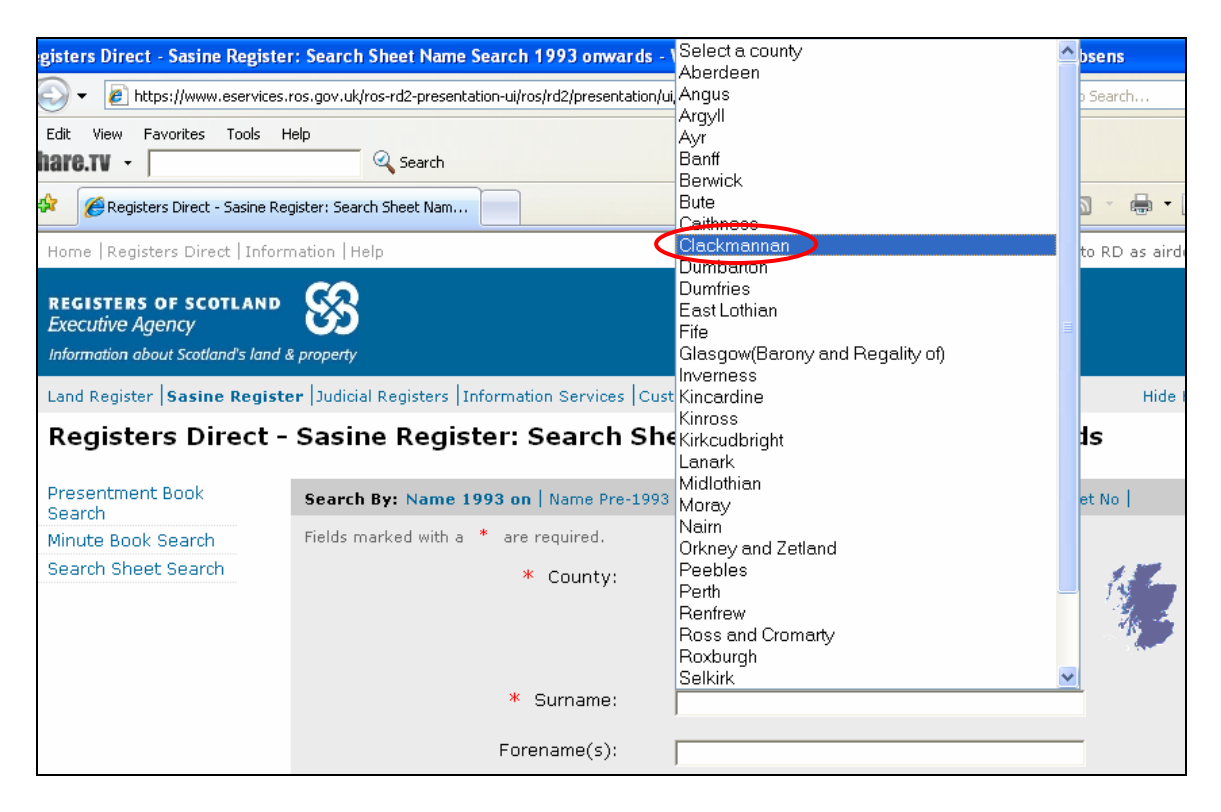

Alternatively click on the **Map** to view the counties, and then hover the mousepointer over a county to view a list of the main Towns & Villages.

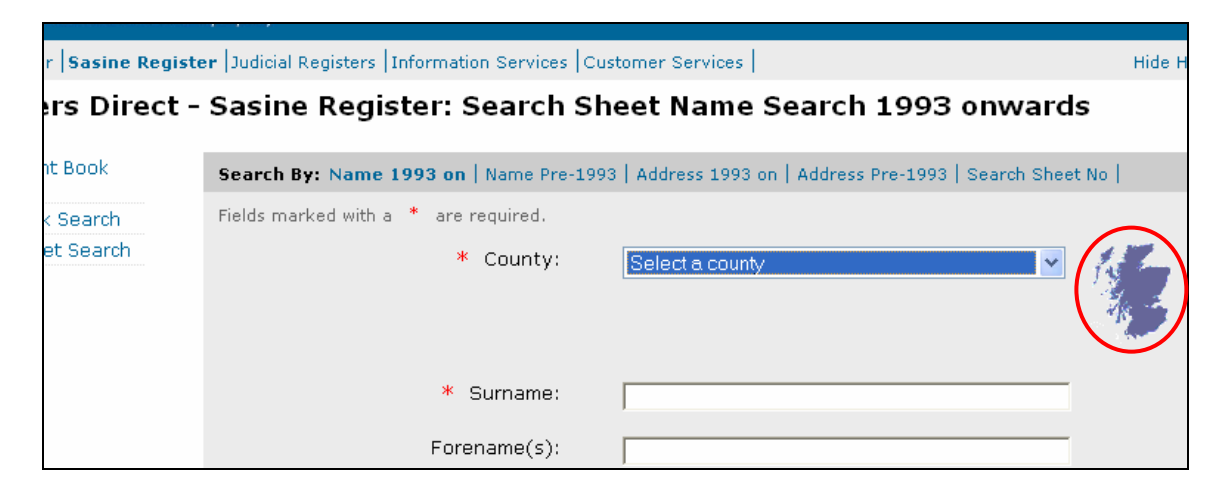

Click on the **County** - to import it into your search criteria.

| Home   Registe  |                                                                                                    |                                                                                                    | Hover over a county for a li | st of towns. |
|-----------------|----------------------------------------------------------------------------------------------------|----------------------------------------------------------------------------------------------------|------------------------------|--------------|
| Executive Aa    |                                                                                                    | a construction of the second second s | Alloa                        |              |
| Information abo |                                                                                                    | 210°                                                                                                    | Alva                         |              |
|                 |                                                                                                    | 435                                                                                                    | Cambus                       |              |
| Land Register   |                                                                                                    | 21                                                                                                    | Clackmannan                  |              |
| Register        |                                                                                                    |                                                                                                    | Coalsnaughton                |              |
|                 | chemi                                                                                                    | P                                                                                                    | Devonside                    |              |
| Presentment     |                                                                                                    |                                                                                                    | Dollar                       |              |
| Search          | C of                                                                                                    |                                                                                                    | Dunmore                      |              |
| Minute Book :   |                                                                                                    |                                                                                                    | Fishcross                    |              |
| Search Sheet    | Cal and the second                                                                                                    |                                                                                                    | Helensfield                  |              |
|                 | and the second second s |                                                                                                    | Helensfield                  |              |
|                 |                                                                                                    | <u> </u>                                                                                                    | Menstrie                     |              |
|                 |                                                                                                    |                                                                                                    | Sauchie                      |              |
|                 |                                                                                                    | /                                                                                                    | Tillicoultry                 |              |
|                 |                                                                                                    | ×                                                                                                    | Tulliallan                   |              |
|                 |                                                                                                    |                                                                                                    | Tullibody                    |              |
|                 | Clackmannan                                                                                                    | }                                                                                                    |                              |              |

**Note:** Any Towns or Village registered in more than 1 County is indicated in red, e.g. Aberdeen City is partially in Aberdeen County and partially within Kincardine County for Registration purposes. **Note 1:** The exact match method Registers Direct uses to search its database means that a name searched against will return only exact matches to the search criteria, e.g. a Forename must be the person's 1st Forename. There is a trailing wild-card so shorten the criteria if you are unsure.

A User Reference is optional however it is strongly recommended you use this field to enter a reference for your own use. It will accept up to 30 characters and can contain any combinations of letters and numbers and will be included on prints/ mails and invoices.

# Further guidance on how to enter Name and Organisational criteria is available in Appendix A.

**Type** the criteria for your search in the relevant fields (boxes). Click in the field first before you type. Text can be in upper or lower case. If you have a forename(s) or an initial then use it to narrow down your search. Company names are entered in the Surname field.

| rs Direct   Inform | nation   Help                                                            | You are logged in to RD as airdou0 Log out |
|--------------------|--------------------------------------------------------------------------|--------------------------------------------|
| IF SCOTLAND        | 83                                                                       |                                            |
| n scouana s iana a | s property                                                               |                                            |
| Sasine Registe     | er  Judicial Registers  Information Services  Customer Services          | Hide Header                                |
| s Direct -         | Sasine Register: Search Sheet Name Search 19                             | 993 onwards                                |
| Book               | Search By: Name 1993 on   Name Pre-1993   Address 1993 on   Address Pre- | 1993   Search Sheet No   Help[?]           |
| Search             | Fields marked with a * are required.                                     |                                            |
| Search             | * County: Clackmannan                                                    |                                            |
|                    | * Surname:  Baird                                                        |                                            |
|                    | Forename(s): David                                                       |                                            |
|                    | User Reference: DA/1234                                                  |                                            |
|                    |                                                                          | Search Clear                               |

Click the **Search** button – to search the name criteria entered from 1993 onwards

There will be no charge until a Search Sheet is selected.

| Sasine Registe | er Judicial Registers  Information Services  C | Customer Services                                       | Hide Header  |
|----------------|------------------------------------------------|---------------------------------------------------------|--------------|
| s Direct -     | Sasine Register: Search S                      | heet Name Search 1993 onwards                           | 5            |
|                |                                                |                                                         |              |
| Book           | Search By: Name 1993 on   Name Pre-19          | 993   Address 1993 on   Address Pre-1993   Search Sheet | No   Help[?] |
| Search         | Fields marked with a $*$ are required.         |                                                         |              |
| Search         | * County:                                      | Clackmannan                                             | 1. Com       |
|                |                                                |                                                         | Mar 2        |
|                |                                                |                                                         |              |
|                | * Surname:                                     | Baird                                                   |              |
|                |                                                |                                                         |              |
|                | Forename(s):                                   | David                                                   |              |
|                | User Reference:                                | DA/1234                                                 |              |
|                |                                                |                                                         |              |
|                |                                                |                                                         |              |
|                |                                                |                                                         | Search       |

**Note:** If your Search brings back the message "**No Search Results found,**" or it finds results, but they do not match the name and address of the person you are searching. This does not necessarily indicate that there are no entries for the Name you searched. It may be that there have been no entries made for that name since the Search Sheet was computerised (1993).

#### See Page 32 – Searching by Name Example 2

| gister  Judicial Registers  : | Information Services Customer Services                               |                 | Hide Header           |  |  |
|-------------------------------|----------------------------------------------------------------------|-----------------|-----------------------|--|--|
| t - Sasine Regis              | t - Sasine Register: Search Sheet Name Search Results (1993 Onwards) |                 |                       |  |  |
| Search Summary                | ,                                                                    |                 |                       |  |  |
| User ID:                      | airdou0                                                              | User Reference: | DA/1234               |  |  |
| Date Time:                    | 24/10/2011 13:18:20                                                  | Search No.:     | 2011-03384255         |  |  |
| Search Criteria:              | COUNTY=Clackmannan; FORENAM                                          | E= David Baird  |                       |  |  |
| No Search Results f           | found                                                                | View Ima        | ge Index Search Again |  |  |
| ght 2007                      |                                                                      |                 |                       |  |  |

If the name you searched is shown on the Search by Name result list.

Click on the **View Search Sheet** hyperlink - to view the computerised Search Sheet

This will incur a cost

If no electronic version of the Search Sheet exists, then the system will automatically open the Imaged Search Sheet (Pre-1993).

| ocurcina | Summary     |          |                    |                         |               |
|----------|-------------|----------|--------------------|-------------------------|---------------|
| User ID: |             | airdou0  |                    | User Reference:         | DA/1234       |
| Date Tim | ie:         | 28/12/20 | 11 13:35:53        | Search No.:             | 2011-04065628 |
| Search C | riteria:    | COUNTY=  | Clackmannan; FOREM | NAME=DAVID; SURNAME=BAI | RD            |
| Select   | Name        | P        | roperty Address    | Search Sheet No.        | (£)           |
|          |             |          |                    |                         |               |
|          | v           |          |                    |                         |               |
|          | DAVID BAIRD | 33       | 3 FIR PARK         | View Search Shee        | t No. 9803    |

## Printing the electronic Sasine Search Sheet

Click on the **Print Details** or **Email details** hyperlink - to access the Print/email window

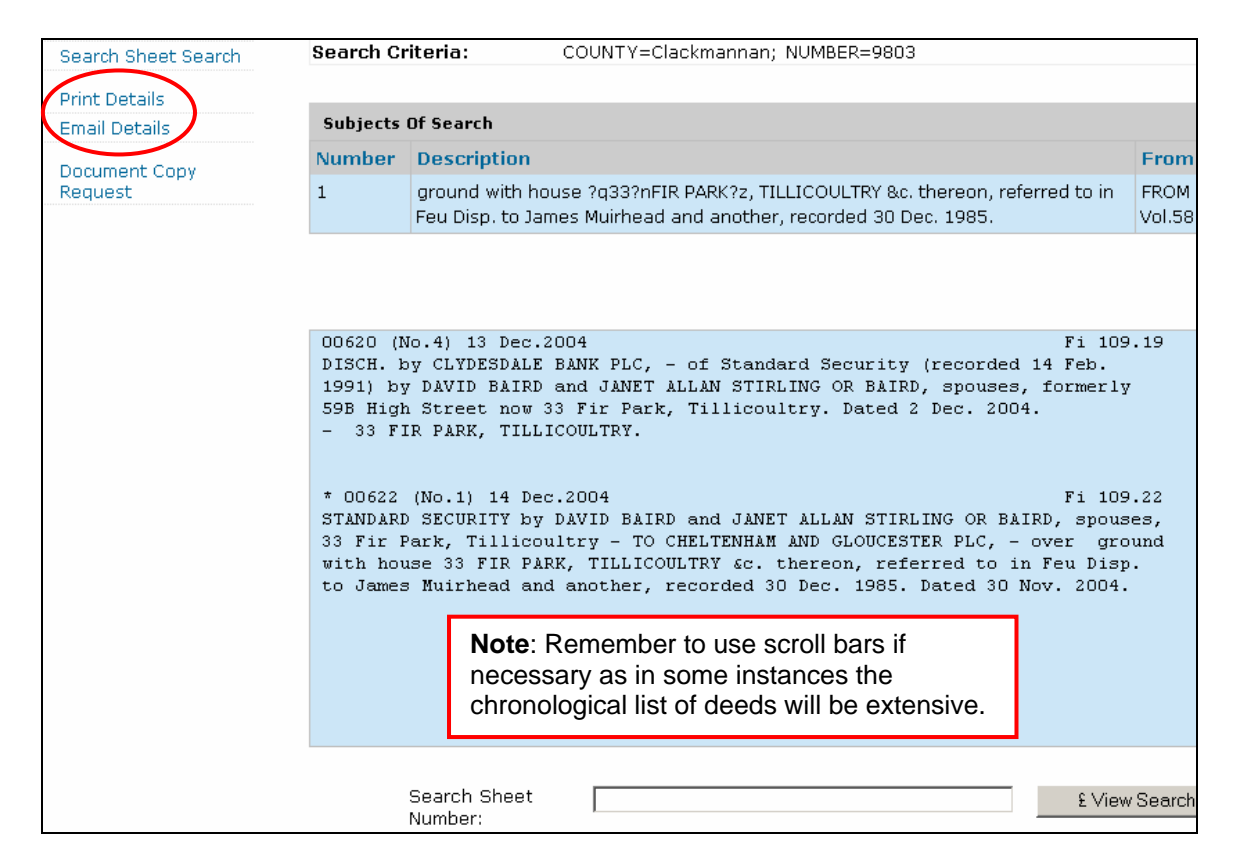

# Click on the **Print** button – to print off the details of the electronic part of the Search Sheet

|                                                                                                    | This search is not covered by the Keeper's indemnity. This copy does not have any evidential status.                                                                                                    |                                                                      |                             |          |                                           |  |
|----------------------------------------------------------------------------------------------------|----------------------------------------------------------------------------------------------------|----------------------------------------------------------------------|-----------------------------|----------|-------------------------------------------|--|
| Search Su                                                                                                    | ummary                                                                                                    |                                                                      |                             |          |                                           |  |
| User ID:                                                                                                    |                                                                                                    | airdou0                                                              | User Reference:             | 0        | DA/1234                                   |  |
| Date Time                                                                                                    | :                                                                                                    | 28/12/2011 14:13:22                                                  | Search No.:                 | 2        | 2011-04066053                             |  |
| Search Cri                                                                                                    | teria:                                                                                                    | COUNTY=Clackmannan; NUMBER=9                                         | 303                         |          |                                           |  |
|                                                                                                    |                                                                                                    |                                                                      |                             |          |                                           |  |
|                                                                                                    |                                                                                                    | Subjects                                                             | Of Search                   |          |                                           |  |
| Number                                                                                                    | Description                                                                                                    |                                                                      |                             |          | From                                      |  |
| 1                                                                                                    | ground with house ?<br>James Muirhead and                                                                                                    | q33?nFIR PARK?z, TILLICOULTRY &c.<br>another, recorded 30 Dec. 1985. | thereon, referred to in Feu | Disp. to | FROM II Series SS 9803<br>Vol.58 Folio.77 |  |
|                                                                                                    |                                                                                                    |                                                                      |                             |          |                                           |  |
| 00820 (NG.<br>DISCH. by<br>1991) by D<br>59B High 2<br>- 33 FIR                                                                                                    | Fi 109.19<br>DISCH. by CLYDESDALE BANK PLC, - of Standard Security (recorded 14 Feb.<br>1991) by DAVID BAIRD and JAMET ALLAN STIRLING OR BAIRD, spouses, formerly<br>59B High Street now 33 Fir Park, Tillicoultry. Dated 2 Dec. 2004.<br>- 33 FIR PARK, TILLICOULTRY. |                                                                      |                             |          |                                           |  |
| * 00622 (No.1) 14 Dec.2004 Fi 109.22<br>STANDARD SECURITY by DAVID BAIRD and JANET ALLAN STIRLING OR BAIRD, spouses,<br>33 Fir Park, Tillicoultry - TO CHELTENHAM AND GLOUCESTER PLC, - over ground<br>with house 33 FIR PARK, TILLICOULTRY &C. thereon, referred to in Feu Disp.<br>to James Muirhead and another, recorded 30 Dec. 1985. Dated 30 Nov. 2004. |                                                                                                    |                                                                      |                             |          |                                           |  |
|                                                                                                    |                                                                                                    | This is an electronic                                                | : Watermarked Copy          |          | Print                                     |  |

## Click on the **Close** button – to return to the electronic Search Sheet

| pov.uk/ros-rd2-presentation-ui/ros/rd2/presentation/ui/registersdirect/sasinesregister/set                                                                                                    |                |                                           | Internet Explorer provided by RoS -  | t Number 9803 - Windows I                      | Electronic Search Sheet                         |
|----------------------------------------------------------------------------------------------------|----------------|-------------------------------------------|--------------------------------------|------------------------------------------------|-------------------------------------------------|
| er: View Electronic Sea  er: View Electronic Sea  er: View Electronic Sea  er: View Electronic Sea  er: Over ed by the Keeper's indemnity. This copy does not have any evidential status.  er: View Electronic Sea  er: DA/1234 28/12/2011 14:13:22 Search No.:  DA/1234 28/12/2011 14:13:22 Search No.:  DA/1234 2011-04066053 COUNTY=Clackmannan; NUMBER=9803  Example Search No.:  Subjects Of Search  er: Over the search of the search of the | <u>}</u>       | < Live Search                             | istersdirect/sasinesregister/sea 🗾 🔒 | -ui/ros/rd2/presentation/ui/reg                | gov.uk/ros-rd2-presentation-i                   |
| er: View Electronic Sea  er: View Electronic Sea  er                                                                                                    |                |                                           |                                      |                                                |                                                 |
| not covered by the Keeper's indemnity. This copy does not have any evidential status.          airdou0       User Reference:       DA/1234         28/12/2011 14:13:22       Search No.:       2011-04066053         COUNTY=Clackmannan; NUMBER=9803       Subjects Of Search       From         Fi 109.19         Fi 109.19         LC, - of Standard Security (recorded 14 Feb.         Fi 109.19         LC, - of Standard Security (recorded 14 Feb.                                                                                                    | ge 👻 🎯 Tools 🖞 | 🏠 • 🔊 - 🖶 • 🔂 Page • 🄇                    |                                      |                                                | er: View Electronic Sea                         |
| airdou0 User Reference: DA/1234<br>28/12/2011 14:13:22 Search No.: 2011-04066053<br>COUNTY=Clackmannan; NUMBER=9803<br>Subjects Of Search<br>subjects Of Search<br>Prom<br>a ?q33?nFIR PARK?z, TILLICOULTRY &c. thereon, referred to in Feu Disp. to<br>nd another, recorded 30 Dec. 1985.<br>Fi 109.19<br>LC, - of Standard Security (recorded 14 Feb.<br>IET ALLAN STIRLING OR BAIRD, spouses, formerly                                                                                                    |                | vidential status.                         | . This copy does not have a          | Keeper's indemnity.                            | not covered by the I                            |
| 28/12/2011 14:13:22 Search No.: 2011-04066053 COUNTY=Clackmannan; NUMBER=9803  Subjects Of Search  From Prom Prom Prom Prom Prom Prom Prom P                                                                                                    |                | DA/1234                                   | User Reference:                      |                                                | airdou0                                         |
| Subjects Of Search         From         e ?q33?nFIR PARK?z, TILLICOULTRY &c. thereon, referred to in Feu Disp. to<br>nd another, recorded 30 Dec. 1985.       FROM II Series SS 9803<br>Vol.58 Folio.77         Fi 109.19         Fi 109.19         LC, - of Standard Security (recorded 14 Feb.<br>WET ALLAN STIFLING OR BATED, spouses, formerly                                                                                                    |                | 2011-04066053                             | Search No.:                          | 3:22<br>annan; NUMBER=9803                     | 28/12/2011 14:13<br>COUNTY=Clackman             |
| From<br>e ?q33?nFIR PARK?z, TILLICOULTRY &c. thereon, referred to in Feu Disp. to<br>and another, recorded 30 Dec. 1985.<br>Fi 109.19<br>LC, - of Standard Security (recorded 14 Feb.<br>NET ALLAN STIRLING OR BAIRD, spouses, formerly                                                                                                    |                |                                           | Search                               | Subjects Of                                    |                                                 |
| e ?q33?nFIR PARK?z, TILLICOULTRY &c. thereon, referred to in Feu Disp. to<br>nd another, recorded 30 Dec. 1985.<br>Fi 109.19<br>LC, - of Standard Security (recorded 14 Feb.<br>WET ALLAN STIFLING OR BAIRD, spouses, formerly                                                                                                    |                | From                                      |                                      |                                                |                                                 |
| Fi 109.19<br>LC, - of Standard Security (recorded 14 Feb.<br>NET ALLAN STIRLING OR BAIRD, spouses, formerly                                                                                                    | 9803           | FROM II Series SS 9803<br>Vol.58 Folio.77 | reon, referred to in Feu Disp. t     | TILLICOULTRY &c. the<br>30 Dec. 1985.          | e ?q33?nFIR PARK?z, T<br>and another, recorded  |
| LC, - of Standard Security (recorded 14 Feb.<br>NET ALLAN STIRLING OR BAIRD, spouses, formerly                                                                                                    |                |                                           | 109.19                               | Fi                                             |                                                 |
| NEI ABBAN SIINBING ON DAIND, SDOUSCS, LOLMELIY                                                                                                    |                |                                           | eb.                                  | curity (recorded 14 Fe<br>D BATED shouses form | LC, - of Standard Secu<br>NET ALLAN STIDIING OD |
| Park, Tillicoultry. Dated 2 Dec. 2004.                                                                                                    |                |                                           | IELIY                                | Dated 2 Dec. 2004.                             | Park, Tillicoultry. D:                          |
| Υ.                                                                                                    |                |                                           |                                      |                                                | Υ.                                              |
|                                                                                                    |                |                                           |                                      |                                                |                                                 |

To view the transactions prior to the 1993 computerised Search

Click on the **View Image Search Sheet** button – to open the oldest page of the imaged Search Sheet

|                                                                                                    | teria: COUNT                                                                                                    | Y=Clackmannan; NUMBER=9803                                                                                                    |                                                         |  |
|----------------------------------------------------------------------------------------------------|----------------------------------------------------------------------------------------------------|----------------------------------------------------------------------------------------------------|---------------------------------------------------------|--|
|                                                                                                    |                                                                                                    |                                                                                                    |                                                         |  |
| Subjects (                                                                                                    | )f Search                                                                                                    |                                                                                                    | Help[?]                                                 |  |
| Number                                                                                                    | Description                                                                                                    |                                                                                                    | From                                                    |  |
| 1                                                                                                    | ground with house ?q33<br>Feu Disp. to James Muirl                                                              | ??nFIR PARK?z, TILLICOULTRY &c. thereon, referred<br>nead and another, recorded 30 Dec. 1985.                                                                               | d to in FROM II Series SS 9803<br>Vol.58 Folio.77       |  |
| 00620 (N                                                                                                    | o.4) 13 Dec.2004                                                                                                |                                                                                                    | Fi 109.19                                               |  |
| DISCH. by CLYDESDALE BANK PLC, - of Standard Security (recorded 14 Feb.<br>1991) by DAVID BAIRD and JANET ALLAN STIRLING OR BAIRD, spouses, formerly<br>59B High Street now 33 Fir Park, Tillicoultry. Dated 2 Dec. 2004.<br>- 33 FIR PARK, TILLICOULTRY. |                                                                                                    |                                                                                                    |                                                         |  |
| * 00622<br>STANDARD<br>33 Fir P<br>with hou<br>to James                                                                                                    | (No.1) 14 Dec.2004<br>SECURITY by DAVID H<br>ark, Tillicoultry -<br>se 33 FIR PARK, TILI<br>Muirhead and anothe | 3AIRD and JANET ALLAN STIRLING OR BAIRD,<br>TO CHELTENHAM AND GLOUCESTER PLC, - ove<br>LICOULTRY &c. thereon, referred to in Fe<br>er, recorded 30 Dec. 1985. Dated 30 Nov. | Fi 109.22<br>spouses,<br>er ground<br>eu Disp.<br>2004. |  |
|                                                                                                    |                                                                                                    |                                                                                                    |                                                         |  |
|                                                                                                    | Search Sheet                                                                                                    |                                                                                                    | £ View Search Sheet                                     |  |

The system will automatically open the oldest Imaged Search Sheet (Pre-1993) by default.

The **Next/Previous** links will only appear if there is more than one Search Sheet page.

To quickly move to the last Search Sheet Image Page (most recent)

Click on the **drop down arrow**, and then select the **last Page** – to open the last Image Search Sheet

|           | L 260 1172                                                                                                    |                                    |        |
|-----------|----------------------------------------------------------------------------------------------------|------------------------------------|--------|
|           | Search Sheet. County of Clackmannan                                                                                                    |                                    |        |
|           | 14 000Z                                                                                                    |                                    |        |
|           | 1005                                                                                                    |                                    |        |
|           |                                                                                                    |                                    |        |
|           | ground, comprising subjects 33 FIR PARK.                                                                                                    |                                    |        |
| · ·       | THE LCOULTRY, part of 3.11 acres [bounded by JOHNSTON CRESCENT, ELMWOOD AVENUE]                                                                                                    |                                    |        |
|           | and CUNNINGHAR DRIVET described in Disp. to said Granter, recorded 10 Dec. 1957.                                                                                                    |                                    |        |
| -         |                                                                                                    |                                    |        |
| ·         |                                                                                                    |                                    |        |
|           |                                                                                                    |                                    |        |
| -         |                                                                                                    |                                    |        |
|           | ( 10m 25 3811 24 550)                                                                                                    |                                    |        |
|           | 0                                                                                                    |                                    |        |
| -         |                                                                                                    |                                    |        |
|           | 772 346                                                                                                    |                                    |        |
|           | lgain 02917 (No.6) 30 Dec. 1985                                                                                                    | PLAN                               |        |
|           | FEU DISP. by SCOTTISH SPECIAL HOUSING ASSOCIATION (formerly SCOTTISH SPECIAL                                                                                                    |                                    |        |
| 1990, 199 | HOUSING ASSOCIATION LIMITED) TO JAMES MUIR HEAD and MARGARE I MUIRHEAD.                                                                                                    |                                    |        |
|           | spouses, 33 Fir Park, Tillicoultry, equally and survivor of the solar Salar and the                                                                                                    |                                    | - S. ( |
|           | the cost of the cost of the co |                                    |        |
|           | MOC 1985.                                                                                                    |                                    |        |
|           |                                                                                                    |                                    |        |
|           | 02018 (No. 71 20 Dec. 1085) 773.251.                                                                                                    | Carrier and Carrier                |        |
|           | CTANDARD SECURITY for F8010 and further sums by JAMES MURHEAD and MARGARET                                                                                                    |                                    |        |
|           | MIND HEAD SECURITY OF LOT OF A THE AND AND AND PROVINCIAL BUILDING                                                                                                    |                                    |        |
|           | MUTRHEAD, spouses, s) FIT Park, Thirduilly = To hart other Dated & Oct. 1985                                                                                                    |                                    |        |
|           | SOCIETY, - over the Sol S                                                                                                    | and some states of                 |        |
| 4.5       | <b>61</b> - 0                                                                                                    |                                    |        |
| -         | 03010 (No.8) 30 Dec. 1085 277 25                                                                                                    |                                    |        |
|           | STANDARD SECURITY (in present of discount) by IAMES MURHEAD and MARGARET                                                                                                    | r                                  |        |
|           | STANDARD SECONTE (in respect of discontry of To SCOTTISK SPECIAL MOUSING                                                                                                    |                                    |        |
|           | MUIRHEAD, spouses, 35 Fir Fark, Tinteoutry - To scottish special noos                                                                                                    |                                    |        |
|           | ASSOCIATION, - over the SolS Dated 11 Oct. 1985.                                                                                                    |                                    |        |
|           | out d                                                                                                    |                                    | 1 A 4  |
|           | 923 11/                                                                                                    | a successful and the second second |        |
|           | . 02070 (No.17) 27 Aug. 1987                                                                                                    |                                    |        |
| 2.04      | DISP, by MARGARET MURHEAD, 33 FIT Park, Thilebuilty - TO JAMES METRICAL, 35 FIT                                                                                                    | 1                                  |        |
|           | LE A. Park, Tillicoultry of 1,2 pro indiviso of the Sofs Dates 8 May 1981                                                                                                    |                                    |        |
|           |                                                                                                    |                                    |        |
|           | 02951 (No.8) 20 Nov. 1987 832.42.                                                                                                    |                                    |        |
|           | DISCH by NATIONAL AND PROVINCIAL BUILDING SOCIETY of Standard Security                                                                                                    |                                    |        |
|           | (recorded 30 Dec. 1985) by JAMES MUIRHEAD and MARGARET MUIRHEAD, spouses, 33 Fir.                                                                                                    |                                    |        |
|           | Best Tillioutry to said Granter [over ground comprising subjects 33 FIR PARK.                                                                                                    |                                    |        |
|           | Park, Inflood TRVI Dated II Nov 1987                                                                                                    |                                    |        |
|           |                                                                                                    |                                    |        |
| e         |                                                                                                    |                                    |        |
|           |                                                                                                    |                                    |        |
|           | 03383 (No.16) 14 Oct. 1988 873.                                                                                                    | 88.                                |        |
|           | DISP. by JAMES MUIRHEAD, 33 Fir Park, Tillicoultry - TO said James Muirhead, - of 1/2                                                                                                    | oro                                |        |
| ÷         | No logadiation indivisio of the seys Dated 30 Sep 1985                                                                                                    |                                    |        |
|           | the children destinate                                                                                                    |                                    |        |
|           | Note to ensure unormality                                                                                                    |                                    |        |
|           | 01                                                                                                    | (A)                                |        |
|           | 00471 (No.18) 14 Feb. 1991 TO DAVID BAIRD and IANET AT AN                                                                                                    | e                                  |        |
|           | DISP. by JAMES MUIRHEAD, 33 FIT Park, Tillicoultry - TO DAVID BAIRD and JANE LALLAR                                                                                                    |                                    |        |
|           | STIRLING or BAIRD, spouses, 59B High Street, Tillicoultry, equally and survivor, of ground with                                                                                                    |                                    |        |
|           | house 33 FIR PARK, TILLICOULTRY &c. thereon, described in Feu Disp. to said Granter and                                                                                                    |                                    |        |
|           | atother, recorded 30 Dec. 1985. Dated 11 Jan. 1991.                                                                                                    |                                    |        |
|           | 4 (B2000)                                                                                                    |                                    |        |
| N 191     |                                                                                                    | ÷                                  |        |
|           |                                                                                                    |                                    |        |
|           |                                                                                                    |                                    |        |
|           | 🛏 Volume Pages:  Date: 12/1969, Volume ID: –58, Page No: 76 💌 Nex                                                                                                    | t 🛶 🔴 👘                            |        |
|           |                                                                                                    |                                    |        |
| et N      | umber: 12/1969, Volume ID: -56, Page No. 76                                                                                                    |                                    |        |
|           | Oate: 12/1969. Volume ID: -58. Page No: 77                                                                                                    |                                    |        |
|           |                                                                                                    |                                    |        |

Once you are in the last page work your way back until you find the most recent sale (Disp or Feu Disp.

Click on the **Previous** link – to open the previous search sheet page

| Search Crite | eria:          | COUNTY=Clackmannan; NU                                                 | IMBER=9803                                  |                            |              |
|--------------|----------------|------------------------------------------------------------------------|---------------------------------------------|----------------------------|--------------|
|              |                |                                                                        |                                             |                            |              |
| Date: 12/19  | 969 , Volume I | <u>D:58 , Page No: 77</u>                                              |                                             |                            | Help[?]      |
| 88           | 🗐 - 🔔          | 🧼 🍦 🚺   1 🛛 💿 🖲                                                        | 66.7% 🕶 😽                                   | Find                       | •            |
|              |                |                                                                        |                                             |                            |              |
|              | 4 - 1<br>4 - 1 |                                                                        |                                             |                            |              |
| 60           | e te<br>tel    | <b>EQ</b>                                                              |                                             | ANNALS SAME REF. & S. LIK. |              |
|              | · 9            | . 50 - 71                                                              |                                             |                            |              |
| ?            |                | Search Sheet,                                                          | County of Clack                             | kmannan                    |              |
|              |                | 00472 (No 19) 14 Ert 1001                                              |                                             | FI 27 10                   |              |
|              |                | STANDARD SECURITY by DAVID BAI<br>59B High Street, Tillicoultry TO CLY | RD and JANE? ALLAN ST<br>DESDALE BANK P L C | IRLING or BAIRD, spouses   | <u></u>      |
|              | 4m             | immediately preceding Minute. Dated 18 De                              | ec. 1990.                                   | -                          |              |
|              |                |                                                                        |                                             |                            |              |
|              |                |                                                                        |                                             | and a second second second |              |
|              |                |                                                                        |                                             |                            |              |
|              |                |                                                                        |                                             |                            |              |
|              |                |                                                                        |                                             |                            |              |
|              | -              |                                                                        |                                             |                            |              |
|              |                |                                                                        |                                             |                            |              |
|              |                |                                                                        |                                             |                            |              |
|              |                |                                                                        |                                             |                            |              |
|              |                |                                                                        |                                             |                            |              |
|              |                |                                                                        |                                             |                            |              |
|              |                |                                                                        |                                             |                            |              |
|              |                |                                                                        |                                             |                            |              |
| 0            |                |                                                                        |                                             |                            |              |
|              |                |                                                                        |                                             |                            |              |
| se i         |                |                                                                        |                                             |                            |              |
|              |                |                                                                        |                                             |                            |              |
|              | Volun          | ne Pages Previous Date:                                                | 12/1969 , Volume ID                         | : –58 , Page No: 77 💌      |              |
| Search She   | et Number:     |                                                                        | £ View Sea                                  | urch Sheet                 |              |
|              |                |                                                                        |                                             |                            |              |
|              |                |                                                                        | View Electro                                | nic Search Sheet           | Search Again |

## Click on the **Zoom In** button – to increase the image size if necessary

| Ð            | 🗎 ≭ 🔊  | · 🗇 🖒 1 / 1 🛛 💌 66.7% 🗸 🖶 🚼 Find                                                                                                    | •    |
|--------------|--------|----------------------------------------------------------------------------------------------------|------|
| 1<br>11<br>2 |        | Disp. 16 May 1923         Agar. 19 Jun 1923         Auot. 27 ab. 1949         Diap 11 Nov. 1940         Fair 11 Nov. 1940         Fair 11 Nov. 1940         Stap 11 Nov. 1940         Stap 11 Nov. 1940         Stap 11 Nov. 1940         Stap 11 Nov. 1940         Stap 11 Nov. 1940         Disp. 3 Mar. 1950         Disp. 3 Mar. 1950         Seartly Sheet, County of Clackmannan         9803         ground. comprising subjects 33 FIR PARK.         TILLICOULTRY, part of 311 acres [bounded by JOHNSTON CRESCENT, ELNWOOD AVENUE |      |
|              | \$8410 | (Joom SS 3811 54 338)<br>773.246.<br>FEU DISP. by SCOTTISH SPECIAL HOUSING ASSOCIATION (formerly SCOTTISH SPECIAL HOUSING ASSOCIATION LIMITED) TO JAMES MUIRHEAD and MARGARET MUIRHEAD.<br>spouses, 33 Fir Park, Tillicoultry, equally and survivor of Mc S. of S. Dorted 16<br>TO 2 1985.                                                                                                    | PLOW |

#### The most recent sale is underlined in red

| <u>Date:</u> | <u> 12/1969 , Volume ID:58 , Page No: 76</u>                                                                                                    |                         | Help[?] |
|--------------|----------------------------------------------------------------------------------------------------|-------------------------|---------|
| H            | 💾 🌟 🖉 - 👘 🔶 1 / 1 💿 💿 74.1% - 🗾 🛃 Find                                                                                                    | •                       |         |
|              | (from 55 3811 54 338)                                                                                                    |                         |         |
| 0            | 220<br>22017 (No.6) 30 Dec. 1985<br>773.24<br>FEU DISP. by SCOTTISH SPECIAL HOUSING ASSOCIATION (formerly SCOTTISH SPECIA<br>HOUSING ASSOCIATION LIMITED) TO JAMES MUIRHEAD and MARGARET MUIRHEA<br>spouses, 33 Fir Park, Tillicoultry, equally and survivor, of March Scott Scott 16                                                                                                    | 46.<br>AL PLON<br>D.    |         |
| ?            | 9 Oct 1985.                                                                                                    |                         |         |
|              | 02918 (No.7) 30 Dec. 1985<br>773.2<br>STANDARD SECURITY for £8910 and further sums, by JAMES MUIRHEAD and MARGAR<br>MURHEAD, spouses, 33 Fir Park, Tillicoultry — TO NATIONAL AND PROVINCIAL BUILDIN<br>SOCIETY, — over the Sol S.<br>Dated 8 Oct. 1985.                                                                                                    | 51.<br>ET<br>NG         |         |
|              | 02919 (No.8) 30 Dec. 1985<br>STANDARD SECURITY (in respect of discount) by JAMES MUIRHEAD and MARGAR<br>MUIRHEAD, spouses, 33 Fir Park, Tillicoultry – TO SCOTTISH SPECIAL HOUSI<br>ASSOCIATION, – over the Sols Dated 11 Oct. 19                                                                                                    | 253.<br>RET             |         |
|              | المحلف (No.17) 27 Aug. 1987<br>02070 (No.17) 27 Aug. 1987<br>DISP. by MARGARET MUIRHEAD, 33 Fir Park. Tillicoultry — TO JAMES MUIRHEAD, 33<br>DISP. by MARGARET MUIRHEAD, 33 Fir Park. Tillicoultry — TO JAMES MUIRHEAD, 33<br>Park. Tillicoultry. — of 1/2 pro indiviso of the Sojs Dated 8 May 1987.                                                                                                    | //0.<br>3 Fir           |         |
|              | O2951 (No.8, 20 Nov. 1987         832.4         O2951 (No.8, 20 Nov. 1987         O2951         O2951 (No.8, 20 Nov. 1987         O2951         O15CH. by NATIONAL AND PROVINCIAL BUILDING SOCIETY of Standard Securit         (recorded 30 Dec. 1985) by JAMES MUIRHEAD and MARGARET MUIRHEAD, spouses, 33 F         Park, Tillcoultry, to said Granter, [over ground comprising subjects 33 FIR PAR         TILLICOULTRY]. Dated II Nov. 1987. | /2.<br>ity<br>Fir<br>K, |         |
|              | 03383 (No.16) 14 Oct. 1988<br>05383 (No.16) 14 Oct. 1988<br>DISP. by JAMES MUIRHEAD, 33 Fir Park, Tillicoultry — TO said James Muirhead, — of 1/<br>No (orsetablic, indiviso _ a), Are. sys. Data d. 30 Sep. 1985                                                                                                    | 73.88.<br>/2 pro        |         |
|              | 6<br>6<br>6<br>6<br>6<br>7<br>7<br>7<br>7<br>7<br>7<br>7<br>7<br>7<br>7<br>7<br>7<br>7                                                                                                    | 6.48 (3)<br>AN          |         |
| Ø            | house 33 FIR PARK, TILLICOULTRY &c. thereon, described in Feu Disp. to said Granter<br>another, recorded 30 Dec. 1985. Dated 11 Jan. 1991.                                                                                                    |                         |         |

## Printing the Pre-1993 Sasine Search Sheet

Note: Search Sheet Image pages can only be viewed and printed individually.

| Date: 12/19 | 969 , ¥olume ID:58 , Page No: 76                                                                                                    | Help[?] |
|-------------|----------------------------------------------------------------------------------------------------|---------|
|             | 🗚   🚑 -    🧼 🧼 🚺 / 1    💿 🐵 74.1% -    🛃 🚱    Find                                                                                                    | •       |
| •           | Disp 11 Nov. 1940<br>Find Disp. 3 Mar. 1950<br>Disp. 3 Mar. 1950<br>Disp. 3 Mar. 1956<br>Conds 4 See 1973<br>Conds 4 See 1973<br>Bearth Sheet, County of Clackmannan<br>Bearth Sheet, County of Clackmannan<br>13 9803<br>ground. comprising subjects 33 FIR PARK.<br>TILLICOULTRY, part of 3.11 acres [bounded by JOHNSTON CRESCENT, ELM WOOD AVENUE<br>and CUNNINGHAR DRIVE], described in Disp. to said Granter, recorded 10 Dec. 1957. |         |
| -           | (from 55 3811 54 338)                                                                                                    |         |
| - 10        | 22917 (No.6) 30 Dec. 1985<br>FEU DISP. by SCOTTISH SPECIAL HOUSING ASSOCIATION (formerly SCOTTISH SPECIAL<br>HOUSING ASSOCIATION LIMITED) TO JAMES MUIRHEAD and MARGARET MUIRHEAD.<br>spouses, 33 Fir Park, Tillicoultry, equally and survivor, of March Sol S. Dec. 16                                                                                                    | PLAN    |

Click on **OK** button – to print off the full Search Sheet page

| User ID:                                                                                                    | Print                                                                                                    | X                                                                                                    |
|----------------------------------------------------------------------------------------------------|----------------------------------------------------------------------------------------------------|----------------------------------------------------------------------------------------------------|
| Date Time:                                                                                                    |                                                                                                    |                                                                                                    |
| Search Criteria:                                                                                                    | Printer                                                                                                    |                                                                                                    |
|                                                                                                    | Name: Name: NGL-HHP-P-PR06\GSP-GFC1-MPC2800                                                                                        | Properties                                                                                                    |
|                                                                                                    | Status: Ready                                                                                                    | Comments and Forms:                                                                                                    |
| Date: 12/1969 , Volume                                                                                                    | Type: RICOH Aficio MP C2800 PS                                                                                                    | Document and Markups                                                                                                    |
| Image: Constraint of the second second se | Print Range                                                                                                    | Preview: Composite           8.26           11.77                                                                                                    |
| 28900 0291<br>FEU<br>HOI                                                                                                    | L Choose Paper Source by PDF page size                                                                                             | Control (1996) and the second second se |
| spot                                                                                                    | Print to file                                                                                                    | Units: Inches Zoom: 96%                                                                                                    |
| 029/<br>                                                                                                    |                                                                                                    | 1/1 (1)                                                                                                    |
| SOC                                                                                                    | Printing Tips Advanced                                                                                                    | OK Cancel                                                                                                    |
| 025<br>ST<br>MU                                                                                                    | (No.8) 30 Dec. 1985<br>ANDARD SECURITY (in respect of discount) by JAMES M<br>JIRHEAD, spouses, 33 Fir Park, Tillicoultry – TO SCO | 173.253.<br>IUIRHEAD and MARGARET<br>TTISH SPECIAL HOUSING                                                                                                    |

To magnify a specific area of the image **right-click** the mouse within the Search Sheet Image, and then Select **Marquee zoom** 

| Date: | 12/1969 , Volu                        | ume ID:58 , Page No: 76                                                                                                    |                                                                                                    | Help[?]    |
|-------|---------------------------------------|----------------------------------------------------------------------------------------------------|----------------------------------------------------------------------------------------------------|------------|
|       | 🗎 🗱 🛛                                 | 📮 - 🔶 📫 / 1 🛛 😑 🖲 🗍                                                                                                    | 74.1% 🗸 🔚 🚱 Find                                                                                                   | •          |
| Ľ     |                                       | Disp 11 Nov. 1940<br>Faudisp. 3 Mar. 1950<br>Disp. 3 Mar. 1956                                                                                           | <b>58</b> — 76                                                                                                    | <b>^</b> ▲ |
| 60    |                                       | Search Sheet, Co                                                                                                    | unty of Clackmannan                                                                                                |            |
| ?     | · · · · · · · · · · · · · · · · · · · | Select Tool                                                                                                    | ground, comprising subjects 33 FIR PARK.<br>HNSTON CRESCENT, ELMWOOD AVENUE<br>aid Granter, recorded 10 Dec. 1957. |            |
|       | •                                     | Marquee Zoom                                                                                                    | 11 54 338)                                                                                                    |            |
|       | £8940                                 | Erint Ctrl+P                                                                                                    | 773.246.<br>SSOCIATION (formerly SCOTTISH SPECIAL<br>S MUIR HEAD and MARGARET MUIRHEAD.                            | PLON       |
|       |                                       | Document Properties Ctrl+D<br>Page Display Preferences                                                                                                   | of mc 50/5. Dot 62 16                                                                                              |            |
|       |                                       | 02918 (No.7) 30 Dec. 1985<br>- STANDARD SECURITY for £8910 and further s<br>MURHEAD, spouses, 33 Fir Park, Tillicoultry —                                | 1<br>773.251.<br>uuns, by JAMES MUIRHEAD and MARGARET<br>TO NATIONAL AND PROVINCIAL BUILDING                       |            |
|       |                                       | SOCIETY over the Sol S                                                                                                    | Dated 8 Oct. 1985.                                                                                                 |            |
|       |                                       | 02919       (No.8) 30 Dec. 1985         STANDARD SECURITY (in respect of discout<br>MUIRHEAD, spouses, 33 Fir Park, Tillicout<br>ASSOCIATION, - over the | Int) by JAMES MUIRHEAD and MARGARET<br>sltry — TO SCOTTISH SPECIAL HOUSING<br>Dated II Oct. 1985                   |            |

The mouse pointer changes to a magnifying glass with a plus sign.

Place your mouse pointer to the NW of the area and drag the box with the leftbutton held down to the SE of the area, and then **release** the mouse button.

| Date:         | 12/1 | 969 , Volume ID:58 , Page No: 76                                                                                                    |      | Help[?] |
|---------------|------|----------------------------------------------------------------------------------------------------|------|---------|
|               | H    | 🗚   🚑 -   🧼 🔶 1 / 1   💿 💿 74.1% -   📑 🚱   Find                                                                                                    | •    |         |
| 11<br>11<br>? |      | Auoc. 27 oct. 1949<br>Disp 11 Nov. 1940<br>Fw Disp. 3 Mar. 1950<br>Disp. 3 Mar. 1956<br>Conds 4 See 1973<br>Conds 4 See 1973<br>Cond |      |         |
|               |      | (jrom 55 3811 54/338)                                                                                                    |      |         |
|               | 4 K  | 02917       (No.6) 30 Dec. 1985       773.246.         FEU DISP. by SCOTTISH SPECIAL HOUSING ASSOCIATION (formerly SCOTTISH SPECIAL HOUSING ASSOCIATION LIMITED) TO JAMES MUIR HEAD and MARGARET MUIR HEAD.       Spouses, 33 Fir Park, Tillicoultry, equally and survivor of Magazine Social 16                                                                                                    | PLON |         |
|               |      | 02918       (No.7) 30 Dec. 1985         02918       (No.7) 30 Dec. 1985         STANDARD SECURITY for £8910 and further sums, by JAMES MUIRHEAD and MARGARET         MUIRHEAD, spouses, 33 Fir Park, Tillicoultry — TO NATIONAL AND PROVINCIAL BUILIDING         SOCIETY, — over the Sol S                                                                                                    |      |         |

#### Ver 8 Feb 2012

#### Click on the Fit to Page button - to return you to the image default size

| Date: | 12/1969 , Yolume ID:58 , Page No: 76         Help[?]            |
|-------|-----------------------------------------------------------------|
| ð     | 📄 🌲 🚑 - 👘 💠 1 / 1 💿 💿 159% - 🛛 🕁 Find                           |
|       | TILLICOULTRY, part of 3.11 acres [bounded by JOHNSTON CRE-      |
|       | _and CUNNINGHAR DRIVE], described in Disp. to said Granter, rec |
| 00    |                                                                 |
|       |                                                                 |
| ?     |                                                                 |
|       | Linom 55 3811 54 3                                              |
|       |                                                                 |
| -     |                                                                 |
|       | 02917 (No.6) 30 Dec 1985                                        |
|       | - FEU DISP, by SCOTTISH SPECIAL HOUSING ASSOCIATION             |
|       | HOUSING ASSOCIATION LIMITED) TO JAMES MUIR HEAD                 |
|       | spouses, 33 Fir Park, Tillicoultry, equally and survivor, - of  |
|       | mg.                                                             |

Scroll down the bottom of the screen

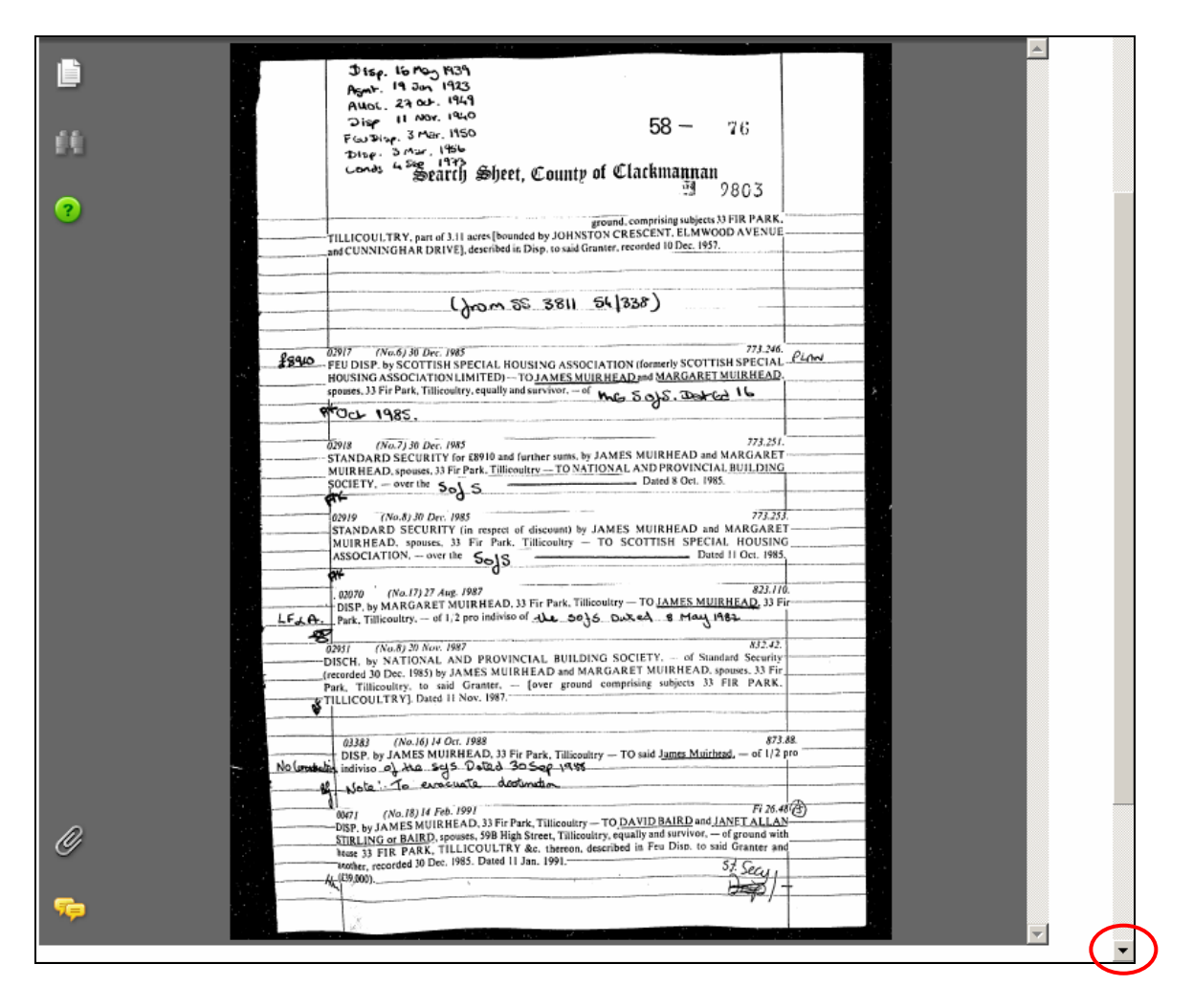

# Click on the **View Electronic Search Sheet** button – to return to the electronic continuation of the Search Sheet

|                            | 1910                                                                                                    |                                                                                                    |              |
|----------------------------|----------------------------------------------------------------------------------------------------|----------------------------------------------------------------------------------------------------|--------------|
|                            | 2isp 11 Mor. 140 58 - 76                                                                                                    |                                                                                                    |              |
|                            | Fasting. Sher. 100                                                                                                    |                                                                                                    |              |
|                            | Disp. 5 Mar. (197)                                                                                                    |                                                                                                    |              |
|                            | Search Sheet, County of Clackmannan                                                                                                    |                                                                                                    |              |
| 5 . T                      |                                                                                                    |                                                                                                    |              |
|                            | A DID DA DE                                                                                                    |                                                                                                    |              |
|                            | ground, comprising subjects 35 FIR FARM.                                                                                                    |                                                                                                    |              |
|                            | TILLICOULTRY, part of 3.11 acres bounded by JOHASTON CRESCED and CUNNINGHAR DRIVEL described in Disp. to said Granter, recorded 10 Dec. 1957. |                                                                                                    |              |
|                            | and control of the second                                                                                                    |                                                                                                    |              |
| -                          |                                                                                                    |                                                                                                    |              |
|                            | () ec 2011 5(1228)                                                                                                    |                                                                                                    |              |
|                            | Grow os soll attess)                                                                                                    |                                                                                                    |              |
|                            |                                                                                                    |                                                                                                    |              |
| <b>_</b>                   | 039/7 (Na.6) 30 Dec. 1985 773.246.                                                                                                    | 0:                                                                                                    |              |
|                            | #840 FEU DISP. by SCOTTISH SPECIAL HOUSING ASSOCIATION (formerly SCOTTISH SPECIAL -                                                           | PLON                                                                                                    |              |
| 1.00                       | HOUSING ASSOCIATION LIMITED) TO JAMES MUIR HEAD and MARGARET MUIR HEAD.                                                                       |                                                                                                    |              |
|                            | spowes, 33 Fir Park, Titheoutry, equally and survivor, -of MG SofS. Det Gd 16                                                                 | · · · · · · · · · · · · · · · · · · ·                                                                                                    |              |
|                            | 9 Oct 1985.                                                                                                    |                                                                                                    |              |
|                            |                                                                                                    |                                                                                                    |              |
|                            | 02918 (No.7) 30 Dec. 1985<br>773.251.<br>ETAMES ADD SECURIEN GS 69810 and further units by IAMES MURHEAD and MARGARET                         |                                                                                                    |              |
|                            | MUIR HEAD, snouses, 33 Fir Park, Tillicoultry TO NATIONAL AND PROVINCIAL BUILDING                                                             |                                                                                                    |              |
|                            | SOCIETY, - over the Sol S Dated 8 Oct. 1985.                                                                                                  |                                                                                                    |              |
|                            | A+                                                                                                    |                                                                                                    |              |
|                            | 02919 (No.8) 30 Dec. 1985 773.253.                                                                                                    |                                                                                                    | 1            |
|                            | STANDARD SECURITY (in respect of discount) by JAMES MUIRHEAD and MARGARET                                                                     |                                                                                                    |              |
|                            | ASSOCIATION over the C 10 Dated II Oct. 1985.                                                                                                 |                                                                                                    |              |
|                            | 36/3                                                                                                    |                                                                                                    |              |
|                            | 823.//0.                                                                                                    | and a second second sec |              |
|                            | DISP, by MARGARET MUIRHEAD, 33 Fir Park, Tillicoultry - TO JAMES MUIRHEAD, 33 Fir                                                             |                                                                                                    |              |
| - A                        | LFLA. Park, Tillicoultry of 1,2 pro indiviso of the sofs Duxed 8 May 1982                                                                     | and the second second s |              |
|                            | 812.42 NV 51 10 V 1097                                                                                                    |                                                                                                    |              |
|                            | DISCH, by NATIONAL AND PROVINCIAL BUILDING SOCIETY, of Standard Security                                                                      |                                                                                                    |              |
|                            | (recorded 30 Dec. 1985) by JAMES MUIRHEAD and MARGARET MUIRHEAD, spouses, 33 Fir                                                              |                                                                                                    |              |
|                            | Park, Tillicoulity, to said Granter, [over ground comprising subjects 33 FIK PARK,                                                            |                                                                                                    |              |
|                            | CILLICOUCTAT) Date in section                                                                                                    |                                                                                                    |              |
| 1.1                        |                                                                                                    |                                                                                                    |              |
|                            | 03383 (No.16) 14 Oct. 1988 873.81                                                                                                    | 8                                                                                                    |              |
|                            | DISP, by JAMES MUIRHEAD, 33 Fir Park, Tillicoultry - TO said James Murnezd, - or 1/2 pr                                                       | 10<br>                                                                                                    |              |
|                            | al iter to execute destination                                                                                                    |                                                                                                    |              |
|                            | B. Dow                                                                                                    | 0                                                                                                    |              |
|                            | 00471 (No.18) 14 Feb 1001 Fi 26.480                                                                                                    | C)                                                                                                    |              |
| 1.1.1                      | DISP, by JAMES MUIRHEAD, 35 FIF Park, Tillicoultry - TO DAVID BATKD and JANET ALLAN-                                                          |                                                                                                    |              |
|                            | Buse 33 FIR PARK, TILLICOULTRY &c. thereon, described in Feu Disp. to said Granter and                                                        | 5.5                                                                                                    |              |
|                            | another, recorded 30 Dec. 1985. Dated 11 Jan. 1991. St. Securi                                                                                |                                                                                                    |              |
| 5.47                       |                                                                                                    |                                                                                                    |              |
| n na san<br>An an an an an |                                                                                                    |                                                                                                    |              |
|                            | X                                                                                                    |                                                                                                    |              |
| <u>-</u>                   |                                                                                                    |                                                                                                    | <b>v</b>     |
|                            |                                                                                                    |                                                                                                    |              |
|                            |                                                                                                    | í –                                                                                                    |              |
| Vol                        | ume Pages:  Date: 12/1969, Volume ID:58, Page No: 76 💌                                                                                        | Next                                                                                                    |              |
| ler:                       | C View Cearch Cheat                                                                                                    |                                                                                                    |              |
|                            | z view search sheet                                                                                                    |                                                                                                    |              |
|                            |                                                                                                    |                                                                                                    |              |
|                            |                                                                                                    |                                                                                                    |              |
|                            |                                                                                                    |                                                                                                    |              |
|                            | View Electronic Search S                                                                                                    | heet                                                                                                    | Search Again |
|                            |                                                                                                    |                                                                                                    | ocaronyigan  |

The current owners of 33 Fir Park are David Baird and Janet Allan Stirling or Baird and they paid £39000 for the property, recorded 14 Feb 1991. They have one Standard Security (loan) with the Cheltenham and Gloucester PLC, recorded 14Dec 2004

| Information about Scotland's I                   | and & property                                          |                                                                              | ·                                                                                                    |                                                                                                    |                                               |
|--------------------------------------------------|---------------------------------------------------------|------------------------------------------------------------------------------|----------------------------------------------------------------------------------------------------|----------------------------------------------------------------------------------------------------|-----------------------------------------------|
| Land Register Sasine Reg                         | <b>gister</b> Judicial R                                | egisters  Inforn                                                             | nation Services Customer Service                                                                                            | es                                                                                                    |                                               |
| Registers Direc                                  | t - Sasine                                              | Register                                                                     | : View Electronic Se                                                                                                    | earch Sheet Number                                                                                                    | 9803                                          |
| Presentment Book<br>Search<br>Minute Book Search | Search S<br>User ID:<br>Date Time                       | ummary<br>e:                                                                 | airdou0<br>12/01/2012 10:10:45                                                                                              | User Reference:<br>Search No.:                                                                                           | DA/1<br>2012                                  |
| Search Sheet Search                              | search cr                                               | iteria:                                                                      | COONTY=Clackmannan; NC                                                                                                    | JMBER=9803                                                                                                    |                                               |
| Print Details                                    | Cubicste                                                | Of Conveh                                                                    |                                                                                                    |                                                                                                    |                                               |
| Email Details                                    | Subjects                                                |                                                                              |                                                                                                    |                                                                                                    |                                               |
| Document Copy                                    | Number                                                  | Description                                                                  |                                                                                                    |                                                                                                    | . Fro                                         |
| Request                                          | 1                                                       | ground with P<br>Feu Disp. to 1                                              | house ?q33?nFIR PARK?z, TILLI<br>ames Muirbead and another, re                                                              | COULTRY &c. thereon, referred t<br>prorded 30 Dec. 1985                                                                  | o in FRO<br>Vol                               |
|                                                  | 00620 (N<br>DISCH. k<br>1991) by<br>59B High<br>- 33 FJ | No.4) 13 Dec<br>by CLYDESDAL<br>7 DAVID BAIR<br>1 Street now<br>IR PARK, TIL | .2004<br>E BANK PLC, - of Standard<br>D and JANET ALLAN STIRLIN<br>33 Fir Park, Tillicoultr<br>LICOULTRY.                   | Fi<br>I Security (recorded 14 Fe<br>JG OR BAIRD, spouses, form<br>ry. Dated 2 Dec. 2004.                                 | . 109.19<br>æ.<br>ærly                        |
|                                                  | * 00622<br>STANDARI<br>33 Fir F<br>with hou<br>to James | (No.1) 14 D<br>) SECURITY b<br>Park, Tillic<br>use 33 FIR P<br>8 Muirhead a  | ec.2004<br>y DAVID BAIRD and JANET J<br>oultry - TO CHELTENHAM AN<br>ARK, TILLICOULTRY &c. the<br>nd another, recorded 30 I | Fi<br>ALLAN STIRLING OR BAIRD, e<br>ND GLOUCESTER PLC, - over<br>ereon, referred to in Feu<br>Dec. 1985. Dated 30 Nov. 2 | 109.22<br>pouses,<br>ground<br>Disp.<br>2004. |

Click on the **Sasine Register** – to return to the Sasine main menu

#### Search by Name Example 2

The purpose of **Search by Name Example 2** is to demonstrate how to search by name where No Search results are found, or it finds results that do not match the name and address of the person you are searching.

## Subjects being Searched Eithnie MaCNeil 39 Old Golf Course Road

Choose the **Search Sheet Search** menu choice – to start searching the Sasine Register

| Home   Registers Direct   Inform                                                 | nation   Help                                                                                                    | You are logged in to RD as a                                          |
|----------------------------------------------------------------------------------|----------------------------------------------------------------------------------------------------|-----------------------------------------------------------------------|
| REGISTERS OF SCOTLAND<br>Executive Agency<br>Information about Scotland's land a | k property                                                                                                    |                                                                       |
| Land Register Sasine Regist                                                      | er  Judicial Registers  Information Services  Customer Services                                                                                    | H                                                                     |
| Registers Direct -                                                               | Sasine Register                                                                                                    |                                                                       |
| Presentment Book<br>Search                                                       | Sasine Register                                                                                                    |                                                                       |
| Minu <del>te Book Sear</del> ch<br>Search Sheet Search                           | The <b>Sasine Register</b> is an historical Register of deeds affecting<br>corresponding to the geographical counties which divided the c<br>1975. | g land and is divided into 33 div<br>ountry prior to the introduction |
|                                                                                  | The Sasine Register comprises of:                                                                                                    |                                                                       |
|                                                                                  | The <b>Presentment Book</b> (Work in progress).                                                                                                    |                                                                       |

## The system defaults to the Name Search menu option (Name 1993 on).

**TIP:** When the County field is selected (blue), you can select a county quickly by typing the first letter of the county, e.g. typing C will select CAITHNESS, typing C again will select CLACMANNAN. Using this method you can cycle through all the counties beginning with your chosen letter.

**Note:** If you are unsure what County your search falls within, then use our County and Places booklet at <a href="http://ros.gov.uk/pdfs/towns.pdf">http://ros.gov.uk/pdfs/towns.pdf</a>

Click on the **drop-down arrow** – to display a list of the Counties

| Land Register   Sasine Register   Judicial Registers   Information Services   Customer Services   H |                                                                                                |  |  |  |  |
|----------------------------------------------------------------------------------------------------|------------------------------------------------------------------------------------------------|--|--|--|--|
| Registers Direct -                                                                                  | Sasine Register: Search Sheet Name Search 1993 onwards                                         |  |  |  |  |
| Presentment Book<br>Search                                                                          | Search By: Name 1993 on   Name Pre-1993   Address 1993 on   Address Pre-1993   Search Sheet No |  |  |  |  |
| Minute Book Search                                                                                  | Fields marked with a * are required.                                                           |  |  |  |  |
| Search Sheet Search                                                                                 | * County: Select a county                                                                      |  |  |  |  |
|                                                                                                    | * Surname:                                                                                     |  |  |  |  |
|                                                                                                    | Forename(s):                                                                                   |  |  |  |  |

## Select a County from the list - to populate the County field

| t - Sasine Register: Search Sheet Address Search 1993 onwards - Wind           | Celect a county                 | ▲               |
|--------------------------------------------------------------------------------|---------------------------------|-----------------|
| ttps://www.eservices.ros.gov.uk/ros-rd2-presentation-ui/ros/rd2/presentation/u | Aberdeen<br>Angus               | Search          |
| Favorites Tools Help                                                           | Argyll                          |                 |
| sters Direct - Sasine Register: Search Sheet Addr                              | Banff                           | la - 🖶 - B      |
|                                                                                | Berwick                         |                 |
| isters Direct   Information   Help                                             | Bute                            | to RD as airdou |
|                                                                                | Caithness                       |                 |
| S OF SCOTLAND                                                                  | Clackmannan                     |                 |
| Agency CON                                                                     | Dumbarton                       |                 |
|                                                                                | Dumfries                        |                 |
| about Scotiana's land & property                                               | East Lothian                    |                 |
| a lo se o parte de trata estructura la construcción de los                     | Fife                            |                 |
| ter   Sasine Register  Judicial Registers  Information Services   Cus          | Glasgow(Barony and Regality of) | Hide He         |
| are Direct - Secine Registery Secret Sh                                        | Inverness                       | brde            |
| ers Direct - Sasilie Register. Search Sh                                       | Kincardine                      | arus            |
|                                                                                | Kinross                         |                 |
| ent Book Rearch Buy Name 1993 on L Name Prov1993                               | Kirkcudbright                   | ot No. I        |
| Scarch by, Mane 1995 on   Mane Pie-1995                                        | Lanark                          | loc no f        |
| pk Search Fields marked with a * are required.                                 | Midlothian                      |                 |
| pot Search                                                                     | Moray                           | 1 2000          |
| * County:                                                                      | Naim                            | and the form    |

Alternatively click on the **Map** to view the counties, and then hover the mousepointer over a county to view a list of the main Towns & Villages.

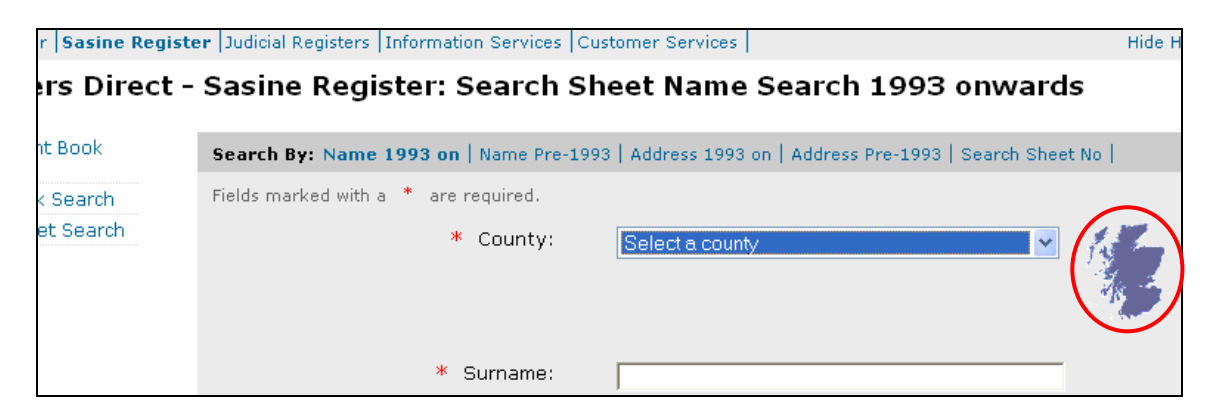

Click on the County - to import it into your search criteria.

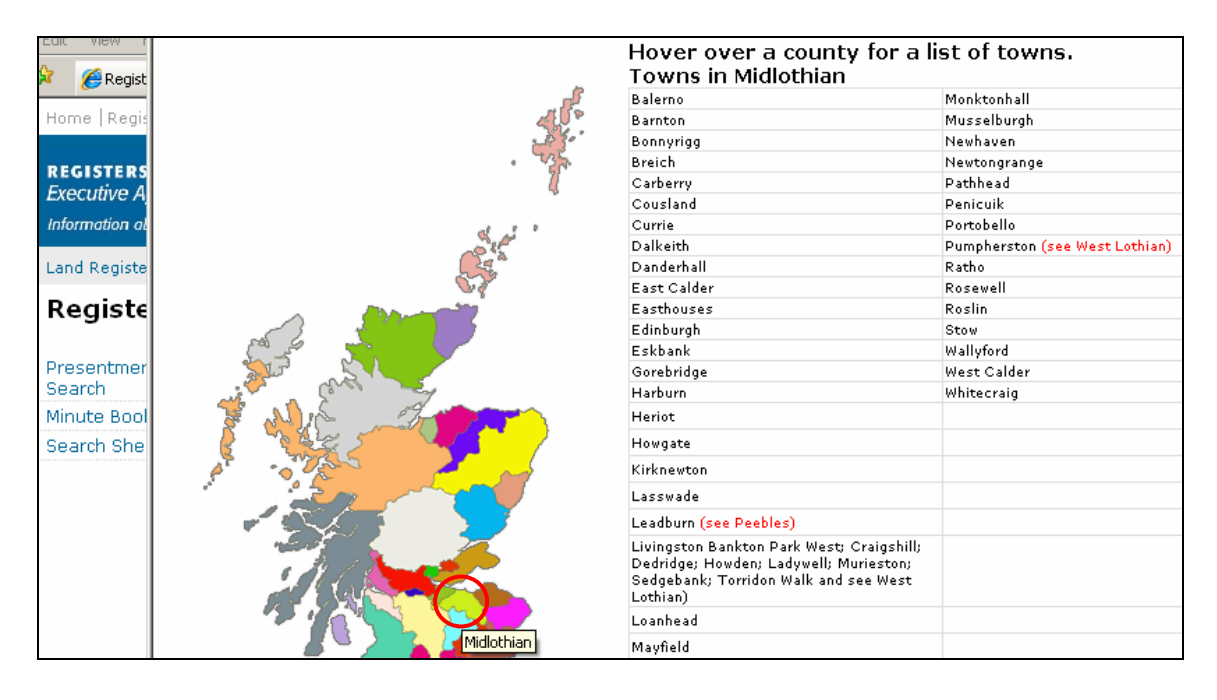

- **Note:** Any Towns or Village registered in more than 1 County is indicated in red, e.g. Aberdeen City is partially in Aberdeen County and partially within Kincardine County for Registration purposes.
- **Note 1:** The exact match method Registers Direct uses to search its database means that a name searched against will return only exact matches to the search criteria, e.g. a Forename must be the persons 1st Forename. There is a trailing wild-card so shorten the criteria if you are unsure.

A User Reference is optional; however, it is recommended you use this field to enter a reference for your own use. It will accept up to 30 characters and can contain any combinations of letters and numbers and will be included on prints/ mails and invoices.

# Further guidance on how to enter Name and organisational criteria is available in Appendix A.

**Type** the criteria for your search in the relevant fields (boxes). Click in the field first before you type. Text can be in upper or lower case. If you have a forename(s) or an initial then use it to narrow down your search. Company names are entered in the Surname field.

# <u>Always initially start your search from 1993 onwards.</u> You will not know at this stage if you will return results from the 1993 onwards search.

| k    | Search By: Name 1993 on   Name Pre-1993   Address 1993 on   Address Pre-1993   Search Sheet No | lelp[?] |
|------|------------------------------------------------------------------------------------------------|---------|
| rch  | Fields marked with a * are required.                                                           |         |
| arch | * County: Midlothian                                                                           |         |
|      | Search                                                                                         | Clear   |

#### The subject of our search is Eithnie MCNeil 39 Golf Course Road
Click the **Search** button – to search the name criteria entered from 1993 onwards

There will be no charge until a Search Sheet is selected.

| ,<br>otland's land & | کې<br>& property                                                                   |                                               |              |  |  |  |  |
|----------------------|------------------------------------------------------------------------------------|-----------------------------------------------|--------------|--|--|--|--|
| ine Registe          | ine Register Judicial Registers Information Services Customer Services Hide Header |                                               |              |  |  |  |  |
| Direct -             | Sasine Register: Search Sh                                                         | eet Name Search 1993 onwards                  | 5            |  |  |  |  |
| k                    | Search By: Name 1993 on   Name Pre-1993                                            | Address 1993 on Address Pre-1993 Search Sheet | No   Help[?] |  |  |  |  |
| tch                  | Fields marked with a $*$ are required.                                             |                                               |              |  |  |  |  |
| arch                 | * County:                                                                          | Midlothian 💌                                  | 德            |  |  |  |  |
|                      | * Surname:                                                                         | MacNeil                                       |              |  |  |  |  |
|                      | Forename(s):                                                                       | E                                             |              |  |  |  |  |
|                      | User Reference:                                                                    | DA/1234                                       |              |  |  |  |  |
|                      |                                                                                    |                                               | Search       |  |  |  |  |

If your Search brings back the message "**No Search Results found**," Click on the **View Image Index** button. If it finds results, but they do not match the name and address of the person you are searching, then also click on the **View Image Index** button.

Both these results do not necessarily indicate that there are no entries for the name you searched. It may be that there have been no entries made for that particular name and address since the Search Sheet was computerised (1993).

As in this example **Eithnie MacNeil 39 Old Golf Course Road** has not been found on the results list.

The next step would be to search the Pre-1993 records

Click on the **View Image Index** button – to open the Index 1959 Onwards window

| Sasine Register: Search Sheet Name Search Results (1993 Onwards) |                   |                    |                          |                              |  |  |  |
|------------------------------------------------------------------|-------------------|--------------------|--------------------------|------------------------------|--|--|--|
| Search                                                           | Search Summary    |                    |                          |                              |  |  |  |
| User ID                                                          | ):                | airdou0            | User Reference           | : DA/1234                    |  |  |  |
| Date Ti<br>Search                                                | me:<br>Critoria:  | 30/12/2011 12:31:5 | 56 Search No.:           | 2011-04080528                |  |  |  |
| search                                                           | Gillena.          | COONT - Midlochian | , FORENAME-E, SORNAME-MA | CIVETE                       |  |  |  |
| Found 3                                                          | 7 results         |                    |                          |                              |  |  |  |
| Search                                                           | Results           |                    |                          |                              |  |  |  |
| Select                                                           | Name<br>企         |                    | Property Address         | Search Sheet No. (£)         |  |  |  |
|                                                                  | ELAYN MCNEIL      |                    | 21 KAIMES CRESCENT       | View Search Sheet No. 192215 |  |  |  |
|                                                                  | ELAYN MCNEIL      |                    |                          | No Link to Search Sheet      |  |  |  |
|                                                                  | ELIZABETH MCNEIL  |                    | 8 STONEBANK              | View Search Sheet No. 218800 |  |  |  |
|                                                                  | ELIZABETH ANNE M  | ICNEIL             | 10 LIVINGSTONE PLACE     | View Search Sheet No. 184949 |  |  |  |
|                                                                  | ELIZABETH IRENE N | ICNEIL             | 53 BAVELAW CRESCENT      | View Search Sheet No. 131082 |  |  |  |
|                                                                  | ELIZABETH IRENE   | DOUGLAS MCNEIL     | 53 BAVELAW CRESCENT      | View Search Sheet No. 131082 |  |  |  |
|                                                                  | EVELYN SARAH MCN  | NEIL               | 109/5 MOREDUN DYKES ROAD | View Search Sheet No. 174644 |  |  |  |
|                                                                  | ELIZABETH RAMSAY  | MACNEILL           | 32/1 DRUMMOND PLACE      | View Search Sheet No. 82516  |  |  |  |
|                                                                  | ELIZABETH SKILLIN | IG MCNEILL         | 2 DRUM PLACE             | View Search Sheet No. 164651 |  |  |  |
|                                                                  | ELLEN JOSEPHINE   | MCNEILL            | 6/9 MORAY PARK TERRACE   | View Search Sheet No. 224596 |  |  |  |
|                                                                  | ELLEN JOSEPHINE   | MCNEILL            | 6/9 MORAY PARK TERRACE   | View Search Sheet No. 246692 |  |  |  |
|                                                                  | ELLEN JOSEPHINE   | MCNEILL            | MARIONVILLE ROAD         | View Search Sheet No. 224596 |  |  |  |
|                                                                  | ELLEN JOSEPHINE   | MCNEILL            | MARIONVILLE ROAD         | View Search Sheet No. 246692 |  |  |  |
|                                                                  | ERIN TALBOT MCNE  | ILL                | 33 THE CAUSEWAY          | View Search Sheet No. 58683  |  |  |  |
|                                                                  | ERIN TALBOT MCNE  | ILL                | 4 BROUGHAM PLACE         | View Search Sheet No. 128300 |  |  |  |
|                                                                  | ERIN TALBOT MCNE  | ILL                | JANE COTTAGE             | View Search Sheet No. 58683  |  |  |  |
|                                                                  | ERIN TALBOT MONE  | ILL                |                          | No Link to Search Sheet      |  |  |  |
|                                                                  |                   |                    |                          |                              |  |  |  |
|                                                                  |                   |                    | Refine Viev              | v Image Index Search Again   |  |  |  |

**Note:** The "Index to View field" can also be changed to Pre 1959, but it is unlikely you will need to use this unless you are looking for a historical owner of the property.

The persons indices are the key to finding information on the Search Sheet prior to the computerisation (**Pre-1993**) of the Sasine Register.

Select the Index you want to view (Index 1959 onwards or Index Pre 1959).

Select an Area to search (person or organisations).

Click on the Search button - to search the Persons 1959 onwards records

| 5 OF SCOTLAND<br>Igency<br>bout Scotland's land & | property                                  |                                                             |             |
|---------------------------------------------------|-------------------------------------------|-------------------------------------------------------------|-------------|
| er <mark> Sasine Registe</mark>                   | r Judicial Registers Information Services | Customer Services                                           | Hide Header |
| ers Direct -                                      | Sasine Register: Search                   | Sheet Name Search Pre-1993                                  |             |
| nt Book                                           | Search By: Name 1993 on   Name Pre-       | 1993   Address 1993 on   Address Pre-1993   Search Sheet No | Help[?]     |
| k Search                                          | Fields marked with a $^{*}$ are required. |                                                             |             |
| et Search                                         | * County:                                 | Midlothian                                                  | k l         |
|                                                   | * Surname:                                | MacNeil                                                     |             |
|                                                   | Forename(s):                              | E                                                           |             |
|                                                   | User Reference:                           | DA/1234                                                     |             |
|                                                   | ●──→ Index to View:                       | Index 1959 Onwards                                          |             |
|                                                   | Areas to Search:                          | Persons                                                     |             |
|                                                   |                                           | (                                                           | Search      |

The length of the list is dependent on how many names meet the search criteria.

On some results list only the First Name Initial will be shown. Initials will appear in first name alphabetical order, single names followed by double names etc. e.g. Edna before Elizabeth

Click on the MacNeil Eithnie from the list - to open the Name Image Index page

| Search Summary                             |                                                            |                                                           |                        |
|--------------------------------------------|------------------------------------------------------------|-----------------------------------------------------------|------------------------|
| User ID:<br>Date Time:<br>Search Criteria: | airdou0<br>30/12/2011 12:40:05<br>COUNTY=Midlothian; FORE№ | User Reference:<br>Search No.:<br>IAME=E; SURNAME=MACNEIL | DA/1234<br>2011-040806 |
| Found 27 results<br><b>Search Results</b>  |                                                            |                                                           |                        |
| Select                                     | Name<br>企                                                  |                                                           |                        |
|                                            | MACNEIL E                                                  |                                                           |                        |
|                                            | MACNEIL EDNA                                               |                                                           |                        |
|                                            | MACNEIL EILEEN                                             |                                                           |                        |
|                                            | MACNEIL EITHNE                                             |                                                           |                        |
|                                            | MACNEIL ELAINE                                             |                                                           |                        |
|                                            | MACNEIL ELAYN                                              |                                                           |                        |
|                                            | MACNEIL ELEANOR                                            |                                                           |                        |
|                                            | MACNEIL ELEANOR                                            |                                                           |                        |
|                                            | MACNEIL ELIZA                                              |                                                           |                        |
|                                            | MACNEIL ELIZABETH                                          |                                                           |                        |
|                                            | MACNEIL ELIZABETH                                          |                                                           |                        |
|                                            | MACNEIL ELIZABETH                                          |                                                           |                        |
|                                            | MACNEIL ELIZABETH                                          |                                                           |                        |
|                                            | MACNEIL ELLEN                                              |                                                           |                        |
|                                            | MACNEIL ELLEN                                              |                                                           |                        |
|                                            | MACNEIL ELLEN                                              |                                                           |                        |
|                                            | MACNEIL ELSIE                                              |                                                           |                        |
|                                            | MACNEIL ERIC                                               |                                                           |                        |
|                                            | MACNEIL ESTHER                                             |                                                           |                        |
|                                            | MACNEIL EVA                                                |                                                           |                        |
|                                            | MACNEIL EVELYN                                             |                                                           |                        |
|                                            | MACNEILAGE E                                               |                                                           |                        |
|                                            | MACNEILLY E                                                |                                                           |                        |

The indexes are compiled roughly the same as a telephone directory. The surname appears at the top of the Index page. Entries in the person index are always arranged by surname. Each entry will appear in first name alphabetical order, single names followed by double names etc.

Each person's address at the time they bought the property is noted after their name. The address of the property he/she owns, or has owned, and the Search Sheet number of that property are noted beneath.

| Sasine Register: Index Image |                   |                                                  |  |  |
|------------------------------|-------------------|--------------------------------------------------|--|--|
| Search Summary               |                   |                                                  |  |  |
| liser ID:                    | airdou0           | User Reference: D&/1234                          |  |  |
| Date Time:                   | 20/12/2011 12:40: | 05 Search No : 2011-04090604                     |  |  |
| Parent Oritoria              | COUNTY_Midlathia  |                                                  |  |  |
| search Chiena:               | COONTY=MIUIOTHIA  | an; FORENAME=E; SORNAME=MACNEIL                  |  |  |
|                              |                   |                                                  |  |  |
|                              | 💠 🔶 🚺 / 1         | 🛛 💌 💌 🛃 🚱 🛛 Find 🗸                               |  |  |
|                              |                   |                                                  |  |  |
|                              |                   | Surname The                                      |  |  |
|                              | - 40              |                                                  |  |  |
|                              |                   | menven                                           |  |  |
|                              |                   |                                                  |  |  |
| 692                          | E 27 marks        |                                                  |  |  |
|                              | 5 st maneet       | 5 Square Duns '(see Douglas'17 lizabeth Irene, 1 |  |  |
|                              |                   | ormweil                                          |  |  |
|                              |                   |                                                  |  |  |
|                              |                   |                                                  |  |  |
|                              |                   |                                                  |  |  |
|                              |                   |                                                  |  |  |
| 1 (1999)                     |                   |                                                  |  |  |
|                              |                   |                                                  |  |  |
|                              |                   |                                                  |  |  |
|                              |                   |                                                  |  |  |
| 2 (A. 1                      |                   |                                                  |  |  |
|                              |                   |                                                  |  |  |
|                              |                   |                                                  |  |  |
|                              |                   |                                                  |  |  |
| 7                            | Filen of 1/in     |                                                  |  |  |
|                              | siden, or isin    |                                                  |  |  |
|                              | 5 Lady Abing      |                                                  |  |  |
|                              | CHEDGORF          |                                                  |  |  |
|                              | -217393           |                                                  |  |  |
|                              |                   |                                                  |  |  |
|                              |                   |                                                  |  |  |
| 2.1                          |                   |                                                  |  |  |
|                              |                   |                                                  |  |  |
|                              |                   |                                                  |  |  |
|                              |                   |                                                  |  |  |
|                              |                   |                                                  |  |  |
|                              |                   |                                                  |  |  |
|                              |                   |                                                  |  |  |
|                              |                   |                                                  |  |  |

Click on the **Zoom In** button - to enlarge the text

### Ver 8 Feb 2012

| Scroll down the page and look for | <sup>r</sup> Eithnie MacNeil 39 ( | Old Golf Course Road |
|-----------------------------------|-----------------------------------|----------------------|
|-----------------------------------|-----------------------------------|----------------------|

|          | - 4                      | 93                                    |                  | mcneil -                     |
|----------|--------------------------|---------------------------------------|------------------|------------------------------|
| 11 ·     | E, 37 market             | Square Duns                           | '/see Douglas!17 | lizabeth Irene,<br>ormeneli) |
|          |                          | · · · · · · · · · · · · · · · · · · · |                  |                              |
|          |                          |                                       |                  |                              |
|          |                          |                                       |                  |                              |
|          | Eilleen, or Kir          | e pabrice                             |                  |                              |
|          | 5 Lady Naine<br>Creacent |                                       |                  |                              |
|          |                          |                                       | ·····            |                              |
| Ø        |                          |                                       |                  |                              |
| <b>%</b> | 8.26 x 9.49 in ▲         |                                       |                  |                              |
|          | Search Sheet Nun         | iber:                                 |                  | £ View Search Sheet          |

If you do not find what you are looking for on this page, then click on the **Next Result** button - *to view the Next Image Result page*.

Alternatively click on the **Return to Results** button - to return you to the Image result list and choose a subsequent result you want to look at

Once you have found the name of the person and property you are looking for **Enter** the Search Sheet Number into the Search Sheet Number field

| Eilleen of Kir                                      | 1 pabrick     |                   |               |                   |
|-----------------------------------------------------|---------------|-------------------|---------------|-------------------|
|                                                     | 1             |                   |               |                   |
| 5 Lady Naina                                        |               |                   |               |                   |
| creocerit                                           |               |                   |               |                   |
| -217393                                             |               |                   |               |                   |
|                                                     |               |                   |               |                   |
|                                                     |               |                   |               |                   |
|                                                     |               |                   |               |                   |
|                                                     |               |                   |               |                   |
|                                                     |               |                   |               |                   |
|                                                     |               |                   |               |                   |
|                                                     |               |                   |               |                   |
|                                                     |               |                   |               |                   |
|                                                     | Lithnia Ma    | ightend providue  |               |                   |
|                                                     | Elthnie Ma    | lighread previous |               |                   |
|                                                     | aduless       |                   |               |                   |
|                                                     |               |                   |               |                   |
|                                                     |               |                   |               |                   |
|                                                     |               |                   |               |                   |
| Eithne maigh re                                     | d. 25 Don H   | and crocont       | 20501001      | ···               |
|                                                     |               |                   | - Perfect     | <u></u>           |
| 39.01d Goll                                         |               | Eithnie Maighrea  | ad MacNeil 39 |                   |
| Course Road                                         |               | Old Golf Course   | Road - Searc  | h                 |
| Bowwinigg                                           |               | Sheet Number 7    | 2612          |                   |
| -72612                                              |               | 1                 |               |                   |
|                                                     |               | L                 |               |                   |
| Printed by HMSO Print Centre Dd 8409660 5/94 (02852 | a)            |                   |               | l.                |
|                                                     |               |                   |               |                   |
| 26 x 9.49 in 🔣                                      |               |                   |               | Þ                 |
|                                                     |               |                   |               |                   |
|                                                     | $\frown$      |                   |               |                   |
| Search Sheet Num                                    | ber: 72612    |                   | £ Vie         | w Search Sheet    |
|                                                     |               |                   |               |                   |
| Previous Result                                     | Previous Page | Next Page         | Next Result   | Change Index      |
|                                                     |               |                   | <b></b>       |                   |
|                                                     |               |                   | →             | Return to Results |

# Click on the **£View Search Sheet** button – to open the Search Sheet for 39 Old Golf Course Road

This will incur a cost as you are opening the Search Sheet

| Eilken of Kin                                        | 1 pabrick      |           |             |                                               |
|------------------------------------------------------|----------------|-----------|-------------|-----------------------------------------------|
| / / /                                                |                |           |             |                                               |
| 5 Lady Abima                                         |                |           |             |                                               |
| CNO OCO # 6                                          |                |           |             |                                               |
| 217107                                               |                |           |             |                                               |
|                                                      |                |           |             |                                               |
|                                                      |                |           |             |                                               |
|                                                      |                |           |             |                                               |
|                                                      |                |           |             | T                                             |
|                                                      |                |           |             |                                               |
|                                                      |                |           |             |                                               |
|                                                      |                |           |             |                                               |
|                                                      |                |           |             |                                               |
|                                                      |                |           |             |                                               |
|                                                      |                |           |             |                                               |
|                                                      |                |           |             |                                               |
|                                                      |                |           |             |                                               |
|                                                      |                |           |             |                                               |
|                                                      |                |           |             |                                               |
|                                                      |                |           |             |                                               |
|                                                      |                |           |             |                                               |
| Lithe majohred                                       | d 25 Dontlan   | Crocont   | L 12 150110 | <u>, , , , , , , , , , , , , , , , , , , </u> |
| - J                                                  | and the second | r ganga   | Franci      | <u>/</u>                                      |
| 39 old Call                                          |                |           |             |                                               |
| Course                                               |                |           |             |                                               |
| Rout we kood                                         |                |           |             |                                               |
| - BOKKUNIgg                                          |                |           |             |                                               |
| - +2602                                              |                |           |             |                                               |
|                                                      |                |           |             |                                               |
| Printed by HMSO Print Centre Dd 8409650 5/84 (028525 |                |           |             |                                               |
|                                                      |                |           |             |                                               |
| 8.26 x 9.49 in 🔳                                     |                |           |             | Þ                                             |
|                                                      |                |           |             |                                               |
|                                                      |                |           |             |                                               |
| Search Sheet Num                                     | her: 72612     |           | £ Vie       | ew Search Sheet                               |
|                                                      |                |           |             |                                               |
| Previous Result                                      | Previous Page  | Next Page | Next Result | Change Index                                  |
|                                                      |                |           |             |                                               |
|                                                      |                |           |             | Return to Results                             |
|                                                      |                |           |             |                                               |

The system will automatically take you to the electronic Search Sheet (1993 onwards) first, if one exists.

If no electronic version of the Search Sheet exists (as in this case), then the system will automatically open the oldest Imaged Search Sheet (Pre-1993).

The **Next/Previous** links will only appear if there is more than one Search Sheet page.

Subjects: 39 Golf Course Road Bonnyrigg

To quickly move to the last Search Sheet Image Page (most recent)

Click on the **drop down arrow**, and then select the **last Page** – to go to the last Image Search Sheet page

562Sas. 21 26. 1853 P.R. No. 19 hos 1900 2612 Search Sheet, County of Edinburgh. Inkdale Bo with House 59 Golf Course Roud, Bonnyrigg re Herem Spores & 4.34% ground founded on the Acre 7.0 \$ 3:10:6 Solf bourse Road and on the wed by the new load to be for ation of said Galf bause h I of the Field on Park, called Starkyard, Park fact of that portion of the barn and lands of Penderich in Vienfield described in Diofs to David Bett Lad and Charles Dickson rearded 19 . Vor 1900, in Parish of Lassuade, with Sends, reserving Unerals 199 - May 20 9 Lev low containing See Dief by (1) Indees of the late David Bet Sed Sil & Vienfarth Jasswade and (2) Charles Die Koon, Vienbank Jasswade wometime infuetwey Loanhead - ? James Andrew Studdard of the & Datel low 28. Juiller. Jxl. 3 and Mark 8 and 15, 193 7 ( Show & & 4344 + ) Stat 3 10.6] 6 DISP. by JAMES ANDREW STODDART, formerly Builder, Eskdale, Bonnyrigg, now 17 South College Street, Edinburgh - TO the Edinburgh Mutual Investment and Build of the J. of S. Dated ing Society, 24 Alva Street, Edinburgh, Dec. RI, 1934. EN. C. Ordy. 550. D. Disp. by rain & dinkligh hu 500/1937] 1. and Building 1938 lociety, will consent of and by said James an Road Lurveyor. Stoddart and blanks amotion To the bo: Road Sincepor's Souse, Bon Acratice Per a. Acre Oxford andit H. Lord Davis Mar frent lada Volume Pages: Date: 12/1969, Volume ID: -334, Page No: 56( 🔽 )Next 🚽 Date: 12/1969 , Volume ID: -334 , Page No: 56 n Sheet Number: Date: 12/1969 , Volume ID: -334 , Page No:

### Printing the Pre-1993 Sasine Search Sheet

Click on the **Print** button – To open the print window

Note: Search Sheet Image pages can only be viewed and printed individually.

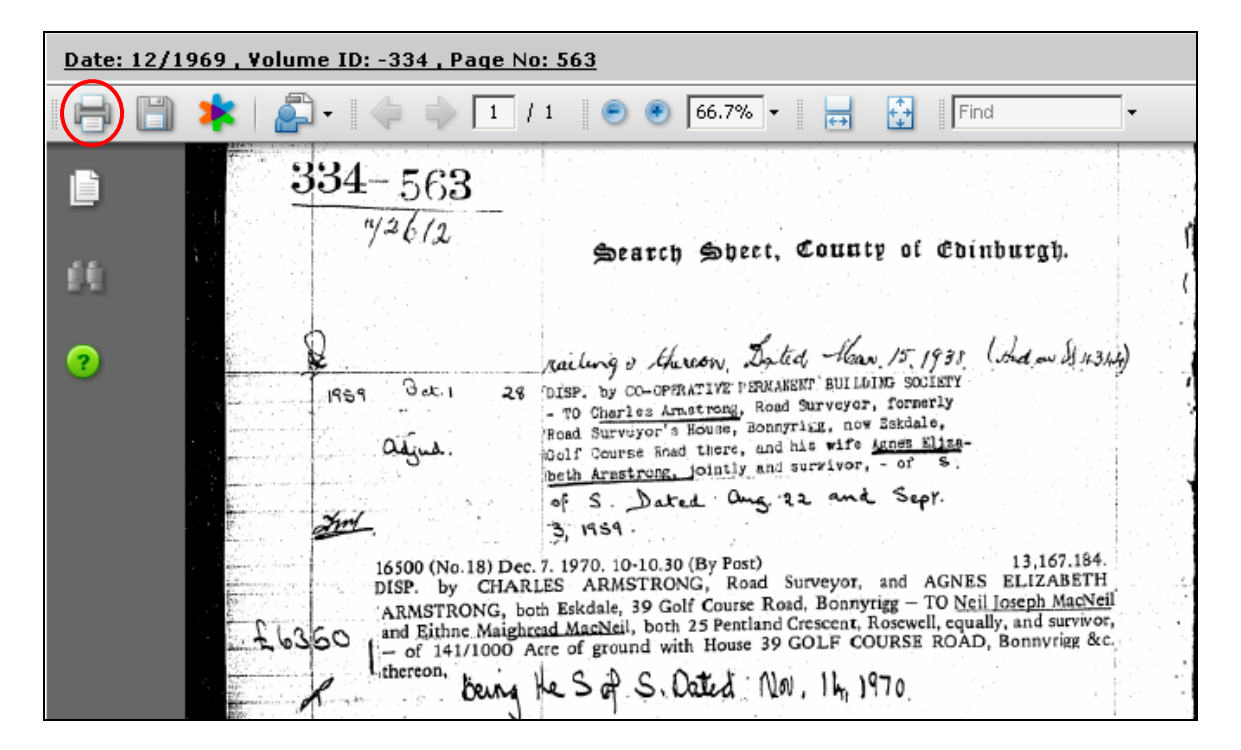

Click on the OK button - to print off the Search Search Sheet Image page

| P           | rint                                                                                                    | ×                                                                                                    | 1       |
|-------------|----------------------------------------------------------------------------------------------------|----------------------------------------------------------------------------------------------------|---------|
| Date: 12/19 | Printer                                                                                                    |                                                                                                    | Help[?] |
|             | Name: \\GL-HHP-P-PR06\GSP-GFC1-MPC2800                                                                                                    | Properties                                                                                           |         |
|             | Status: Ready                                                                                                    | Comments and Forms:                                                                                  |         |
|             | Type: RICOH Aficio MP C2800 PS                                                                                                    | Document and Markups                                                                                 |         |
|             | Print Range All Current view Current view Current view Current page Pages Pages Page 1 Subset: All pages in range Copies: Collate Page Scaling: Shrink to Printable Area Auto-Rotate and Center Choose Paper Source by PDF page size Print to file Print to file | Preview: Composite<br>K 8.26<br>11.7<br>11.7<br>Units: Inches Zoom: 96%<br>1/1 (1)<br>K Cancel       |         |
|             | DISCH. by ALLIANCE BUILDING SOCIET                                                                                                    | Y, - of Standard Security (recorded 7 Dec. 1970) by<br>GHREAD MACNEIL, both 39 Old Golf Course Read, |         |

### Register: Search Sheet Image immary airdou0 User Reference: DA/1234 04/01/2012 10:33:44 Search No.: 2012-00015236 teria: COUNTY=Midlothian; NUMBER=72612 969 , Volume ID: -334 , Page No: 563 Help[?] 66.7% -| 🥼 📦 🔟 / 1 Find ÷ ++ 334 - 5631/2612 Search Sheet, County of Coinburgh. railing & Hurson, Dated, Mar 15, 1938 (And an St 1314) 28 DISP. by CO-OPERATIVE PERMANENT BUILDING SOCIETY Bet.1 - TO Charles Arastrong, Road Surveyor, formerly Road Surveyor's House, Bonnyrikg, now Zekdale, Bolf Course Enad there, and his wife Agnes Eliza-beth Arastrong, jointly and survivor, - of S. 1959 adjud. of S. Dated ang 22 and Sept. Im 3, 1959 . 16500 (No.18) Dec. 7. 1970. 10-10.30 (By Post) DISP. by CHARLES ARMSTRONG, Road Surveyor, and AGNES ELIZABETH ARMSTRONG, both Eskdale, 39 Golf Course Road, Bonnyrigg – TO <u>Neil Ioseph MacNeil</u> and Eithne Maighread <u>MacNeil</u>, both 25 Pentland Crescent, Rosewell, equally, and survivor, – of 141/1000 Acre of ground with House 39 GOLF COURSE ROAD, Bonnyrigg &c. 26360 thereon, being He S of S. Dated Nov. 14, 1970. 16501 (No. 19) Dec. 7. 1970. 10-10.30 (By Post) STANDARD SECURITY for £5540 and further advances by NEIL JOSEPH MACNEIL and EITHNE MAIGHREAD MACNEIL, 25 Pentiand Crescent, Rosewell – TO Alliance Building Society, – over H.C. 5, of S. Dorad No. 30, 1970 17.881.222. DISCH. by ALLIANCE BUILDING SOCIETY, — of Standard Security (recorded 7 Dec. 1970) by NEIL IOSEPH MACNEIL and EITHNE MAIGHREAD MACNEIL, both 39 OId Golf Course Road, Boanyrigg, — [over ground, with house 39 GOLF COURSE ROAD, BONNYRIGG &c. thereon], Dated 27 Sep. 1984 17.881.222 (No.65) 4 Oct. 1984 5 c) #

#### Click on the **Zoom In** button – to increase the size of text if necessary

### **Ownership Details**

The most recent Disposition, which is on the last page of the 2 page Search Sheet show the current owners as Neil Joseph MacNeil and Eithnie Maighread MacNeil 39 Golf Course Road, recorded 7 Dec 1970. They paid £6320 for the house.

They initially borrowed £5540 from the Alliance BS recorded the 7 Dec 1970

This loan was then paid off and a Discharge recorded on the 4 Oct 1984

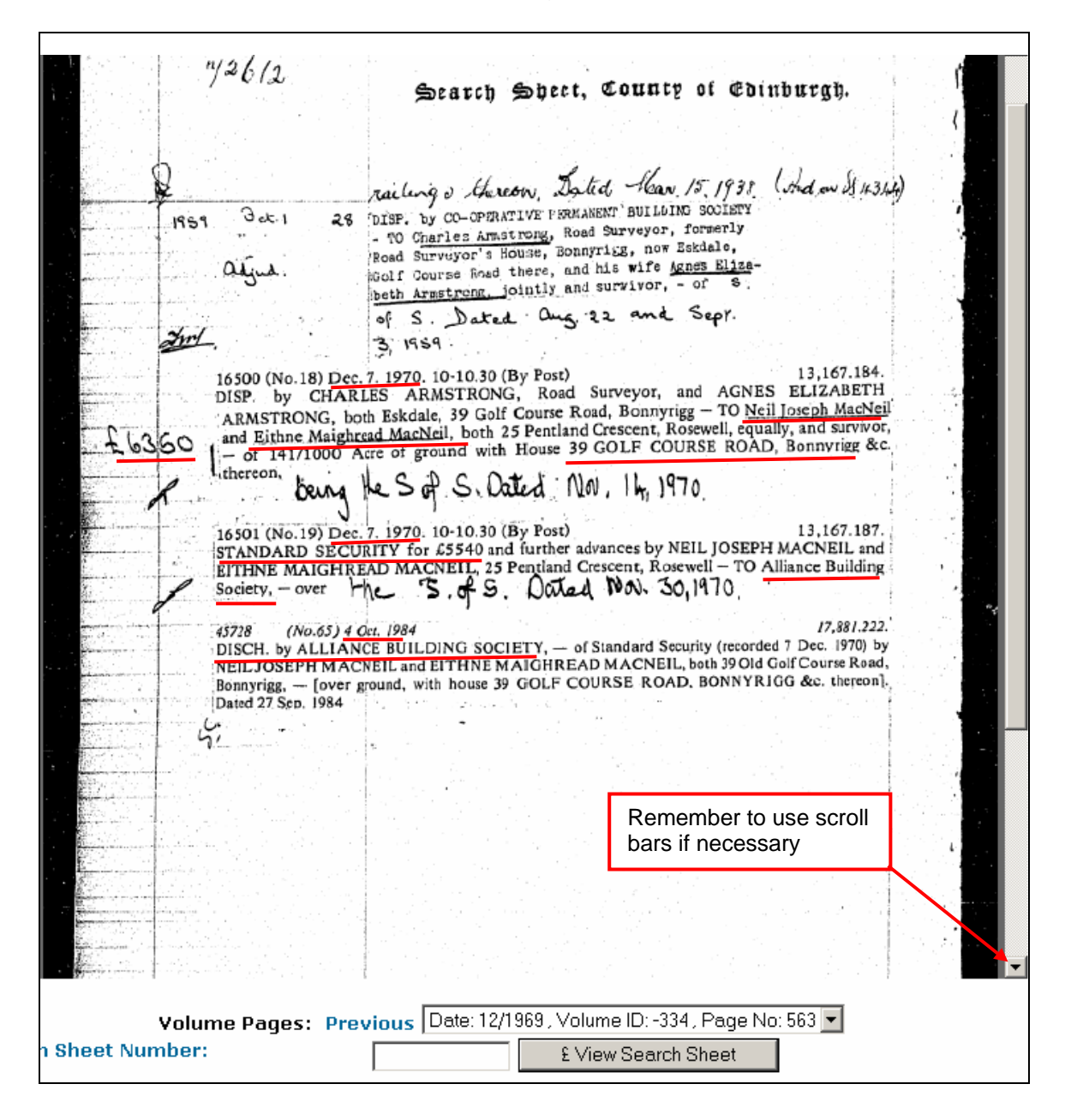

### Click on the Sasine Register Link - to return to the Sasine Register Main menu

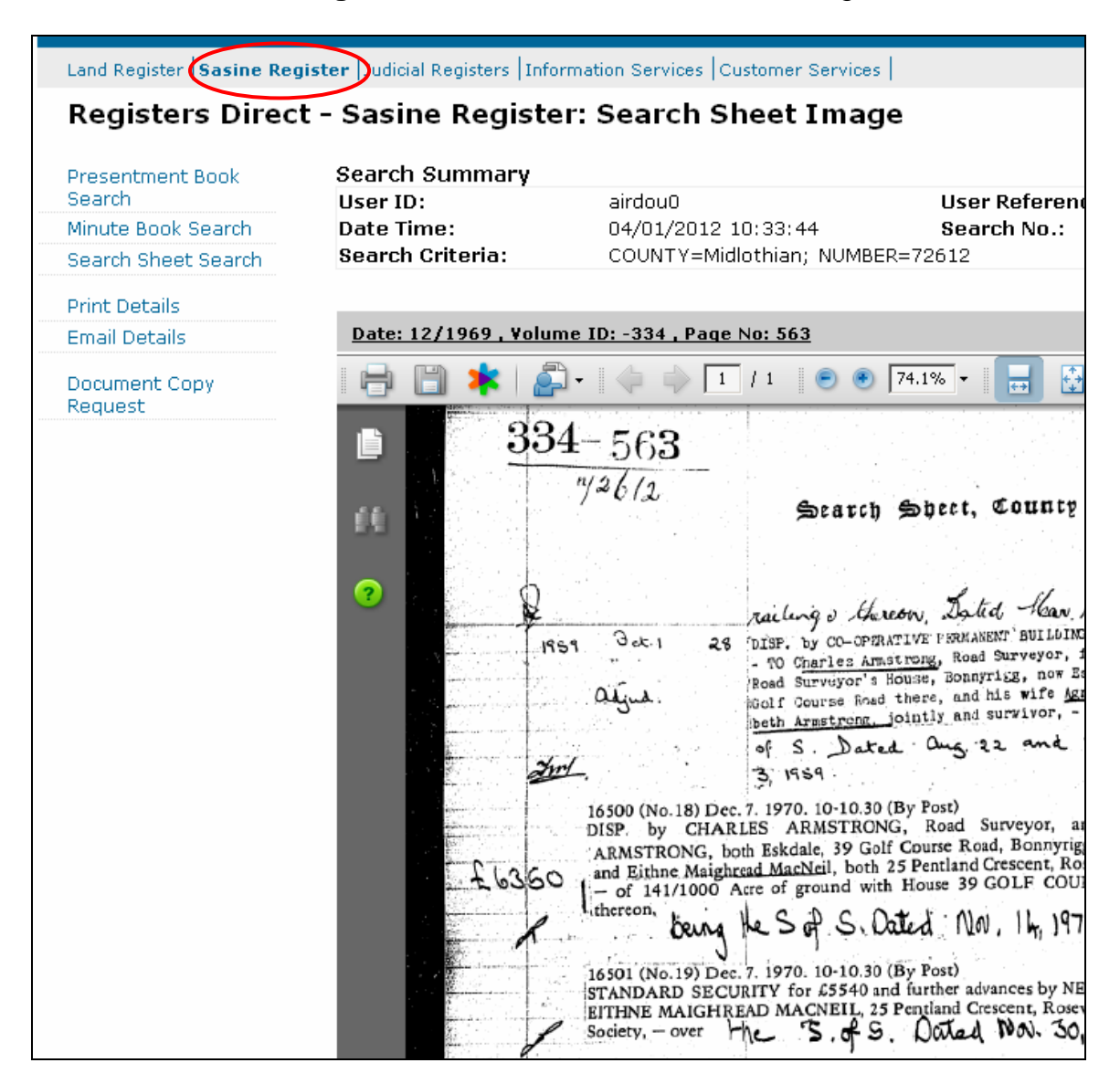

### Click on the Registers Direct link button - to return to the Main Menu

| Home Registers Direct In                                                    | formation   Help You are logged in to R                                                                                                    |
|-----------------------------------------------------------------------------|----------------------------------------------------------------------------------------------------|
| REGISTERS OF SCOTLAN<br>Executive Agency<br>Information about Scotland's la | ND SSS<br>Ind & property                                                                                                    |
| Land Register Sasine Reg                                                    | ister Judicial Registers Information Services Customer Services                                                                                                    |
| Registers Direct                                                            | t - Sasine Register                                                                                                    |
| Presentment Book<br>Search                                                  | Sasine Register                                                                                                    |
| Minute Book Search                                                          |                                                                                                    |
| Search Sheet Search                                                         | The <b>Sasine Register</b> is an historical Register of deeds affecting land and is divided into 3 corresponding to the geographical counties which divided the country prior to the introdu 1975. |
|                                                                             | The Sasine Register comprises of:                                                                                                    |
|                                                                             | The <b>Presentment Book</b> (Work in progress).                                                                                                    |

### Search by Address Example 1

The purpose of **Search by Address Example 1** is to demonstrate how to search by address where your search criteria return a result from the 1993 onwards part of the Register (the electronic part).

Click on the **Sasine Register tab** in the main menu bar – to go to the Sasine Register menu choices

| Home   Registers Direct   Infor                                                | mation   Help                                                                                                    | You are logged in to RD as         |
|--------------------------------------------------------------------------------|----------------------------------------------------------------------------------------------------|------------------------------------|
| REGISTERS OF SCOTLAND<br>Executive Agency<br>Information about Scotland's land | 8 property                                                                                                    |                                    |
| Land Register Sasine Register                                                  | r Judicial Registers  Information Services  Customer Services                                                                                | Hi                                 |
| Registers Direct -                                                             | - Welcome                                                                                                    |                                    |
| Information                                                                    |                                                                                                    |                                    |
|                                                                                | A flexible, simple to use web based system providing access to the Rether Land, Property, and Personal Registers delivered direct to your de | egisters of Scotland - in:<br>esk. |
|                                                                                | Select the option you require using the tabs above.                                                                                          |                                    |
|                                                                                | Click on the Land Register tab to search the Title Sheet Record or                                                                           | the Application Record             |
|                                                                                | Click on the Sasines Register tab to search the Presentment Bool<br>Search Sheets.                                                           | <, the Minute Book or fo           |

Choose the **Search Sheet Search** menu choice – to start searching the Sasine Register

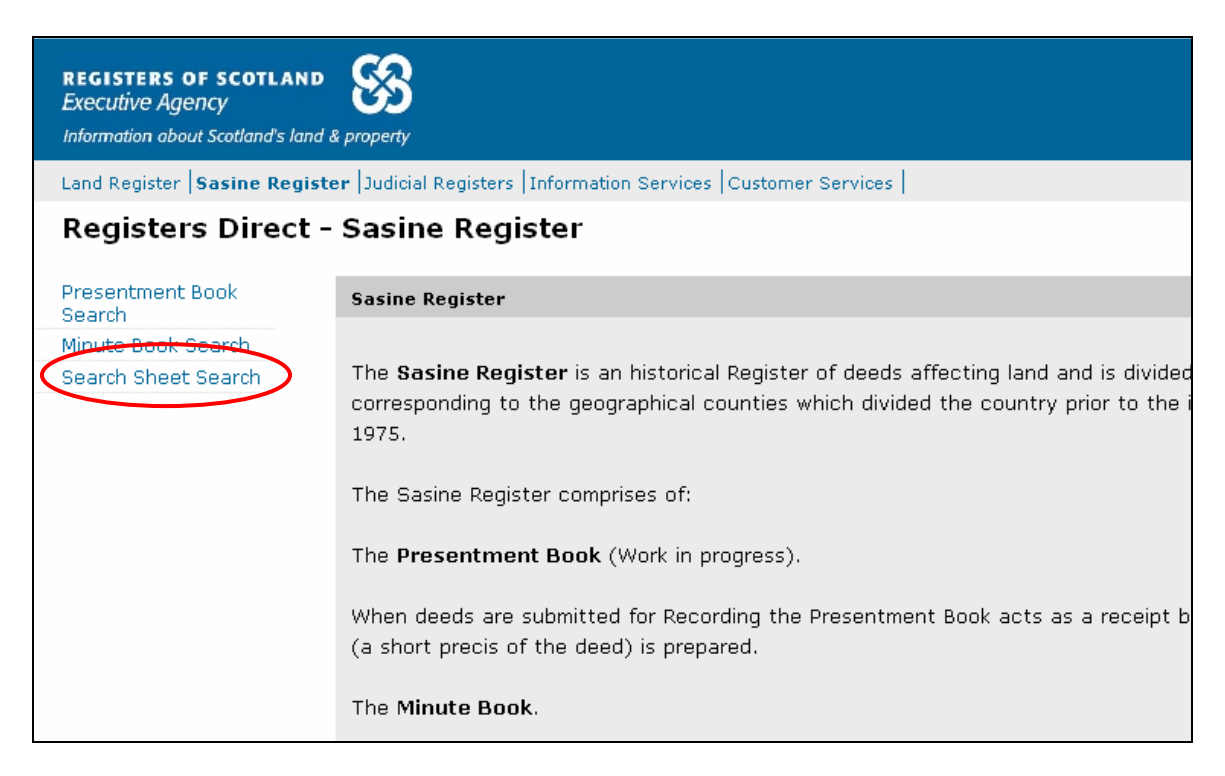

The system defaults to the Name Search menu option 1993 onwards.

### When searching by Address always start your initial search 1993 Onwards

Click on the **Address 1993 on** link – to open the Search by Address 1993 onwards wind

| REGISTERS OF SCOTLAND<br>Executive Agency<br>Information about Scotland's land & | property                                                                                                    |                                                    |
|----------------------------------------------------------------------------------|----------------------------------------------------------------------------------------------------|----------------------------------------------------|
| Land Register Sasine Registe                                                     | er  Judicial Registers  Information Services  C                                                                        | Customer Services Hi                               |
| Registers Direct -                                                               | Sasine Register: Search S                                                                                              | heet Name Search 1993 onwards                      |
| Presentment Book<br>Search<br>Minute Book Search<br>Search Sheet Search          | Search By: Name 1993 on Name Pre-19<br>Fields marked with a * are required.<br>* County:<br>* Surname:<br>Forename(s): | Address 1993 on Address Pre-1993   Search Sheet No |
|                                                                                  | User Reference:                                                                                                    |                                                    |

**TIP:** When the County field is selected (blue), you can select a county quickly by typing the first letter of the county, e.g. typing C will select CAITHNESS, typing C again will select CLACMANNAN. Using this method you can cycle through all the counties beginning with your chosen letter.

**Note:** If you are unsure what County your search falls within, then use our County and Places booklet at <u>http://ros.gov.uk/pdfs/towns.pdf</u>

| rs Direct - Sasine Register: Search Sheet Address Search 1993 onwards |                                         |                                                  |  |  |
|-----------------------------------------------------------------------|-----------------------------------------|--------------------------------------------------|--|--|
| it Book                                                               | Search By: Name 1993 on   Name Pre-1993 | Address 1993 on Address Pre-1993 Search Sheet No |  |  |
| : Search                                                              | Fields marked with a $$ are required.   |                                                  |  |  |
| et Search                                                             | * County:                               | Select a county                                  |  |  |
|                                                                       | House No:                               |                                                  |  |  |
|                                                                       | House Name:                             |                                                  |  |  |
|                                                                       | Street Name:                            |                                                  |  |  |
|                                                                       | District:                               |                                                  |  |  |

Click on the **drop-down arrow** – to display the counties

### Select a **County** from the list – to populate the County field

| t - Sasine Register: S    | earch Sheet Address Search 1993 onwards - Wind             | Select a county                          | <u> </u>        |
|---------------------------|------------------------------------------------------------|------------------------------------------|-----------------|
| ttps://www.eservices.re   | os.gov.uk/ros-rd2-presentation-ui/ros/rd2/presentation/ui/ | Aberdeen                                 | Search          |
| Favorites Tools He        | elp                                                        | Argyli                                   |                 |
| sters Direct - Sasine Reg | jister: Search Sheet Addr                                  | Ayr<br>Banff                             | 🔊 - 🖶 - 🖻       |
| isters Direct   Inforn    | nation   Help                                              | Berwick                                  | to RD as airdou |
| S OF SCOTLAND             | 60                                                         | Caithness<br>Clackmannan                 |                 |
| Agency                    | (V)                                                        | Dumbarton                                |                 |
| about Scotland's land &   | ¢ property                                                 | Dumfries<br>East Lothian                 |                 |
| er <b> Sasine Registe</b> | er Judicial Registers  Information Services  Cust          | I-ite<br>Glasgow(Barony and Regality of) | Hide He         |
| ers Direct -              | Sasine Register: Search She                                | Inverness<br>Kincardine<br>Kinross       | ards            |
| ent Book                  | Search By: Name 1993 on   Name Pre-1993                    | Kirkcudbright<br>L <del>ennik</del>      | et No           |
| ok Search                 | Fields marked with a * are required.                       | Midlothian                               |                 |
| eet Search                | * County:                                                  | Moray<br>Naim<br>Orkney and Zetland      | 15              |
|                           |                                                            | Peebles<br>Perth<br>Bentrow              | 1               |
|                           | House No:                                                  | Ross and Cromarty<br>Roxburgh<br>Selkirk | -               |
|                           | House Name:                                                |                                          |                 |

Alternatively click on the **Map** to view the counties, and then hover the mousepointer over a county to view a list of the main Towns & Villages.

| rs Direct · | - Sasine Register: Search Sheet Address Search 1993 onwards                                    |
|-------------|------------------------------------------------------------------------------------------------|
| : Book      | Search By: Name 1993 on   Name Pre-1993   Address 1993 on   Address Pre-1993   Search Sheet No |
| Search      | Fields marked with a * are required.                                                           |
| t Search    | * County: Select a county                                                                      |
|             | House No:                                                                                      |
|             | House Name:                                                                                    |
|             | Street Name:                                                                                   |
|             | District:                                                                                      |

| 🔊 🚽 🔊 Бні      |                                                         |                                                                                                    |                                |
|----------------|---------------------------------------------------------|----------------------------------------------------------------------------------------------------|--------------------------------|
| V · 💽 🔟        | C Select the counties you wish to search Windows Intern | et Explorer provided by RoS - Websense                                                                                                   | : v1.0                         |
| Edit View F    |                                                         | Hover over a county for a li<br>Towns in Midlothian                                                                                      | ist of towns.                  |
|                |                                                         | Balerno                                                                                                    | Monktonhall                    |
| Home Regis     | 2150                                                    | Barnton                                                                                                    | Musselburgh                    |
|                | See.                                                    | Bonnyrigg                                                                                                    | Newhaven                       |
| DECISTERS      | . 35                                                    | Breich                                                                                                    | Newtongrange                   |
| Function A     | 1                                                       | Carberry                                                                                                    | Pathhead                       |
| Executive A    |                                                         | Cousland                                                                                                    | Penicuik                       |
| Information al | at it i                                                 | Currie                                                                                                    | Portobello                     |
|                |                                                         | Dalkeith                                                                                                    | Pumpherston (see West Lothian) |
| Land Registe   |                                                         | Danderhall                                                                                                    | Ratho                          |
|                |                                                         | East Calder                                                                                                    | Rosewell                       |
| Registe        | iste 🔬 🔥 👘                                              | Easthouses                                                                                                    | Roslin                         |
| -              |                                                         | Edinburgh                                                                                                    | Stow                           |
| Description    |                                                         | Eskbank                                                                                                    | Wallyford                      |
| Presentmer     | a la la la la la la la la la la la la la                | Gorebridge                                                                                                    | West Calder                    |
| Search         |                                                         | Harburn                                                                                                    | Whitecraig                     |
| Minute Bool    |                                                         | Heriot                                                                                                    |                                |
| Search She     |                                                         | Howgate                                                                                                    |                                |
|                |                                                         | Kirknewton                                                                                                    |                                |
|                |                                                         | Lasswade                                                                                                    |                                |
|                |                                                         | Leadburn (see Peebles)                                                                                                    |                                |
|                | Jan Kan                                                 | Livingston Bankton Park West; Craigshill;<br>Dedridge; Howden; Ladywell; Murieston;<br>Sedgebank; Torridon Walk and see West<br>Lothian) |                                |
|                |                                                         | Loanhead                                                                                                    |                                |
|                | 🖉 💆 🔪 🎦 Midlothian                                      | Mayfield                                                                                                    |                                |
|                |                                                         | Mid Calder                                                                                                    |                                |
|                |                                                         | Middleton                                                                                                    |                                |
|                |                                                         | Selected Counties:                                                                                                    |                                |

### Click on the **County** - to import it into your search criteria.

**Note:** Any Towns or Village registered in more than 1 County is indicated in red, e.g. Aberdeen City is partially in Aberdeen County and partially within Kincardine County for Registration purposes.

| rs Direct - | Sasine Register: Search Sh              | eet Address Search 1993 onwards                      |   |
|-------------|-----------------------------------------|------------------------------------------------------|---|
| it Book     | Search By: Name 1993 on   Name Pre-1993 | Address 1993 on   Address Pre-1993   Search Sheet No |   |
| : Search    | Fields marked with a $*$ are required.  |                                                      |   |
| et Search   | * County:                               | Midlothian                                           | ļ |
|             | House No:                               |                                                      |   |
|             | House Name:                             |                                                      |   |
|             | Street Name:                            |                                                      |   |
|             | District:                               |                                                      |   |
|             | Town:                                   |                                                      |   |
|             | Post Code:                              |                                                      |   |
|             | User Reference:                         |                                                      |   |

The exact match method Registers Direct uses to search its database means that an Address searched against will return only exact matches to the search criteria. There is a trailing wild-card so shorten the criteria if you are unsure of spelling etc. Type the criteria for your search in the relevant fields (boxes). Click in the field first before you type. It does not matter whether the text is upper or lower case.

You will often have a better search success if you omit the house or flat number from the address search and allow the system to find all the records for that street name. You can then choose the house or flat number relevant to you from the list of matches found.

**Note:** You cannot search by District/ Town or Post-code in the Sasine Register, these fields are greyed out/inactive.

### Guidance on how to enter Address criteria is available in Appendix B.

A User Reference is optional however it is strongly recommended you use this field to enter a reference for your own use. It will accept up to 30 characters and can contain any combinations of letters and numbers and will be included on prints/ mails and invoices.

**Type** the criteria for your search in the relevant fields (boxes). Click in the field first before you type. Text can be in upper or lower case.

| ters Direct -             | Sasine Register: Search                           | Sheet Address Search 1993 onwa                         | rds      |
|---------------------------|---------------------------------------------------|--------------------------------------------------------|----------|
| ient Book                 | Search By: Name 1993 on   Name Pre-19             | 993   Address 1993 on   Address Pre-1993   Search Shee | t No   H |
| ook Search<br>heet Search | Fields marked with a * are required.<br>* County: | Midlothian 💌                                           |          |
|                           | House No:                                         |                                                        |          |
|                           | House Name:                                       |                                                        |          |
|                           | Street Name:                                      | Carfrae Park                                           |          |
|                           | District:                                         |                                                        |          |
|                           | Town:                                             |                                                        |          |
|                           | Post Code:                                        |                                                        |          |
|                           | User Reference:                                   | DA/1234                                                |          |
|                           |                                                   |                                                        | Search   |

### The Property being searched is 18 Carfrae Park Edinburgh

Click the **Search** button – to search the Address criteria entered from 1993 onwards

| Search By: Name 1993 on   Name Pre-1         | 993   Address 1993 on   Address Pre-1993   Search Sheet No   Help[? |
|----------------------------------------------|---------------------------------------------------------------------|
| Fields marked with a $\ ^{st}$ are required. |                                                                     |
| * County:                                    | Midlothian                                                          |
| House No:                                    |                                                                     |
| House Name:                                  |                                                                     |
| Street Name:                                 | Carfrae Park                                                        |
| District:                                    |                                                                     |
| Town:                                        |                                                                     |
| Post Code:                                   |                                                                     |
| User Reference:                              | DA/1234                                                             |
|                                              | Search                                                              |

There will be no charge until a Search Sheet is selected.

**Note:** If your Search brings back the message "**No Search Results found,**" or it finds results, but they do not match the address of the person you are searching. This does not necessarily indicate that there are no entries for the you searched. It may be that there have been no entries made for that address since the Search Sheet was computerised (1993).

See Page 65- – Searching by Address Example 2

| earch Summary        |                         |                          |               |
|----------------------|-------------------------|--------------------------|---------------|
| Jser ID:             | airdou0                 | User Reference:          | DA/1234       |
| )ate Time:           | 24/10/2011 13:18:20     | Search No.:              | 2011-03384255 |
| Search Criteria:     | COUNTY=Clackmannan; FOR | ENAME=PATRICIA; SURNAME= | MCBEATH       |
|                      | aund                    | David Baird              |               |
| In Search Deculte fr |                         |                          |               |
| lo Search Results fo | Junu                    |                          |               |
| lo Search Results fo | Junu                    |                          |               |

If the Address you searched is shown on the Search by Address result list.

**TIP**: If you are searching flatted property and you have more than one address for the property number you searched. Click on the **View Image Index** button and **go to page 71** on Viewing the Image Index.

Click on the **View Search Sheet** hyperlink - to view the computerised Search Sheet

If no electronic version of the Search Sheet exists, then the system will automatically open the Imaged Search Sheet (Pre-1993).

| nt Book                | Search Summary           |                          |                                        |                       |                |          |
|------------------------|--------------------------|--------------------------|----------------------------------------|-----------------------|----------------|----------|
|                        | User ID:                 | -                        | airdou0                                | User Reference        | e: DA/:        | 1234     |
| k Search               | Date Time                | :                        | 04/01/2012 12:55:37 Search No.: 2012-0 |                       | 2-00018243     |          |
| et Search Search Crite |                          | iteria:                  | COUNTY=Midlothian; ST                  | REET NAME=CARFRAE PAI | RK             |          |
|                        | Found 19 re<br>Search Re | esults<br>e <b>sults</b> |                                        |                       |                |          |
|                        | Select                   | Property Ac<br>ਪੇ        | ldress                                 | Search Sheet No. (£)  |                |          |
|                        |                          | 3 CARFRAE I              | PARK                                   | View Search Sheet No. | 64660          |          |
|                        |                          | 4 CARFRAE                | PARK                                   | View Search Sheet No. | 64378          |          |
|                        |                          | 6 CARFRAE                | PARK                                   | View Search Sheet No. | 64099          |          |
|                        |                          | 7 CARFRAE                | PARK                                   | View Search Sheet No. | 64679          |          |
|                        |                          | 9 CARFRAE                | PARK                                   | View Search Sheet No. | 67767          |          |
|                        |                          | 14 CARFRAE               | PARK                                   | View Search Sheet No. | 65115          |          |
|                        |                          | 15 CARFRAE               | PARK                                   | View Search Sheet No. | 66495          |          |
|                        |                          | 18 CARFRAE               | PARK                                   | View Search Sheet No. | 66453          |          |
|                        |                          | 19 CARFRAE               | PARK                                   | View Search Sheet No. | 65140          |          |
|                        |                          | 20 CARFRAE               | PARK                                   | View Search Sheet No. | 65047          |          |
|                        |                          | 21 CARFRAE               | PARK                                   | View Search Sheet No. | 66156          |          |
|                        |                          | 22 CARFRAE               | PARK                                   | View Search Sheet No. | 66443          |          |
|                        |                          | 23 CARFRAE               | PARK                                   | View Search Sheet No. | 65537          |          |
|                        |                          | 24 CARFRAE               | PARK                                   | View Search Sheet No. | 66004          |          |
|                        |                          | 25 CARFRAE               | PARK                                   | View Search Sheet No. | 66199          |          |
|                        |                          | 26 CARFRAE               | PARK                                   | View Search Sheet No. | 66053          |          |
|                        |                          | 28 CARFRAE               | PARK                                   | View Search Sheet No. | 66148          |          |
|                        |                          | 30 CARFRAE               | PARK                                   | View Search Sheet No. | 65775          |          |
|                        |                          | 32 CARFRAE               | PARK                                   | View Search Sheet No. | 66510          |          |
|                        |                          |                          |                                        |                       | T I            |          |
|                        |                          |                          |                                        | Define                | <b>•</b>       | 1 Const  |
|                        |                          |                          |                                        | Ketine Vie            | ew image index | Search / |

### Printing the electronic Sasine Search Sheet

# Click on the **Print Details** or **Email details** hyperlink - to access the Print/email window

| Presentment Book                                         | Search S                                                                                                    | ummary                                                                           |                                                                                                    |                                                                                          |                                 |
|----------------------------------------------------------|----------------------------------------------------------------------------------------------------|----------------------------------------------------------------------------------|----------------------------------------------------------------------------------------------------|------------------------------------------------------------------------------------------|---------------------------------|
| Search                                                   | User ID:                                                                                                    |                                                                                  | airdou0                                                                                                    | User Reference:                                                                          | DA/1234                         |
| Minute Book Search                                       | Date Time                                                                                                    | e:                                                                               | 04/01/2012 13:39:27                                                                                             | Search No.:                                                                              | 2012-00018                      |
| Search Sheet Search                                      | Search Cr                                                                                                    | iteria:                                                                          | COUNTY=Midlothian; NUMBER=66453                                                                                 |                                                                                          |                                 |
| Print Details                                            |                                                                                                    |                                                                                  |                                                                                                    |                                                                                          |                                 |
| Email Details                                            | Subjects                                                                                                    | Of Search                                                                        |                                                                                                    |                                                                                          |                                 |
| Document Conv                                            | Number                                                                                                    | Description                                                                      |                                                                                                    |                                                                                          | From                            |
| Request                                                  | 1                                                                                                    | ground, with he<br>in Disp. to Abbe                                              | ouse ?q18?nCARFRAE PARK?z, EDI<br>ay Road, Building Society, recorded                                           | NBURGH thereon, referred to<br>22 May 1934.                                              | FROM II Serie<br>Vol.1182 Folio |
| Remember to use scroll bars as in some instances         |                                                                                                    | COLETY                                                                           |                                                                                                    |                                                                                          |                                 |
| the chronological<br>list of deeds will<br>be extensive. | BUILDING SOCIETY, - over ground, with house 18 CARFRAE PARK, EDINBURGH<br>thereon, referred to in Disp. to Abbey Road, Building Society, recorded 22<br>May 1934. Dated 19 Mar. 1999.        |                                                                                  |                                                                                                    | 22                                                                                       |                                 |
|                                                          | 20738 (No.16) 01 Sep.2004 Fi 894.22<br>DISCH. by DUNFERMLINE BUILDING SOCIETY, - of Standard Security (recorded 26                                                                           |                                                                                  |                                                                                                    | 94.22<br>d 26<br>b 18                                                                    |                                 |
|                                                          | <ul> <li>Mar. 1999) by WILLIAM SYDNEY MARSHALL CROAN and LESLEY JOYCE CROAN, both 18</li> <li>Carfrae Park, Edinburgh. Dated 27 Jul. 2004.</li> <li>- 18 CARFRAE PARK, EDINBURGH.</li> </ul> |                                                                                  |                                                                                                    |                                                                                          |                                 |
|                                                          | 20739 (N<br>STANDARD<br>JOYCE CF<br>Edinburg<br>EDINBURG                                                                                                    | lo.17) O1 Sep.<br>SECURITY for<br>OAN, spouses,<br>M - TO ROYAL<br>H. Dated 26 J | .2004<br>c £120,000 by WILLIAM SYDNE<br>, formerly 17 Blinkbonny Ro<br>BANK OF SCOTLAND PLC, - ov<br>Jul. 2004. | Fi 8<br>Y MARSHALL CROAN and LES<br>ad, now 18 Carfrae Park,<br>er subjects 18 CARFRAE F | 94.23<br>LEY<br>ARK,            |

# Click on the **Print** button – to print off the details of the electronic part of the Search Sheet

| Number                                                                    | Description                                                                                                    | From                                          |
|---------------------------------------------------------------------------|----------------------------------------------------------------------------------------------------|-----------------------------------------------|
| 1                                                                         | ground, with house ?q18?nCARFRAE PARK?z, EDINBURGH thereon, referred to in Disp. to<br>Abbey Road, Building Society, recorded 22 May 1934.                                                                                                    | FROM II Series SS 66453<br>Vol.1182 Folio.362 |
| 53862 (No<br>DISCH. by<br>1996) by<br>Carfrae P<br>in BRISTO<br>- 18 CARF | .148) 23 Oct.1998 Fi 2992.16<br>BRISTOL AND WEST PLC - of Standard Security (recorded 10 Apr.<br>WILLIAM SYDNEY MARSHALL CROAN and LESLEY JOYCE CROAN, spouses, 18<br>ark, Blackhall, Edinburgh; which Standard Security was last vested<br>L AND WEST BUILDING SOCIETY. Dated 13 Oct. 1998.<br>RAE PARK, EDINEURCH.             |                                               |
| * 13248 (<br>STANDARD<br>LESLEY JO<br>BUILDING<br>thereon,<br>May 1934.   | No.108) 26 Mar.1999 Fi 708.6<br>SECURITY for £65,000 &c., by WILLIAM SYDNEY MARSHALL CROAN and<br>YCE CROAN, 18 Carfrae Park, Blackhall, Edinburgh - TO DUNFERMLINE<br>SOCIETY, - over ground, with house 18 CARFRAE PARK, EDINBURCH<br>referred to in Disp. to Abbey Road, Building Society, recorded 22<br>Dated 19 Mar. 1999. |                                               |
| 20738 (No<br>DISCH. by<br>Mar. 1999<br>Carfrae P<br>- 18 CARF             | .16) Ol Sep.2004 Fi 894.22<br>DUMFERMLINE BUILDING SOCIETY, - of Standard Security (recorded 26<br>) by WILLIAM SYDNEY MARSHALL CROAN and LESLEY JOYCE CROAN, both 18<br>ark, Edinburgh. Dated 27 Jul. 2004.<br>RAE PARK, EDINBURGH.                                                                                             |                                               |
| 20739 (No<br>STANDARD<br>JOYCE CRO.<br>Edinburgh<br>EDINBURGH             | Fi 894.23<br>SECURITY for \$120,000 by WILLIAM SYDNEY MARSHALL CROAN and LESLEY<br>AN, spouses, formerly 17 Blinkbonny Road, now 18 Carfrae Park,<br>- TO ROYAL BANK OF SCOTLAND PLC, - over subjects 18 CARFRAE PARK,<br>. Dated 26 Jul. 2004.                                                                                  |                                               |
|                                                                           | This is an electronic Watermarked Copy                                                                                                    |                                               |
|                                                                           |                                                                                                    | Print                                         |

### Click on the **Close** button – to return to the electronic Search Sheet

| ine Register: ¥iew                | Electronic Search Sheet Nu                          | mber 66453 - Window             | Internet Explorer provided l                     | by RoS - Web                                     |             |
|-----------------------------------|-----------------------------------------------------|---------------------------------|--------------------------------------------------|--------------------------------------------------|-------------|
| ww.eservices.ros.g                | ov.uk/ros-rd2-presentation-ui/r                     | os/rd2/presentation/ui/reg      | istersdirect/sasinesregister/sea                 | 🔒 😽 🗙 Live Search                                | P -         |
| es Tools Help                     |                                                     |                                 |                                                  |                                                  |             |
| ect - Sasine Register             | r: View Electronic Sea                              |                                 |                                                  | 🏠 🔹 🔝 👻 🖶 🔹 🔂 Page 🤹                             | r 🎯 Tools 👻 |
| COTLAND SS                        |                                                     |                                 |                                                  |                                                  |             |
| ers Dire                          | ect - Sasine                                        | e Register<br>Number (          | : View Electi<br>56453<br>. This copy does not h | ronic Search Sheet                               | Ē           |
| arv                               |                                                     |                                 |                                                  |                                                  |             |
| :                                 | airdou0<br>04/01/2012 13:39:2<br>COUNTY=Midlothian; | 7<br>NUMBER=66453               | User Reference:<br>Search No.:                   | DA/1234<br>2012-00018928                         |             |
|                                   |                                                     | Subjects Of                     | Search                                           |                                                  |             |
| cription                          |                                                     |                                 |                                                  | From                                             |             |
| nd, with house<br>y Road, Buildin | 9q18?nCARFRAE PARK<br>ng Society, recorded 2        | 2, EDINBURGH ther?<br>May 1934. | eon, referred to in Disp.                        | to FROM II Series SS 66453<br>Vol.1182 Folio.362 |             |
| 23 Oct.1998<br>OL AND WEST PL     | .C - of Standard Secur                              | Fi<br>ity (recorded 10 A        | 2992.16<br>pr.                                   |                                                  |             |

To view the transactions prior to the 1993 computerised Search

Click on the **View Image Search Sheet** button – to open the oldest page of the imaged Search Sheet

| DV. | Number                                                   | Description                                                                                      |                                                                                                |                                                                                 | From                                          |
|-----|----------------------------------------------------------|--------------------------------------------------------------------------------------------------|------------------------------------------------------------------------------------------------|---------------------------------------------------------------------------------|-----------------------------------------------|
|     | 1                                                        | ground, with house<br>in Disp. to Abbey Ro                                                       | q18?nCARFRAE PARK?z, EDIM<br>ad, Building Society, recorded                                    | VBURGH thereon, referred to<br>22 May 1934.                                     | FROM II Series SS 66453<br>Vol.1182 Folio.362 |
|     |                                                          |                                                                                                  |                                                                                                |                                                                                 |                                               |
|     |                                                          |                                                                                                  |                                                                                                |                                                                                 |                                               |
|     | BUILDING<br>thereon,<br>May 1934                         | SOCIETY, - over<br>referred to in<br>. Dated 19 Mar.                                             | ground, with house 18<br>Disp. to Abbey Road, Bui<br>1999.                                     | CARFRAE PARK, EDINBURG<br>lding Society, recorde                                | H 🔺                                           |
|     | 20738 (N<br>DISCH. b<br>Mar. 199                         | (o.16) O1 Sep.200<br>y DUNFERMLINE BU<br>9) by WILLIAM SY                                        | 4<br>MILDING SOCIETY, - of Sta<br>DNEY MARSHALL CROAN and                                      | Fi<br>ndard Security (record<br>LESLEY JOYCE CROAN, bo                          | 894.22<br>ed 26<br>th 18                      |
|     | Carfrae<br>- 18 CAR                                      | Park, Edinburgh.<br>FRAE PARK, EDINB                                                             | Dated 27 Jul. 2004.<br>URGH.                                                                   |                                                                                 |                                               |
|     | 20739 (N<br>STANDARD<br>JOYCE CR<br>Edinburg<br>EDINBURG | No.17) O1 Sep.200<br>SECURITY for £1<br>OAN, spouses, fo<br>h - TO ROYAL BAN<br>H. Dated 26 Jul. | 4<br>20,000 by WILLIAM SYDNEY<br>rmerly 17 Blinkbonny Ros<br>K OF SCOTLAND PLC, - ove<br>2004. | Fi<br>'MARSHALL CROAN and LE<br>d, now 18 Carfrae Park<br>r subjects 18 CARFRAE | 894.23<br>SLEY<br>,<br>PARK,                  |
|     |                                                          | Search Sheet<br>Number:                                                                          |                                                                                                | ٤١                                                                              | /iew Search Sheet                             |
|     |                                                          |                                                                                                  | Pencil Notes                                                                                   | View Image Search Sheet                                                         | Return to Results                             |

The system would automatically open the oldest Imaged Search Sheet (Pre-1993) by default.

Subjects: 18 Carfrae Park Edinburgh

The **Next/Previous** links will only appear if there is more than one Search Sheet page.

To quickly move to the last Search Sheet Image Page (most recent)

Click on the **drop down** arrow, and then choose the **last page** – to open the most recent Image Search Sheet

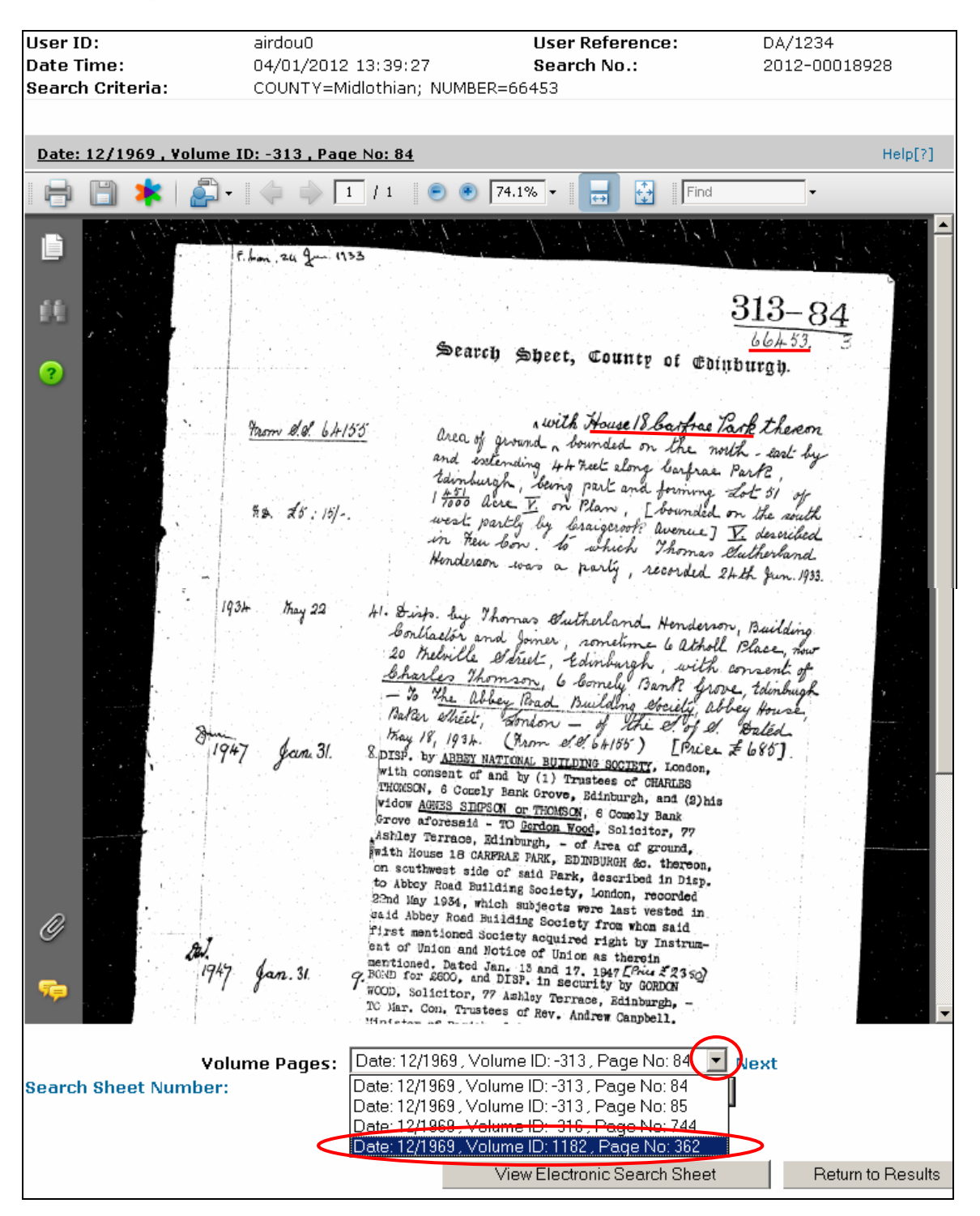

## Click on the **Zoom In** button – to increase the image size if necessary

| Search Summary        |                                                |                                                                                                    |                      |
|-----------------------|------------------------------------------------|----------------------------------------------------------------------------------------------------|----------------------|
| User ID:              | airdou0                                        | User Reference:                                                                                                    | DA/1234              |
| Date Time:            | 04/01/2012 13:39:27                            | Search No.:                                                                                                    | 2012-00018928        |
| Search Criteria:      | COUNTY=Midlothian; NUME                        | 3ER=66453                                                                                                    |                      |
|                       |                                                |                                                                                                    |                      |
|                       |                                                |                                                                                                    |                      |
| Date: 12/1969 , Volum | <u>ne ID: 1182 , Page No: 362</u>              |                                                                                                    | Help[?]              |
| 🖶 📋 🔺   🖧             | )•   💠 🔶 🔟 / 1 🛛 🖲 🢽                           | 74.1% 🗸 📑 🔂 Find                                                                                                    | •                    |
|                       |                                                |                                                                                                    | ala kata kata kata 📥 |
|                       | Continued from volum                           | 2 313 plio 85                                                                                                    |                      |
|                       |                                                |                                                                                                    | 2                    |
|                       |                                                |                                                                                                    | - 362                |
|                       |                                                |                                                                                                    |                      |
|                       |                                                | 2                                                                                                    |                      |
| ?                     |                                                | 2 -                                                                                                    |                      |
|                       |                                                |                                                                                                    | -2                   |
|                       | Search Sheet, Co                               | unty of Midlothian 6640                                                                                                    |                      |
|                       | 3293 (No.219) 18 Jan. 1989                     | 30.7                                                                                                    | 30,182               |
| D fyr I               | AMES LOMAX and CATHERING HAVE                  | TILLEY, 18 Carfrae Park, Edinburgh -TO A                                                                                                    | LLAN                 |
| × 75,000 eq           | ually and survivor, - of the Sof S             | which subjects w                                                                                                    | burgh,<br>ere last   |
| , O D                 | ested in said Norman George Tilley, from whom  | n said Granter acquired right by Confirmation. D                                                                                                    | ated 22              |
|                       |                                                |                                                                                                    |                      |
|                       | 03294 (No.220) 18 Jan. 1989                    | 20.1                                                                                                    | 730.184.             |
|                       | STANDARD SECURITY for £35,000 and              | further sums, by ALLAN JAMES LOMA                                                                                                    | X and                |
| P.                    | ANGLIA BUILDING SOCIETY, - over the            | Sof S difed 9 Jan 1989                                                                                                    | WIDE                 |
|                       |                                                | A COMPANY OF THE OTHER DESCRIPTION OF THE PARTY OF THE PARTY OF THE PA |                      |
| . 62                  | 2449 (No.98) 30 Oct. 1990                      | Fig                                                                                                    | 8775.10              |
| Ja                    | n. 1989) by ALLAN JAMES LOMAX and              | CATHERINE JUNE LOMAX, spouses, for                                                                                                    | ded 18<br>neriv 9    |
| B                     | arnton Park Grove, now 18 Carfree Park, E      | dinburgh, - [over ground with house 18 CAR                                                                                                    | FRAE                 |
| V P                   | ARK, EDINBURGH &c. thereon]. Dated             | Sep. 1990.                                                                                                    |                      |
|                       |                                                |                                                                                                    |                      |
|                       | 70858 (No.73) 10 Dec. 1990                     | FILE INTER ON INTER OF IT                                                                                                    | 1 4255.28            |
| 2114,000              | Park Grove, now 18 Carfrae Park, Edinburgh     | - TO WILLIAM SYDNEY MARSHALL CR                                                                                                    | OAN and              |
|                       | LESLEY JOYCE CROAN, spouses, 17 Bli            | nkbonny Road, Edinburgh, equally and surviv                                                                                                    | or, — of             |
| mje                   | the S. of S. Dated 9 Sep 19                    | 90                                                                                                    |                      |
|                       |                                                |                                                                                                    |                      |
|                       | STANDARD SECURITY by WILLIAM S                 | F<br>YDNEY MARSHALL CROAN and LESLEY                                                                                                    | JOYCE                |
|                       | CROAN, spouses, 17 Blinkbonny Road, R.         | avelston, Edinburgh - TO NEWCASTLE BU                                                                                                    | ILDING               |
|                       | Socierr, - over the S. of S. Dates             | 1 22 Oct 1990                                                                                                    |                      |
|                       | 13524 (No.36) 10 Apr. 1996                     |                                                                                                    | Fi 827.27            |
|                       | DISCH. by NEWCASTLE BUILDING SOC               | IETY, - of Standard Security (recorded 10 Dec.                                                                                                    | 1990) by             |
|                       | Blinkbonny Road, Ravelston, Edinburgh, no      | w 18 Carfrae Park, Blackhall, Edinburgh. Date                                                                                                    | d 6 Apr.             |
| ND                    | 1996.<br>18 CARERAE PARK, RAVELSTON, EDIN      | BIRGH                                                                                                    |                      |
| C.                    |                                                |                                                                                                    |                      |
|                       | AL AT 10 4- 1000                               | · · · · · · · · · · · · · · · · · · ·                                                                                                    |                      |
|                       | STANDARD SECURITY for £60,275 &c.              | , by WILLIAM SYDNEY MARSHALL CRC                                                                                                    | 7 827.28<br>DAN and  |
|                       | LESLEY JOYCE CROAN, spouses, 18 Carfra         | ac Park, Blackhall, Edinburgh - TO BRISTOL AN                                                                                                    | D WEST               |
| - R                   | referred to in Disp. to Abbey Road Building Sc | ciety, recorded 22 May 1934. Dated 27 Mar. 199                                                                                                    | 5                    |
|                       |                                                |                                                                                                    |                      |
|                       |                                                | Remember to use Scroll ba                                                                                                    | ars                  |
| D                     |                                                | to move around the search                                                                                                    |                      |
| <u> </u>              |                                                | Sneet at high zoom                                                                                                    | <b>b</b>             |
|                       |                                                |                                                                                                    |                      |
| 🦐 👘 Cara 🗤            |                                                |                                                                                                    |                      |
|                       |                                                |                                                                                                    |                      |
|                       |                                                |                                                                                                    |                      |
| Vol                   | ume Pages: Previous Date: "                    | 12/1969 , Volume ID: 1182 , Page No:                                                                                                    | 362 💌                |
| Search Sheet Numbe    | r:                                             | £ View Search Sheet                                                                                                    |                      |
|                       | I                                              |                                                                                                    |                      |

## Printing the Pre-1993 Sasine Search Sheet

Click on the **Print** button – *To open the print window* 

**Note:** Search Sheet Image pages can only be viewed and printed individually.

| Sasine Register: S        | earch Sheet Image             |                                   |                            |
|---------------------------|-------------------------------|-----------------------------------|----------------------------|
| Search Summary            |                               |                                   |                            |
| User ID:                  | airdou0                       | User Reference:                   | DA/1234                    |
| Date Time:                | 04/01/2012 13:39:27           | Search No.:                       | 2012-00018928              |
| Search Criteria:          | COUNTY=Midlothian; NUMBER     | =66453                            |                            |
|                           |                               |                                   |                            |
|                           |                               |                                   |                            |
| Date: 12/1969 , Volume ID | : 1182 , Page No: 362         |                                   | Help[?]                    |
| ( 🖶 💾 🛸 🖾 - 🛛             | 🔶 🧼 🚺 / 1 🛛 💿 💿 🗍             | 00% 🔻 😸 🚺 Find                    | •                          |
|                           |                               |                                   |                            |
|                           | 03294 (No.220) 18 Jan 19      | 9                                 |                            |
|                           | STANDARD SECURITY fo          | £35,000 and further sums          | by ALLAN TANGER TO         |
|                           | CATHERINE JUNE LOMAX          | both 9 Barnton Park Grove         | Edinburgh TO NA            |
| in the second             | ANGLIA BUILDING SOCIET        | Y = over the S = 0.8              | V / A Two (2.0             |
| 10                        |                               |                                   | rea I van 190              |
|                           |                               |                                   |                            |
| ?                         | 2449 (No.98) 30 Oct. 1990     |                                   |                            |
| Ď                         | ISCH. by NATIONWIDE AN        | GLIA BUILDING SOCIETY.            | - of Standard Security (   |
|                           | an. 1989) by ALLAN JAMES      | LOMAX and CATHERINE J             | UNE LOMAX spources         |
|                           | Paraton Park Grove new 18 C   | afree Bark Edinburgh form         | one zonana, spouses,       |
| 100-                      | PARK EDINELIDGH & a three     | and Deted II See 1999             | r ground with house 18 (   |
|                           | I EDINBURGH &c. there         | onj. Dated 11 Sep. 1990.          |                            |
|                           |                               |                                   |                            |
|                           | 70040                         |                                   |                            |
|                           | 70858 (No.73) 10 Dec. 19      | 20                                |                            |
| SUL 000                   | DISP. by ALLAN JAMES LO       | MAX and CATHERINE JUNE            | LOMAX, spouses, forme      |
| 2114,000                  | Park Grove, now 18 Carfrae Pa | rk, Edinburgh — TO <u>WILLIAM</u> | SYDNEY MARSHALL            |
|                           | LESLEY JOYCE CROAN, s         | oouses, 17 Blinkbonny Road, H     | dinburgh, equally and su   |
|                           | the E offer The last          | 9 640 1990                        |                            |
|                           | The S. of S. Dated            | 1 Sep 1110                        |                            |
|                           |                               |                                   |                            |
|                           | 70859 (No.74) 10 Dec. 19      | 00                                |                            |
|                           | STANDARD SECURITY by          | WILLIAM SYDNEY MARSH              | HALL CROAN and LES         |
|                           | CROAN, spouses, 17 Blinkbo    | nny Road, Ravelston, Edinbur      | gh - TO NEWCASTLE          |
|                           | SOCIETY, - over the C -C      | 5 Dated 22 Dat 19                 | 90                         |
|                           | 5.01                          | S. Dared 22 Oct 11                | 10                         |
|                           |                               |                                   |                            |
|                           | 13524 (No.36) 10 Apr. 1996    |                                   |                            |
|                           | DISCH. by NEWCASTLE BU        | ILDING SOCIETY, - of Standa       | rd Security (recorded 10 I |
|                           | WILLIAM SYDNEY MARS           | IALL CROAN and LESLEY             | JOYCE CROAN, both          |

|              | giocon obcierto nooc antago                               | L.U.                                                                                                    |                                                                |
|--------------|-----------------------------------------------------------|----------------------------------------------------------------------------------------------------|----------------------------------------------------------------|
| Diant.       | Print                                                     | x                                                                                                    |                                                                |
| ers Direct - | Printer                                                   |                                                                                                    |                                                                |
| nt Book      | Name: Name: NGL-HHP-P-PR06\GSP-GFC1-MPC2800 Status: Ready | Properties<br>Comments and Forms:                                                                                                    | DA/1234                                                        |
| k Search     | Type: RICOH Aficio MP C2800 PS                            | Document and Markups                                                                                                    | 2012-00018928                                                  |
| et Search    | Print Range                                               | Preview: Composite 8.26                                                                                                    |                                                                |
| ils          | C Current view<br>C Current page                          | مع 192 معنينة منطقة من 192 معنينة من من من من من من من من من من من من من                                                                                                    | Help(                                                          |
| Сору         | C Pages 1<br>Subset: All pages in range                   | A BALL BER Court of BERGEN (445.5)                                                                                                    | •                                                              |
|              | Page Handling<br>Copies: 1 Collate                        | Miles 2000bil direct press pages and press pages and press pages and press pages and press page and press page and pre                   | y ALLAN JAMES<br>Edinburgh - TO N<br>Geol 9 Jan 19             |
|              | Page Scaling: Shrink to Printable Area                    | and Links - The Add Links and a controls     Add Links and a controls     Add Links and Add Links and a controls     Add Links and Add Links and Add Li | - of Standard Security                                         |
|              | Choose Paper Source by PDF page size                      |                                                                                                    | JNE LOMAX, spouse                                              |
|              | Print to file                                             | w⊥ LI<br>Units: Inches Zoom: 96%                                                                                                    | Beening total House 10                                         |
|              |                                                           | 1/1 (1)                                                                                                    |                                                                |
|              | Printing Tips Advanced                                    | OK Cancel                                                                                                    | LOMAX, spouses, for<br>SYDNEY MARSHAL<br>dinburgh, equally and |

## Click on the **OK** button – to print off this Search Sheet Image page

To magnify a specific area of the image **right-click** the mouse within the Search Sheet Image, and then Select **Marquee zoom** 

| ¥114,000    | 70858 (No.73) 10 Dec. 1990<br>DISP. by ALLAN JAMES LOM<br>Park Grove, now 18 Carfrae Park<br>LESLEY JOYCE CROAN, spc<br>the S.ofs. Dated 9 | AX and CATHERINE JU<br>, Edinburgh — TO <u>WILLI</u><br>Select Tool | NE LOMAX      | (, spouses, forme<br>Y MARSHALL<br>equally and su |
|-------------|----------------------------------------------------------------------------------------------------|---------------------------------------------------------------------|---------------|---------------------------------------------------|
|             | 70850 (No 74) 10 Dec 1006                                                                                                    | Marquee Zoom                                                        |               |                                                   |
|             | STANDARD SECURITY by N                                                                                                    | 📀 Previous <u>V</u> iew Al                                          | lt+Left Arrow | DAN and LES                                       |
|             | CROAN, spouses, 17 Blinkbon                                                                                                    | Rotate Clockwise                                                    |               | NEWCASTLE                                         |
| Site        | SOCIETY, - over the S.of ≤                                                                                                    | 🛱 Print                                                             | Ctrl+P        | -                                                 |
|             |                                                                                                    | 10 Search                                                           | Shift+Ctrl+F  |                                                   |
|             | 13524 (No.36) 10 Apr. 1996                                                                                                    | Description                                                         | chip          | -                                                 |
|             | WILLIAM SYDNEY MARSH                                                                                                    | Document Properties                                                 | Ctri+D        | CROAN, both                                       |
|             | Blinkbonny Road, Ravelston, Ed                                                                                                    | Have bisplay Preferences                                            |               | all, Edinburgh.                                   |
| NR          | 1996.<br>- 18 CARFRAE PARK, RAVELS                                                                                                    | TON, EDINBURGH.                                                     |               |                                                   |
| Canal Canal |                                                                                                    |                                                                     |               |                                                   |
|             | 13525 (No.37) 10 Apr. 1996<br>STANDARD SECURITY for £<br>LESLEY LOYCE CROAN, spouse                                                        | 60,275 &c., by WILLIA                                               | M SYDNEY      | MARSHALL                                          |

The mouse pointer changes to a magnifying glass with a plus sign.

Place your mouse pointer to the NW of the area and drag the box with the leftmouse held down to the SE of the area, and then **release** the mouse

| Date: 12/1969 , Volume ID: 1182 , Page No: 362                                                                                                    | Help[?]              |
|----------------------------------------------------------------------------------------------------|----------------------|
| 📄 📄 🌟 🍰 - 🍦 🔶 1 / 1 💿 💿 100% - 🖶 🛃 Find                                                                                                    |                      |
| Jan. 1989) by ALLAN JAMES LOMAX and CATHERINE JUNE LOMAX, spouses, formerly S<br>Barnton Park Grove, now 18 Carfrae Park, Edinburgh, — [over ground with house 18 CARFRAE<br>PARK, EDINBURGH &c. thereon]. Dated 11 Sep. 1990.                                                                                        |                      |
| <ul> <li>70858 (No.73) 10 Dec. 1990 Fi 4255.</li> <li>DISP. by ALLAN JAMES LOMAX and CATHER INE JUNE LOMAX, spouses, formerly 9 Barnet Park Grove, now 18 Carfrae Park, Edinburgh — TO WILLIAM SYDNEY MARSHALL CROAN a LESLEY JOYCE CROAN, spouses, 17 Blinkbonny Road, Edinburgh, equally and survivor, —</li> </ul> | 28<br>on<br>nd<br>of |
| the S. of S. Dated 9 Sep 1990                                                                                                    |                      |
| 70859 (No.74) 10 Dec. 1990<br>Fi 4255<br>STANDARD SECURITY by WILLIAM SYDNEY MARSHALL CROAN and LESLEY JOY<br>CROAN, spouses, 17 Blinkbonny Road, Ravelston, Edinburgh – TO NEWCASTLE BUILDIN<br>SOCIETY, – over the S.ofs, Dated 22 Oct 1990                                                                         | 30<br>2E<br>IG       |
| 13524 (No.36) 10 Apr. 1996 Fi 827.                                                                                                    | 27                   |

Click on the Fit to Page button - to return you to the image default size

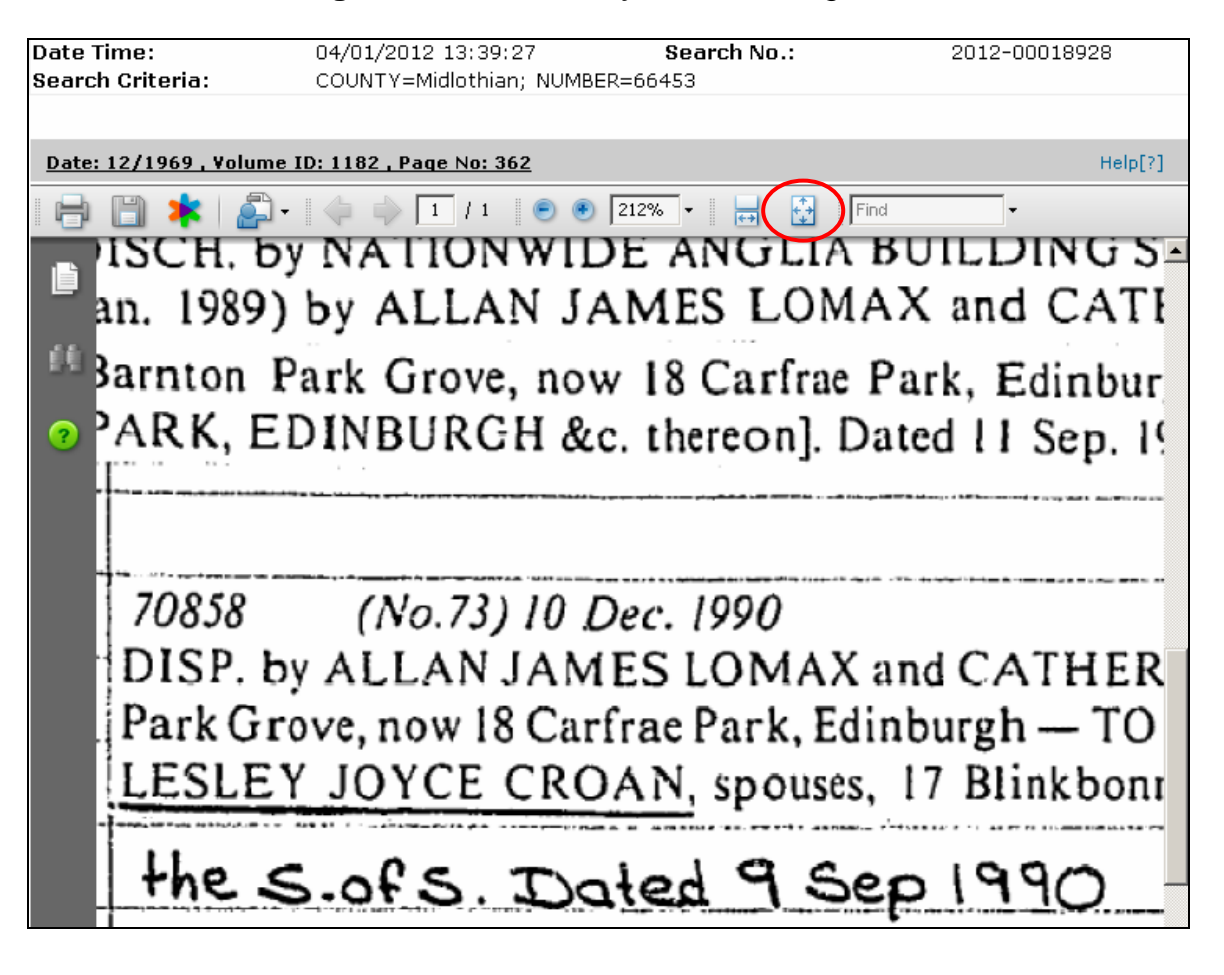

## Make sure you use the Scroll bars to view the whole Search Sheet image

### Scroll to the bottom of the Screen

|              |                                                                                                    |                                                                                                    | ~      |
|--------------|----------------------------------------------------------------------------------------------------|----------------------------------------------------------------------------------------------------|--------|
|              | Continued from volume 313 plis 85                                                                    |                                                                                                    |        |
|              |                                                                                                    |                                                                                                    |        |
|              |                                                                                                    | 362                                                                                                    |        |
|              |                                                                                                    | 002                                                                                                    |        |
|              |                                                                                                    |                                                                                                    |        |
|              | 2                                                                                                    |                                                                                                    |        |
|              | 2-                                                                                                   |                                                                                                    |        |
|              | 111-2                                                                                                |                                                                                                    |        |
|              | Search Sheet. County of Midlothian 66453                                                             |                                                                                                    |        |
|              | 03202 (N: 310) 10 1 1020                                                                             |                                                                                                    |        |
|              | DISP, by Executor of NORMAN GEORGE THLEY, 18 Carfree Park, Editors, 20,730,182.                      |                                                                                                    |        |
| \$75000      | AMES LOMAX and CATHERINE JUNE LOMAX, spouses, 9 Barnton Park Grove Edinburgh                         |                                                                                                    |        |
| ,000         | qually and survivor, - of the Sof S divisit                                                          |                                                                                                    |        |
| .0           | vested in said Norman George Tilley, from whom said Granter acquired right by Confirmation. Dated 22 |                                                                                                    |        |
|              |                                                                                                    | in the second second second second second second second second second second second second second second second |        |
|              | 07294 (No 220) 18 Jan 1080                                                                           |                                                                                                    |        |
|              | STANDARD SECURITY for £35,000 and further sums, by ALLAN LAMES LOMAX and                             |                                                                                                    |        |
|              | CATHERINE JUNE LOMAX, both 9 Barnton Park Grove, Edinburgh TO NATIONWIDE                             |                                                                                                    |        |
| 10           | ANGLIA BUILDING SOCIETY, - over the S of S dated 9 Jan 1989                                          | PT Base                                                                                                    |        |
|              |                                                                                                    |                                                                                                    |        |
|              | 52449 (No.98) 30 Oct. 1990 Fi 3775.10                                                                |                                                                                                    |        |
| C            | DISCH. by NATIONWIDE ANGLIA BUILDING SOCIETY, of Standard Security (recorded 18                      |                                                                                                    |        |
| J            | an. 1989) by ALLAN JAMES LOMAX and CATHERINE JUNE LOMAX, spouses, formerly 9                         |                                                                                                    |        |
|              | Barnton Fark Grove, now 18 Carfrae Park, Edinburgh, [over ground with house 18 CARFRAE               |                                                                                                    |        |
|              | and Distributed at metody, bate 11 dep. 1990.                                                        |                                                                                                    |        |
|              |                                                                                                    |                                                                                                    |        |
|              | 70858 (No.73) 10 Dec. 1990 Fi 4255.28                                                                |                                                                                                    |        |
| \$114,000    | Park Grove, now 18 Carfrae Park, Edinburgh — TO WILLIAM SYDNEY MARSHALL CROAN and                    |                                                                                                    |        |
|              | LESLEY JOYCE CROAN, spouses, 17 Blinkbonny Road, Edinburgh, equally and survivor, - of               |                                                                                                    |        |
| 10           | the s of s Told 9 Sec 1990                                                                           | week week arts of the other and shake                                                                           |        |
|              |                                                                                                    |                                                                                                    |        |
|              | 70859 (Np.74) 10 Dec. 1990 El 4255 20                                                                |                                                                                                    |        |
|              | STANDARD SECURITY by WILLIAM SYDNEY MARSHALL CROAN and LESLEY JOYCE                                  |                                                                                                    |        |
|              | CROAN, spouses, 17 Blinkbonny Road, Ravelston, Edinburgh - TO NEWCASTLE BUILDING                     |                                                                                                    |        |
| anje         | SOCIETY, - over the S. of S. Dated 22 Oct 1990                                                       |                                                                                                    |        |
|              |                                                                                                    |                                                                                                    |        |
|              | 13524 (No.36) 10 Apr. 1996 Fi 827.27                                                                 |                                                                                                    |        |
|              | WILLIAM SYDNEY MARSHALL CROAN and LESLEY IOYCE CROAN both formards 12                                |                                                                                                    |        |
|              | Blinkbonny Road, Ravelston, Edinburgh, now 18 Carfrae Park, Blackhall, Edinburgh. Dated 6 Apr.       |                                                                                                    |        |
| 11           | 1996.                                                                                                |                                                                                                    |        |
| nez.         | - 18 CARFRAE PARK, RAVELSTON, EDINBURGH.                                                             |                                                                                                    |        |
|              |                                                                                                    |                                                                                                    |        |
| 100.0        | 12525 (No 37) 10 Apr 1006                                                                            |                                                                                                    |        |
| 28년 2011년 11 | 13223 (10.37) 19 60010779 L. 220075 B. L. 1011 T 141 ( SVD100 ) 10 607111 ( 60010                    |                                                                                                    |        |
|              |                                                                                                    |                                                                                                    | $\sim$ |
| Volum        | e Pages: Previous Date: 12/1969, Volume ID: 1182, Page No: 36                                        | 2 🗸                                                                                                    |        |
| · ·          |                                                                                                    |                                                                                                    |        |

The most recent Disposition gives details of the current owner(s)

# Click on the **View Electronic Search Sheet** button – to return to the electronic continuation of the Search Sheet

| 5. S.S.              |                                                                                                    |                   |
|----------------------|----------------------------------------------------------------------------------------------------|-------------------|
| 2114,000             | 70858 (No.73) 10 Dec. 1990<br>Fi 4255.28<br>DISP, by ALLAN JAMES LOMAX and CATHER.INE JUNE LOMAX, spouses, formerly 9 Barnton<br>Park Grove, now 18 Carfrae Park, Edinburgh — TO WILLIAM SYDNEY MARSHALL CROAN and<br>LESLEY, IOYCE, CROAN, spouses, 17 Bilat bonny Road, Edinburgh, canally, and survivor, — of                                                                      |                   |
| mje                  | the S. of S. Dated 9 Sep 1990                                                                                                    |                   |
| nje                  | 70839 (No.74) 10 Dec. 1990<br>FI 4255.30<br>STANDARD SECURITY by WILLIAM SYDNEY MARSHALL CROAN and LESLEY JOYCE<br>CROAN, spouses, 17 Blinkbonny Road, Ravelston, Edinburgh — TO NEWCASTLE BUILDING<br>SOCIETY. — over the S.ofs. Dated 22 Oct 1990                                                                                                    |                   |
|                      | 13524 (No.36) 10 Apr. 1996<br>Fi 827.27<br>DISCH. by NEWCASTLE BUILDING SOCIETY, - of Standard Security (recorded 10 Dec. 1990) by<br>WILLIAM SYDNEY MARSHALL CROAN and LESLEY JOYCE CROAN, both formerly 17<br>Blinkboany Road, Ravelston, Edinburgh, now 18 Carfrae Park, Blackhall, Edinburgh. Dated 6 Apr.<br>1996.                                                               |                   |
| ne.                  | - 18 CARFRAE PARK, RAVELSTON, EDINBURGH.                                                                                                    |                   |
| Ile                  | 13525 (No.37) 10 Apr. 1996<br>STANDARD SECURITY for £60,275 &cz., by WILLIAM SYDNEY MARSHALL CROAN and<br>LESLEY JOYCE CROAN, spouses, 18 Carfrac Park, Blackhall, Edinburgh - TO BRISTOL AND WEST<br>BUILDING SOCIETY, - over ground, with house 18 CARRAE PARK, RAVHLSTON, EDINBURGH,<br>referred to in Disn, to Abbey Road Mulding Society, recorded 22 May 1944 Duted 21 May 1995 |                   |
|                      |                                                                                                    |                   |
|                      |                                                                                                    |                   |
|                      |                                                                                                    |                   |
| Vol<br>1 Sheet Numbe | ume Pages: Previous Date: 12/1969 , Volume ID: 1182 , Page No: 362 ♥<br>er: £ View Search Sheet                                                                                                    |                   |
|                      | View Electronic Search Sheet                                                                                                    | Return to Results |

The current owners of 18 Carfrae Park are William Sydney Marshall Croan and Joyce Croan recorded the 10 Dec 1990 and they paid £114,000

They have one Standard Security (loan) with the Royal Bank of Scotland PLC recorded 1 Sep 2004

| ch Sheet Search | Search Cr                                                       | iteria:                                                                           | COUNTY=Midlothian; NUMBER=66453                                                                                                    |                              |
|-----------------|-----------------------------------------------------------------|-----------------------------------------------------------------------------------|----------------------------------------------------------------------------------------------------|------------------------------|
| Details         |                                                                 |                                                                                   |                                                                                                    |                              |
| il Details      | Subjects                                                        | Of Search                                                                         |                                                                                                    |                              |
| iment Conv      | Number                                                          | Description                                                                       | Letter and the second second second second second second second second second second second second second second                                                                      | From                         |
| Jest            | 1                                                               | ground, with<br>in Disp. to Ab                                                    | house ?q18?nCARFRAE PARK?z, EDINBURGH thereon, referred to<br>bey Road, Building Society, recorded 22 May 1934.                                                                       | FROM II Se<br>Vol.1182 Fo    |
|                 | STANDARD                                                        | SECURITY I                                                                        | for £65,000 £c., by William Sybney MarsHall Croan ar<br>18 Carfree Park, Blackhall, Ediphurgh - TO DUNFERN                                                                            | ici<br>II. INF               |
|                 | BUILDING<br>thereon,<br>May 1934                                | SOCIETY, -<br>referred t<br>. Dated 19                                            | over ground, with house 18 CARFRAE PARK, EDINBURG<br>o in Disp. to Abbey Road, Building Society, recorde<br>Mar. 1999.                                                                | H<br>:d 22                   |
|                 | 20738 (N<br>DISCH. b<br>Mar. 199<br>Carfrae<br>- 18 CAR         | o.16) O1 Se<br>y DUNFERMLI<br>9) by WILLI<br>Park, Edinb<br>FRAE PARK,            | Fi<br>EP.2004 Fi<br>ENE BUILDING SOCIETY, - of Standard Security (record<br>IAM SYDNEY MARSHALL CROAN and LESLEY JOYCE CROAN, bo<br>Durgh. Dated 27 Jul. 2004.<br>EDINBURGH.          | 894.22<br>Wed 26<br>Wth 18   |
|                 | 20739 (N<br><u>STANDARD</u><br>JOYCE CR<br>Edinburg<br>EDINBURG | (0.17) <u>01</u> Se<br>SECURITY f<br>COAN, spouse<br>th - TO ROYA<br>CH. Dated 26 | Fi<br>for £120,000 by WILLIAM SYDNEY MARSHALL CROAN and LE<br>s, formerly 17 Blinkbonny Road, now 18 Carfrae Park<br>L BANK OF SCOTLAND PLC, - over subjects 18 CARFRAE<br>Jul. 2004. | 894.23<br>SLEY<br>,<br>PARK, |

Click on the **Sasine Register link** – to return to the Sasine Register main Menu

| Register Sasine Regist | er Judicial R                                                                                                    | egisters   Informa                                                                                                    | ation Services Customer Servi                                                                                                    | ces                                                                                                    | Hide                                               |
|------------------------|----------------------------------------------------------------------------------------------------|----------------------------------------------------------------------------------------------------|----------------------------------------------------------------------------------------------------|----------------------------------------------------------------------------------------------------|----------------------------------------------------|
| gisters Direct -       | Sasine                                                                                                    | Register:                                                                                                    | View Electronic S                                                                                                    | earch Sheet Number 6                                                                                                    | 6453                                               |
| entment Book           | Search Si                                                                                                    | ummary                                                                                                    | pirdou 0                                                                                                    |                                                                                                    |                                                    |
| te Book Search         | Date Time                                                                                                    | e:                                                                                                    | airuouo<br>09/01/2012 14:13:18                                                                                                    | Search No.:                                                                                                    | 2012-000                                           |
| ch Sheet Search        | Search Cr                                                                                                    | iteria:                                                                                                    | COUNTY=Midlothian; NUN                                                                                                    | /BER=66453                                                                                                    |                                                    |
| Details                |                                                                                                    |                                                                                                    |                                                                                                    |                                                                                                    |                                                    |
| il Details             | Subjects                                                                                                    | Of Search                                                                                                    |                                                                                                    |                                                                                                    |                                                    |
| mont Conv              | Number                                                                                                    | Description                                                                                                    |                                                                                                    |                                                                                                    | From                                               |
| Jest                   | 1 ground, with house ?q18?nCARFRAE PARK?z, EDINBURGH thereon, referred to F<br>in Disp. to Abbey Road, Building Society, recorded 22 May 1934. |                                                                                                    |                                                                                                    |                                                                                                    | FROM II Se<br>Vol.1182 Fo                          |
|                        | STANDARD<br>LESLEY J<br>BUILDING<br>thereon,<br>May 1934<br>20738 (N<br>DISCH. t<br>Mar. 199<br>Carfrae<br>- 18 CAF<br>20739 (N<br>STANDARD    | <ul> <li>SECURITY for<br/>OVCE CROAN,</li> <li>SOCIETY, - (<br/>referred to</li> <li>Dated 19 1</li> <li>Dated 19 2</li> <li>Do. 16) 01 Sep</li> <li>Dy DUNFERMLINI</li> <li>Dy DUNFERMLINI</li> <li>Dy UNFERMLINI</li> <li>Dy UNFERMLINI</li> <li>Dy UNFERMLINI</li> <li>Dy UNFERMLINI</li> <li>Dy UNFERMLINI</li> <li>Dy UNFERMLINI</li> <li>Dy UNFERMLINI</li> <li>Dy UNFERMLINI</li> <li>Dy UNFERMLINI</li> <li>Dy UNFERMLINI</li> <li>Do. 16) 01 Sep</li> <li>SECURITY for</li> </ul> | r £65,000 &c., by Will.<br>18 Carfrae Park, Black)<br>over ground, with hous<br>in Disp. to Abbey Road<br>Mar. 1999.<br>.2004<br>E BUILDING SOCIETY, - d<br>M SYDNEY MARSHALL CROAN<br>rgh. Dated 27 Jul. 2004<br>DINBURGH.<br>.2004<br>r 6120 000 by William 6 | IAM SYDNEY MARSHALL CROAN and<br>hall, Edinburgh - TO DUNFERML<br>se 18 CARFRAE PARK, EDINBURGH<br>d, Building Society, recorded<br>Fi 8<br>of Standard Security (recorde<br>N and LESLEY JOYCE CROAN, bot<br>4.<br>Fi 8<br>SYDNEY MARSHALL CROAN and LES | INE<br>22<br>94.22<br>d 26<br>h 18<br>94.23<br>LFY |

### Search by Address Example 2

**Example 2** - Shows how to find ownership details when No Search Results are found, or it finds results, but they do not match the address of the property you are searching.

### Subjects being Searched 29 Craighouse Terrace Edinburgh

Choose the **Search Sheet Search** menu choice – to start searching the Sasine Register

| Information about Scotland's land &       | Information about Scotland's land & property                                                                                                    |  |  |  |  |  |  |
|-------------------------------------------|----------------------------------------------------------------------------------------------------|--|--|--|--|--|--|
| Land Register Sasine Registe              | er  Judicial Registers  Information Services  Customer Services                                                                                                    |  |  |  |  |  |  |
| Registers Direct -                        | Registers Direct - Sasine Register                                                                                                    |  |  |  |  |  |  |
| Presentment Book<br>Search                | Sasine Register                                                                                                    |  |  |  |  |  |  |
| Minute Book Search<br>Search Sheet Search | The <b>Sasine Register</b> is an historical Register of deeds affecting land and is divided corresponding to the geographical counties which divided the country prior to the i 1975. |  |  |  |  |  |  |
|                                           | The Sasine Register comprises of:                                                                                                    |  |  |  |  |  |  |
|                                           | The <b>Presentment Book</b> (Work in progress).                                                                                                    |  |  |  |  |  |  |

The system defaults to the Name Search menu option 1993 onwards.

## <u>Always initially start your search from 1993 onwards. You will not know at this stage if you will return results from the 1993 onwards search.</u>

Click on the **Address 1993 on** link – to open the Search by Address 1993 onwards window

| Land Register   Sasine Register   Judicial Registers   Information Services   Customer Services   Hi |                                        |                                                       |   |  |  |  |
|----------------------------------------------------------------------------------------------------|----------------------------------------|-------------------------------------------------------|---|--|--|--|
| Registers Direct - Sasine Register: Search Sheet Name Search 1993 onwards                            |                                        |                                                       |   |  |  |  |
| Presentment Book<br>Search                                                                           | Search By: Name 1993 on   Name Pre-19  | 93 Address 1993 on Address Pre-1993   Search Sheet No | » |  |  |  |
| Minute Book Search                                                                                   | Fields marked with a $*$ are required. |                                                       |   |  |  |  |
| Search Sheet Search                                                                                  | * County:                              | Select a county                                       |   |  |  |  |
|                                                                                                    | * Surname:                             |                                                       |   |  |  |  |
|                                                                                                    | User Reference:                        |                                                       |   |  |  |  |
|                                                                                                    |                                        |                                                       |   |  |  |  |

**TIP:** When the County field is selected (blue), you can select a county quickly by typing the first letter of the county, e.g. typing C will select CAITHNESS, typing C again will select CLACMANNAN. Using this method you can cycle through all the counties beginning with your chosen letter.

**Note:** If you are unsure what County your search falls within, then use our County and Places booklet at <u>http://ros.gov.uk/pdfs/towns.pdf</u>

 Land Register
 Sasine Register
 Judicial Registers
 Information Services
 Customer Services
 Hi

 Registers Direct - Sasine Register:
 Search Sheet Name Search 1993 on wards
 Search 1993 on Address 1993 on Address 1993 on Address Pre-1993
 Search Sheet No

 Minute Book Search
 Search By: Name 1993 on Name Pre-1993
 Address 1993 on Address Pre-1993
 Search Sheet No

 Search Sheet Search
 \* County:
 Select a county
 Image: County County Cou

Click on the drop-down arrow – to display the counties

### Select a **County** from the list – to populate the County field

| https://www.eservices.ros.gov.uk/ros-rd2-presentation-ui/ros/rd2/presentation/ui/ Angus Search           | :h                |
|----------------------------------------------------------------------------------------------------|-------------------|
| Aligus                                                                                                   |                   |
| Argyl                                                                                                    |                   |
| Pavorites tools Help Ayr                                                                                 |                   |
| isters Direct - Sasine Register: Search Sheet Addr Banff                                                 | - 🖶 -             |
| gisters Direct   Information   Help to RE                                                                | ) as aird         |
| Caithness                                                                                                |                   |
| RS OF SCOTLAND                                                                                           |                   |
| Agency Dumbarton                                                                                         |                   |
| Dumfries                                                                                                 |                   |
| East Lothian                                                                                             |                   |
| ter   Sasine Register   Judicial Registers   Information Services   Cust Glasgow/Barony and Begality of) | Hide              |
| Inverness                                                                                                |                   |
| ters Direct - Sasine Register: Search She <sub>Kincardine</sub> ard                                      | S                 |
| Kinross                                                                                                  |                   |
| ent Book Search By: Name 1993 on   Name Pre-1993   Kirkcudbright et Nr                                   | . 1               |
| Lanark                                                                                                   |                   |
| ok Search Fields marked with a * are required.                                                           |                   |
| leet Search Moray                                                                                        | 1.34              |
| County: Naim                                                                                             | 6 in 1            |
| Orkney and Zelland                                                                                       | the state         |
| Pethies                                                                                                  | The second second |
| Benfrew                                                                                                  | 1.000             |
| Boss and Cromaty                                                                                         |                   |
| House No: Roxburgh                                                                                       |                   |
| Selkirk                                                                                                  |                   |
| House Name:                                                                                              |                   |
|                                                                                                    |                   |
| Street Name:                                                                                             |                   |
| ,                                                                                                    |                   |

66

Alternatively click on the **Map** to view the counties, and then hover the mousepointer over a county to view a list of the main Towns & Villages.

| s Direct - Sasine Register: Search Sheet Name Search 1993 onwards |                                                                                                |  |  |  |  |  |
|-------------------------------------------------------------------|------------------------------------------------------------------------------------------------|--|--|--|--|--|
| Book                                                              | Search By: Name 1993 on   Name Pre-1993   Address 1993 on   Address Pre-1993   Search Sheet No |  |  |  |  |  |
| earch                                                             | Fields marked with a * are required.                                                           |  |  |  |  |  |
| Search                                                            | * County: Select a county                                                                      |  |  |  |  |  |
|                                                                   | * Surname:                                                                                     |  |  |  |  |  |
|                                                                   | Forename(s):                                                                                   |  |  |  |  |  |

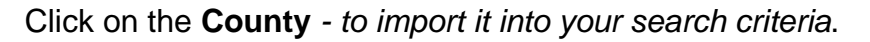

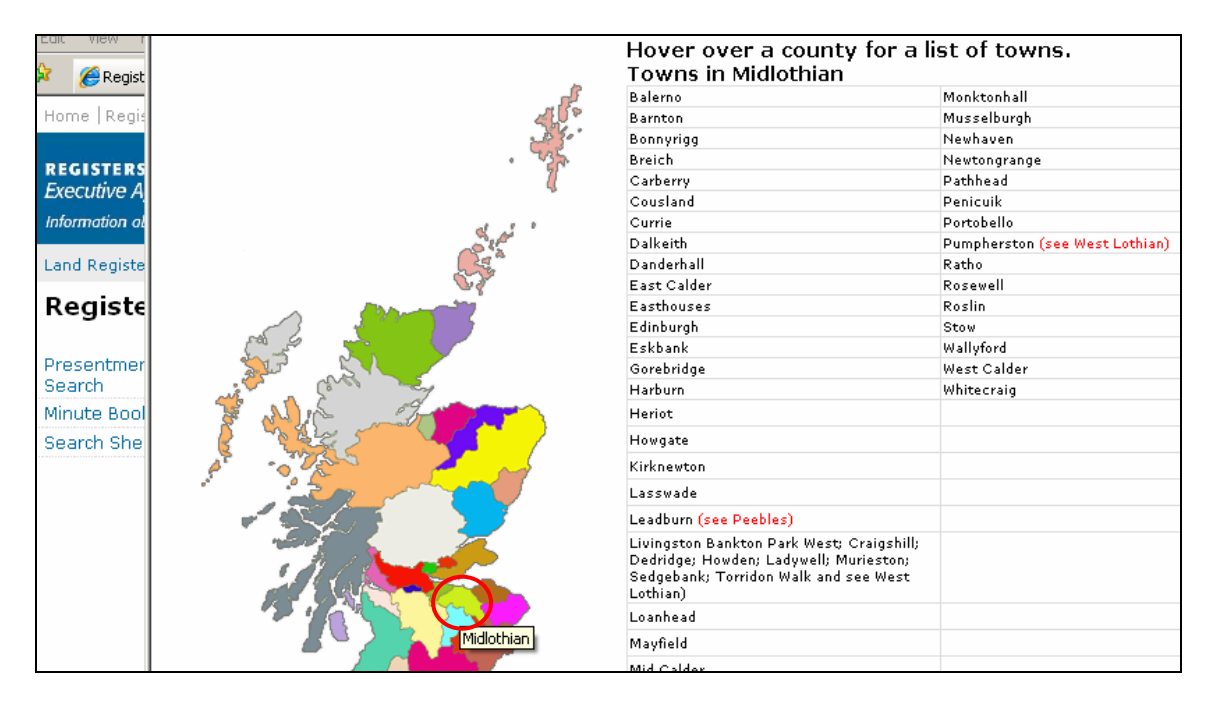

**Note:** Any Towns or Village registered in more than 1 County is indicated in red, e.g. Aberdeen City is partially in Aberdeen County and partially within Kincardine County for Registration purposes.

| rs Direct - Sasine Register: Search Sheet Address Search 1993 onwards |                                                                                                |               |  |  |  |
|-----------------------------------------------------------------------|------------------------------------------------------------------------------------------------|---------------|--|--|--|
| it Book                                                               | Search By: Name 1993 on   Name Pre-1993   Address 1993 on   Address Pre-1993   Search Sheet No |               |  |  |  |
| : Search                                                              | Fields marked with a * are required.                                                           |               |  |  |  |
| et Search                                                             | * County: M                                                                                    | idlothian 💌 🌆 |  |  |  |
|                                                                       | House No:                                                                                      |               |  |  |  |
|                                                                       | House Name:                                                                                    |               |  |  |  |
|                                                                       | Street Name:                                                                                   |               |  |  |  |

The exact match method Registers Direct uses to search its database means that an Address searched against will return only exact matches to the search criteria. There is a trailing wild-card so shorten the criteria if you are unsure of spelling etc. Type the criteria for your search in the relevant fields (boxes). Click in the field first before you type. It does not matter whether the text is upper or lower case.

You will often have a better search success if you omit the house or flat number from the address search and allow the system to find all the records for that street name. You can then choose the house or flat number relevant to you from the list of matches found.

**Note:** You cannot search by District/ Town or Post-code in the Sasine Register, these fields are greyed out/inactive.

### Guidance on how to enter Address criteria is available in Appendix B.

A User Reference is optional however it is strongly recommended you use this field to enter a reference for your own use. It will accept up to 30 characters and can contain any combinations of letters and numbers and will be included on prints/ mails and invoices.

**Type** the criteria for your search in the relevant fields (boxes). Click in the field first before you type. Text can be upper or lower case.

| Sasine Registe | er Judicial Registers  Information Services | Customer Services                                      | Hide Header  |
|----------------|---------------------------------------------|--------------------------------------------------------|--------------|
| rs Direct -    | Sasine Register: Search                     | Sheet Address Search 1993 onwar                        | ds           |
| Book           | Search By: Name 1993 on   Name Pre-19       | 93   Address 1993 on   Address Pre-1993   Search Sheet | No   Help[?] |
| Search         | Fields marked with a $*$ are required.      |                                                        |              |
| t Search       | * County:                                   | Midlothian                                             | 1            |
|                | House No:                                   |                                                        |              |
|                | House Name:                                 |                                                        |              |
|                | Street Name:                                | Craighouse Terrace                                     |              |
|                | District:                                   |                                                        |              |
|                | Town:                                       |                                                        |              |
|                | Post Code:                                  |                                                        |              |
|                | User Reference:                             | DA/1234                                                |              |
|                |                                             |                                                        | Search Clear |

### The Property being searched is 29 Craighouse terrace Edinburgh

Click the **Search** button – to search the Address criteria entered from 1993 onwards

There will be no charge until a Search Sheet is selected.

| Sasine Register   Judicial Registers   Information Services   Customer Services   Hide Header |                                                |                                                      |         |  |  |  |
|-----------------------------------------------------------------------------------------------|------------------------------------------------|------------------------------------------------------|---------|--|--|--|
| s Direct -                                                                                    | Sasine Register: Search Sh                     | eet Address Search 1993 onwards                      | S       |  |  |  |
| Book                                                                                          | Search By: Name 1993 on   Name Pre-1993        | Address 1993 on   Address Pre-1993   Search Sheet No | Help[?] |  |  |  |
| learch<br>Search                                                                              | Fields marked with a * are required. * County: | Midlothian                                           | ł       |  |  |  |
|                                                                                               | House No:                                      |                                                      |         |  |  |  |
|                                                                                               | House Name:                                    |                                                      |         |  |  |  |
|                                                                                               | Street Name:                                   | Craighouse Terrace                                   |         |  |  |  |
|                                                                                               | District:                                      |                                                      |         |  |  |  |
|                                                                                               | Town:                                          |                                                      |         |  |  |  |
|                                                                                               | Post Code:                                     |                                                      |         |  |  |  |
|                                                                                               | User Reference:                                | DA/1234                                              |         |  |  |  |
|                                                                                               |                                                |                                                      | Search  |  |  |  |

See Page 70 for Address search where "No Search Results found" on the 1993 onwards search

| gist | <b>er</b>  Judicial Registers  Info                                  | ormation Services Customer Services |              |               | Hie      | de Header    |  |
|------|----------------------------------------------------------------------|-------------------------------------|--------------|---------------|----------|--------------|--|
| t-   | t - Sasine Register: Search Sheet Name Search Results (1993 Onwards) |                                     |              |               |          |              |  |
|      | Search Summary                                                       |                                     |              |               |          |              |  |
|      | User ID:                                                             | airdou0                             | User Refer   | ence:         | DA/1234  |              |  |
|      | Date Time:                                                           | 24/10/2011 13:18:20                 | Search No    | .:            | 2011-033 | 84255        |  |
|      | Search Criteria:                                                     | COUNTY=Clackmannan; FORENAM         | IE: David Ba | ird           |          |              |  |
|      | No Search Results fou                                                | nd                                  |              | View Image In | dex      | Search Again |  |
| ght  | 2007                                                                 |                                     |              |               |          |              |  |

If your Search brings back the message "**No Search Results found,**" Click on the **View Image Index** button. If it finds results, but they do not match the address you are searching, then also click on the **View Image Index** button.

Both these results do not necessarily indicate that there are no entries for the address you searched. It may be that there have been no entries made for that particular address since the Search Sheet was computerised (1993).

The next step would be to search the Pre-1993 records

As in this example no address for **29 Craighouse Terrace** has not been found on the results list.

The next step would be to search the Pre-1993 records

Click on the **View Image Index** button – to open the Index 1959 Onwards window

| rs Direct - Sasine Register: Search Sheet Address Search Results (1993 Onwards)                                                                                                    |                                                                             |                   |                                                                      |                                     |                                                               |               |                          |
|----------------------------------------------------------------------------------------------------|-----------------------------------------------------------------------------|-------------------|----------------------------------------------------------------------|-------------------------------------|---------------------------------------------------------------|---------------|--------------------------|
| Book<br>Search<br>t Search                                                                                                    | Search Summary<br>User ID:<br>Date Time:<br>Search Criteria:                |                   | airdou0 L<br>10/01/2012 10:09:18 S<br>COUNTY=Midlothian; STREET NAME |                                     | User Reference: D.<br>Search No.: 20<br>ME=CRAIGHOUSE TERRACE |               | )A/1234<br>2012-00079867 |
|                                                                                                    | Found 32 re<br>Search Re                                                    | sults<br>sults    |                                                                      |                                     |                                                               |               |                          |
|                                                                                                    | Select                                                                      | Property Add<br>압 | lress                                                                |                                     | Search Sheet                                                  | No.(£)        |                          |
|                                                                                                    |                                                                             | CRAIGHOUSE        | E TERRACE                                                            |                                     | View Search                                                   | Sheet No. 127 | 574                      |
|                                                                                                    |                                                                             | CRAIGHOUSE        | TERRACE                                                              |                                     | View Search                                                   | Sheet No. 583 | 41                       |
|                                                                                                    |                                                                             | CRAIGHOUSE        | TERRACE                                                              |                                     | No Link to Sea                                                | rch Sheet     |                          |
|                                                                                                    |                                                                             | C5 CRAIGHOU       | JSE TERRACE                                                          |                                     | View Search                                                   | Sheet No. 127 | 483                      |
|                                                                                                    |                                                                             | 2 CRAIGHOUS       | E TERRACE                                                            |                                     | View Search                                                   | Sheet No. 397 | 58                       |
|                                                                                                    |                                                                             | 4 CRAIGHOUS       | E TERRACE                                                            |                                     | View Search                                                   | Sheet No. 363 | 34                       |
|                                                                                                    | S CRAIGHOUSE6 CRAIGHOUSE6 CRAIGHOUSE10 CRAIGHOUSE10 CRAIGHOUSE11 CRAIGHOUSE |                   | E TERRACE                                                            |                                     | View Search Sheet No. 33858                                   |               | 58                       |
|                                                                                                    |                                                                             |                   | TERRACE View Search Sheet No. 53335                                  |                                     | 35                                                            |               |                          |
|                                                                                                    |                                                                             |                   | E TERRACE                                                            |                                     | View Search Sheet No. 72758                                   |               |                          |
|                                                                                                    |                                                                             |                   | ISE TERRACE                                                          | TERRACE View Search Sheet No. 44770 |                                                               | 70            |                          |
|                                                                                                    |                                                                             |                   | ISE TERRACE                                                          |                                     | View Search 9                                                 | Sheet No. 700 | 4                        |
|                                                                                                    |                                                                             | 12 CRAIGHOU       | USE TERRACE View Search Sheet No. 71141                              |                                     | 41                                                            |               |                          |
|                                                                                                    |                                                                             | 13 CRAIGHOU       | ISE TERRACE                                                          | E View Search Sheet No. 12852       |                                                               | 52            |                          |
|                                                                                                    |                                                                             | 14 CRAIGHOU       | AIGHOUSE TERRACE View Search Sheet No. 73873                         |                                     | 73                                                            |               |                          |
|                                                                                                    |                                                                             | 16 CRAIGHOU       | JSE TERRACE                                                          |                                     | View Search 9                                                 | Sheet No. 727 | 58                       |
|                                                                                                    | □ 17 CRAIGHOU<br>□ 24/9 CRAIGHO                                             |                   | ISE TERRACE<br>DUSE TERRACE                                          |                                     | View Search Sheet No. 10711<br>View Search Sheet No. 127726   |               | 11<br>726                |
|                                                                                                    |                                                                             | 24 CRAIGHOU       | JSE TERRACE                                                          |                                     | View Search                                                   | Sheet No. 127 | 758                      |
|                                                                                                    |                                                                             | 24 CRAIGHOU       | JSE TERRACE                                                          |                                     | View Search Sheet No. 127685                                  |               | 685                      |
|                                                                                                    | □ 24 CRAIGHOU                                                               |                   | JSE TERRACE                                                          |                                     | View Search Sheet No. 127909                                  |               | 909                      |
| Image: State State Sta |                                                                             | JSE TERRACE       |                                                                      | View Search Sheet No. 34118         |                                                               | 18            |                          |
|                                                                                                    |                                                                             | JSE TERRACE       |                                                                      | View Search                         | Sheet No. 487                                                 | 57            |                          |
|                                                                                                    |                                                                             |                   |                                                                      |                                     |                                                               |               | <u> </u>                 |
|                                                                                                    |                                                                             |                   |                                                                      |                                     | Refine                                                        | View Image In | dex Search Again         |
The Address indices are the key to finding information on the Search Sheet prior to the computerisation (**Pre-1993**) of the Sasine Register.

These Indices are divided into **pre1959** (1905 to 1959) and **post 1959** (1959 to 1993). Always start with Index 1959 Onwards first

Select the Index you want to view (Index 1959 onwards or Index Pre 1959).

Click on the Search button – to search the Address 1959 onwards records

| s Direct -         | Sasine Register: Search S                         | Sheet Address Search Pre-1993                                       |
|--------------------|---------------------------------------------------|---------------------------------------------------------------------|
| Book               | Search By: Name 1993 on   Name Pre-199            | 93   Address 1993 on   Address Pre-1993   Search Sheet No   Help[?] |
| Search<br>: Search | Fields marked with a * are required.<br>* County: | Midlothian                                                          |
|                    | House Number:<br>House Name:                      |                                                                     |
|                    | Street Name:                                      | Craighouse Terrace                                                  |
|                    | District:<br>Town:                                |                                                                     |
|                    | Post Code:                                        |                                                                     |
|                    | User Reference:                                   | DA/1234                                                             |
|                    | ● Index to View:                                  | Index 1959 Onwards                                                  |
|                    |                                                   | Search                                                              |

**Note:** If it returns "No Search Results found", click on the **Change Index** button and change the Index View to Inde Pre 1959 and Search again

The length of the list is dependent on how many Street names that meet the search criteria.

Click on the first Street Name from the list - to open the Places Image Index page

| t Book    | Search Summary   |                           | Search Summary        |               |  |  |  |  |  |  |
|-----------|------------------|---------------------------|-----------------------|---------------|--|--|--|--|--|--|
|           | User ID:         | airdou0                   | User Reference:       | DA/1234       |  |  |  |  |  |  |
| Search    | Date Time:       | 10/01/2012 10:47:47       | Search No.:           | 2012-00080918 |  |  |  |  |  |  |
| et Search | Search Criteria: | COUNTY=Midlothian; STREE1 | NAME=CRAIGHOUSE TERRA | CE            |  |  |  |  |  |  |
|           | Select           | Property Address<br>압     |                       |               |  |  |  |  |  |  |
|           | Select           | Property Address          |                       |               |  |  |  |  |  |  |
|           |                  | CRAIGHOUSE TERRACE        |                       |               |  |  |  |  |  |  |
|           |                  | CRAIGHOUSE TERRACE        |                       |               |  |  |  |  |  |  |
|           |                  |                           |                       |               |  |  |  |  |  |  |

Addresses will not be indexed in Street Number order, but in the order of registration (sale). Do not confuse the chronological entry number on the left hand side of the page with the Street Number.

Click on the **Zoom In** button – to increase the image size

| Sasine Register:                                                                                                    | Index Image                                             |             |                           |                         |                            |                                          |                          |   |
|----------------------------------------------------------------------------------------------------|---------------------------------------------------------|-------------|---------------------------|-------------------------|----------------------------|------------------------------------------|--------------------------|---|
| Search Summary<br>User ID:<br>Date Time:<br>Search Criteria:                                                                                                    | airdou0<br>10/01/2012 11:15:11<br>COUNTY=Midlothian; ST | REET        | User<br>Searc<br>NAME=CR/ | Refei<br>:h No<br>AIGHC | rence:<br>:<br>DUSE TERF   | [<br>2<br>RACE                           | DA/1234<br>2012-00081670 |   |
| 🖹 🖹 🛣 🖾 -                                                                                                    | 👍 📥 🚺 / 1 🛛 🥥                                           |             | 74.1% -                   |                         | Fi                         | nd                                       |                          |   |
|                                                                                                    |                                                         |             | 133                       |                         | brai                       | ghouse                                   | Yenace .                 |   |
|                                                                                                    | No. Extent                                              | Pian<br>No. | House                     | Street<br>No.           | Boundary                   | Major<br>Subjecta                        | S.S.                     |   |
| ?                                                                                                    | 1 7 Supp. 97 Pert.                                      | :           |                           |                         | N peg by.                  |                                          | 68114.                   |   |
|                                                                                                    | 2.                                                      |             | House,                    | 29 ·                    |                            |                                          | 117130                   |   |
|                                                                                                    | 3 Galage B.11<br>4                                      |             | lane 17                   |                         |                            |                                          | 12744                    |   |
|                                                                                                    | 5                                                       |             | Grag-eBl                  |                         |                            |                                          | R7574                    |   |
|                                                                                                    |                                                         |             | Garge 62                  | · · · · · · · ·         |                            | ·                                        | 12-7586                  |   |
|                                                                                                    | 7.1)<br>2) <i>lynge</i>                                 | دع          | Lourt                     | 22-                     |                            | ······ ··· ···· ·····                    | 127589                   |   |
|                                                                                                    | 8                                                       |             | Garage Bill               |                         |                            | 1 10 10 10 10 10 10 10 10 10 10 10 10 10 | 127.476                  |   |
|                                                                                                    | 10 )                                                    |             | I faither                 | 2#                      |                            |                                          | 127594                   |   |
| a second second s | 2)-gange<br>11. 11                                      | ٢٦          | ice glaups                | 22                      |                            |                                          | 127183                   |   |
|                                                                                                    | 2) sparage                                              | د ٍ،        |                           | Big                     | - 8.5555 - 5. 4 ( - 40.000 |                                          | 197609                   |   |
|                                                                                                    | 11 Garage                                               |             |                           | B 5                     |                            |                                          | 1276/0                   |   |
|                                                                                                    | 12 Gerage                                               | 61          |                           |                         |                            |                                          | 12/498                   |   |
|                                                                                                    | 14.1)                                                   |             | 3 braughours              | 24                      | 6                          |                                          | 127685                   |   |
|                                                                                                    | 2) yonge                                                | 23          | - A.:-L.                  | 99/                     |                            |                                          | 127689                   |   |
|                                                                                                    | a) Garage                                               | Сэ          | Coughou                   | o storte                |                            |                                          | 10T/165)                 |   |
| <b>F</b>                                                                                                    | 16                                                      | A 6         | <del>Garage</del>         |                         |                            | 4.<br>                                   | 127640                   | - |
|                                                                                                    |                                                         |             |                           |                         |                            |                                          |                          | _ |
| Search                                                                                                    | Sheet Number:                                           | _           |                           |                         |                            |                                          | £ View Search Sheet      |   |
|                                                                                                    | Previo                                                  | ous Pag     | ge N                      | lext P                  | age                        | Next Res                                 | Change Index             |   |

Remember to use scroll bars to move around the image when it's enlarged

Look through the **Address Index** - to find the house number and search Sheet number you are looking for

Click on the **Next Result** button (if necessary) - to view the Next Image Result page.

Once you have found the address of the property you are looking for:

**Enter** the Search Sheet Number into the Search Sheet Number field, and then click on the **£View Search Sheet** button – *to open the search sheet* 

Note: This will incur a fee

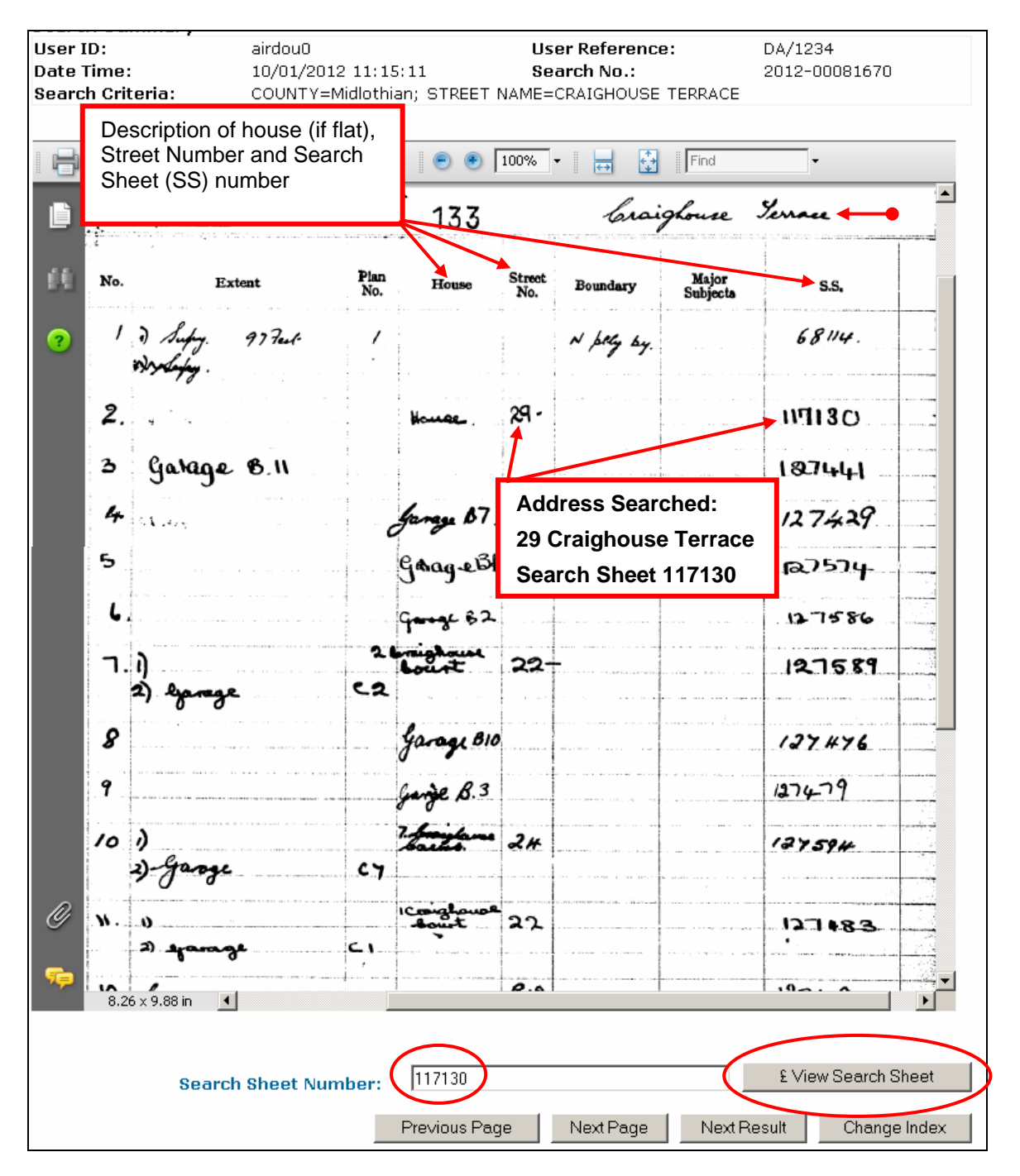

**Note:** The system will always open the Electronic Search Sheet first, if one exists. If no electronic Search Sheet exists, then the system will automatically open the oldest Imaged Search Sheet by default.

## Printing the Pre-1993 Sasine Search Sheet

Click on the Print button - To open the print window

Note: Search Sheet Image pages can only be viewed and printed individually.

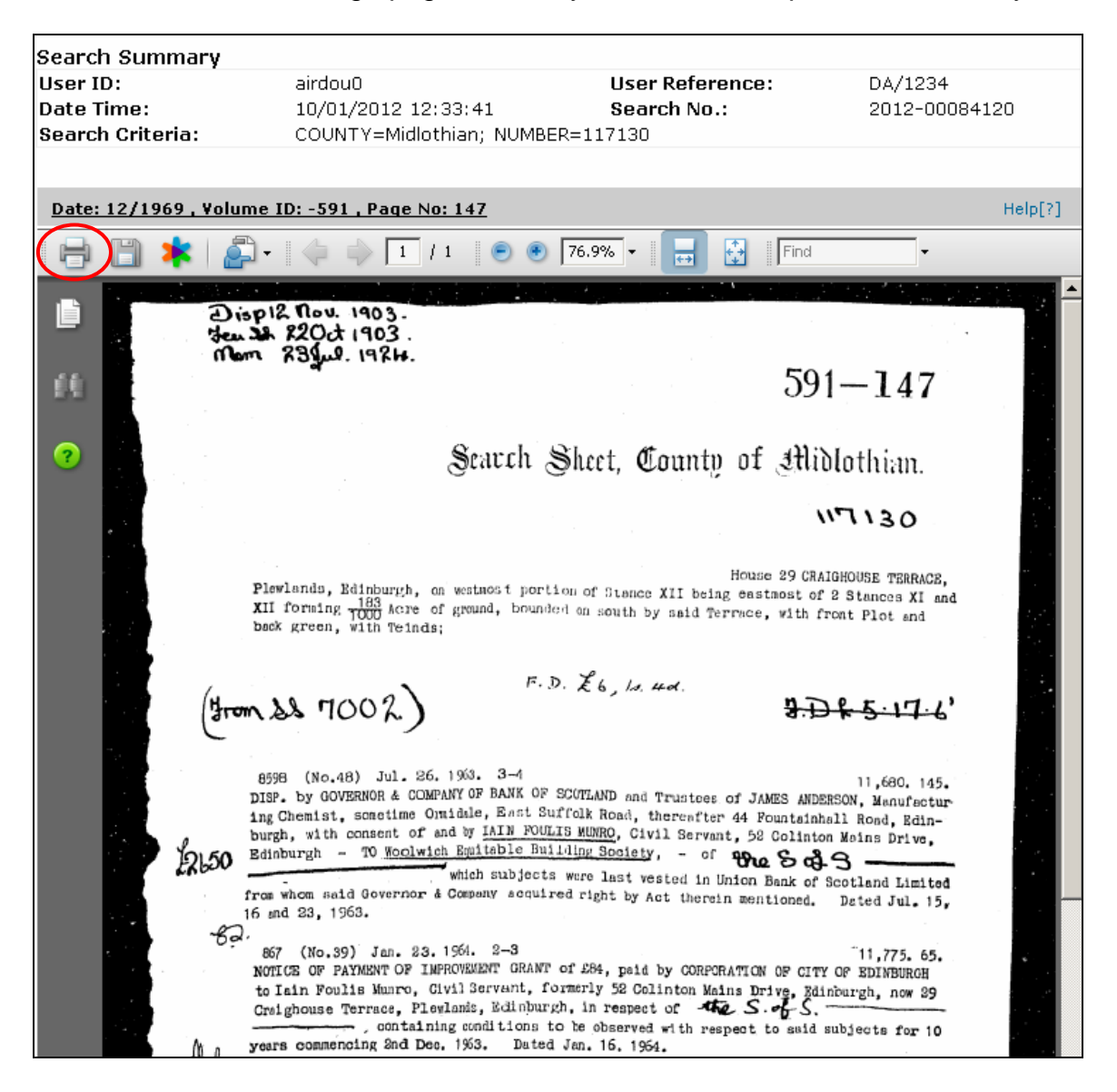

|                                                      | Drink                                                                                                 | ×                                                                                                    |                                        |
|------------------------------------------------------|----------------------------------------------------------------------------------------------------|----------------------------------------------------------------------------------------------------|----------------------------------------|
| ers Direct   Inform                                  |                                                                                                    | <u>^</u>                                                                                                    | to RD as airdou0 Log o                 |
| <b>OF SCOTLAND</b><br>'ency<br>out Scotland's land & | Printer       Name:       Name:       Status:       Ready       Type:       RICOH Africio MP C2800 PS | Properties<br>Comments and Forms:<br>Document and Markups                                                                                                    |                                        |
| Sasine Registe                                       | Print Range                                                                                           | Preview: Composite                                                                                                    | Hide Header                            |
| rs Direct -                                          | All     Current view     Current page                                                                 | K 8.26 X                                                                                                    |                                        |
| : Book :                                             | C Pages 1                                                                                             | Borrit Black Conty of Mittalaus.                                                                                                    | DA/1234                                |
| Search                                               | Subset: All pages in range                                                                            | An the proof of the second second sec | 2012-00084120                          |
| t Search                                             | Reverse pages                                                                                         | 4.1 Control of the second second s    |                                        |
| :<br>ру                                              | Page Handling<br>Copies: 1 - Collate<br>Page Scaling: Shrink to Printable Area                        | 11.77 The second second sec           | Help[7                                 |
|                                                      | Print to file                                                                                         | Units: Inches Zoom: 97%                                                                                                    | land Limited<br>ited Jul. 15,          |
|                                                      | Printing Tips Advanced                                                                                | OK Cancel                                                                                                    | 11,775.65.<br>BDINBURGH<br>'gh, now 29 |
|                                                      | years commencing and Dec. 19<br>13422 (No.182) Jun. 26. 1                                             | onditions to be observed with respect to suid sul<br>53. Duted Jan. 16. 1964.<br>973. 10–10.30 (By Post)                                                                                                    | 13,825.20.                             |

#### Click on the **OK** button – to print off this Search Sheet Image page

Click on the Zoom Plus button - to increase the image size

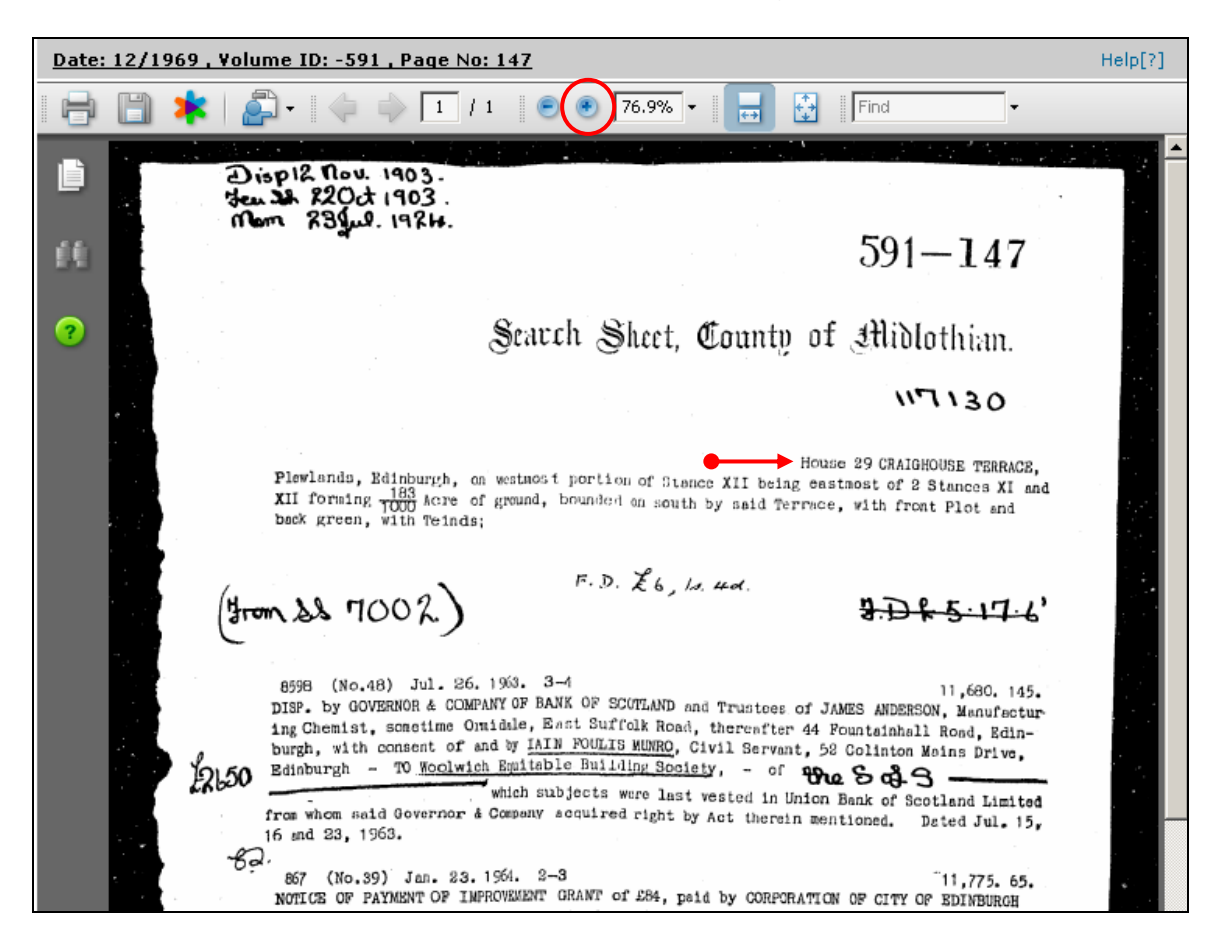

The **Next/Previous** links will only appear next to the Volume pages if there is more than one Search Sheet page. You would then go to the last page and work your way back until you found the most recent Sale.

In this example there is only one page to the Image Search Sheet

The current owners of 29 Craighouse Terrace are Gordon Robert McIlwraith and Katherine Anne McIlwraith recorded 10 Oct 1980 and they paid £32,500 for the property. The McIlwraith's have one mortgage with the The Trustees Saving Bank Of South of Scotland recorded 10 Oct 1980

8598 (No.48) Jul. 26, 1963. 3-4 11,680, 145. DISP. by GOVERNOR & COMPANY OF BANK OF SCOTLAND and Trustees of JAMES ANDERSON, Manufacturing Chemist, sometime Onmidale, East Suffolk Road, thereafter 44 Fountainhall Road, Edinburgh, with consent of and by IAIN FOULIS MUNRO, Civil Servant, 52 Colinton Moins Drive. Edinburgh - TO Woolwich Equitable Building Society, - of the Sol 3 which subjects were last vested in Union Bank of Scotland Limited from whom said Governor & Company acquired right by Act therein mentioned. Deted Jul. 15, 2 16 and 23, 1963. 867 (No.39) Jan. 23. 1964. 2-3 11,775. 65. NOTICE OF PAYMENT OF IMPROVEMENT GRANT of £84, peid by CORPORATION OF CITY OF EDINBURGH to Iain Foulis Munro, Civil Servant, formerly 52 Colinton Mains Drive, Edinburgh, now 29 Craighouse Terrace, Plewlands, Edinburgh, in respect of the S. S. , containing conditions to be observed with respect to said subjects for 10 years commencing 2nd Dec. 1963. Dated Jan. 16, 1964. 13422 (No.182) Jun. 26, 1973. 10-10.30 (By Post) 13.825.20. NOTICE OF PAYMENT OF IMPROVEMENT GRANT of £198 paid by CORPORATION OF CITY OF EDINBURGH to IAIN FOULIS MUNRO, 29 Craighouse Terrace, Edinburgh in respect of House 29 CRAIGHOUSE TERRACE, EDINBURGH, containing conditions to be observed with respect to said subjects for 3 years commencing 18th Apr, 1973. Dated Jun. 19, 1973. DA: (No.66)10 Oct. 1980 10.30-11 28900 16,011.188. DISP, by WOOLWICH EQUITABLE BUILDING SOCIETY, with consent of IAIN FOULIS BISP. by WOOLWICH EQUITABLE BOILDING SOCIETT. With Contain of TAIN POULIS MUNRO, formerly 52 Colinton Mains Drive, now 29 Craighouse Terrace, Edinburgh TO GOR DON ROBERT MelLWRAITH and KATHERINE ANNE MelLWRAITH, spouses, 76 Ashley Terrace, Edinburgh, equally and survivor, — of the S of S Daked 22 and 24 A Sept. 1980. (No.67)10 Oct. 1980 28901 10.30-11 16.011.190. STANDARD SECURITY for £25,000 and further sums, by GORDON ROBERT MCILWRAITH and KATHERINE ANNE MelLWRAITH (subscribing KATHARINE A MelLWRAITH), spouses, 76 Ashley Terrace, Edinburgh -- TO Custodian Trustees of TRUSTEE SAVINOS BANK OF SOUTH OF SCOTLAND, - over the S of S \*Dated 16 Sept. 1980. Ũ Remember to use scroll bars to move around the enlarged image 7.96 x 11.69 in ▶ Volume Pages: Date: 12/1969, Volume ID: -591, Page No: 147 💌 Date: 12/1969 , Volume ID: -591 , Page No: 147 Search Sheet Number:

# Click on the Sasine Register link – to return to the Sasine Register main Menu

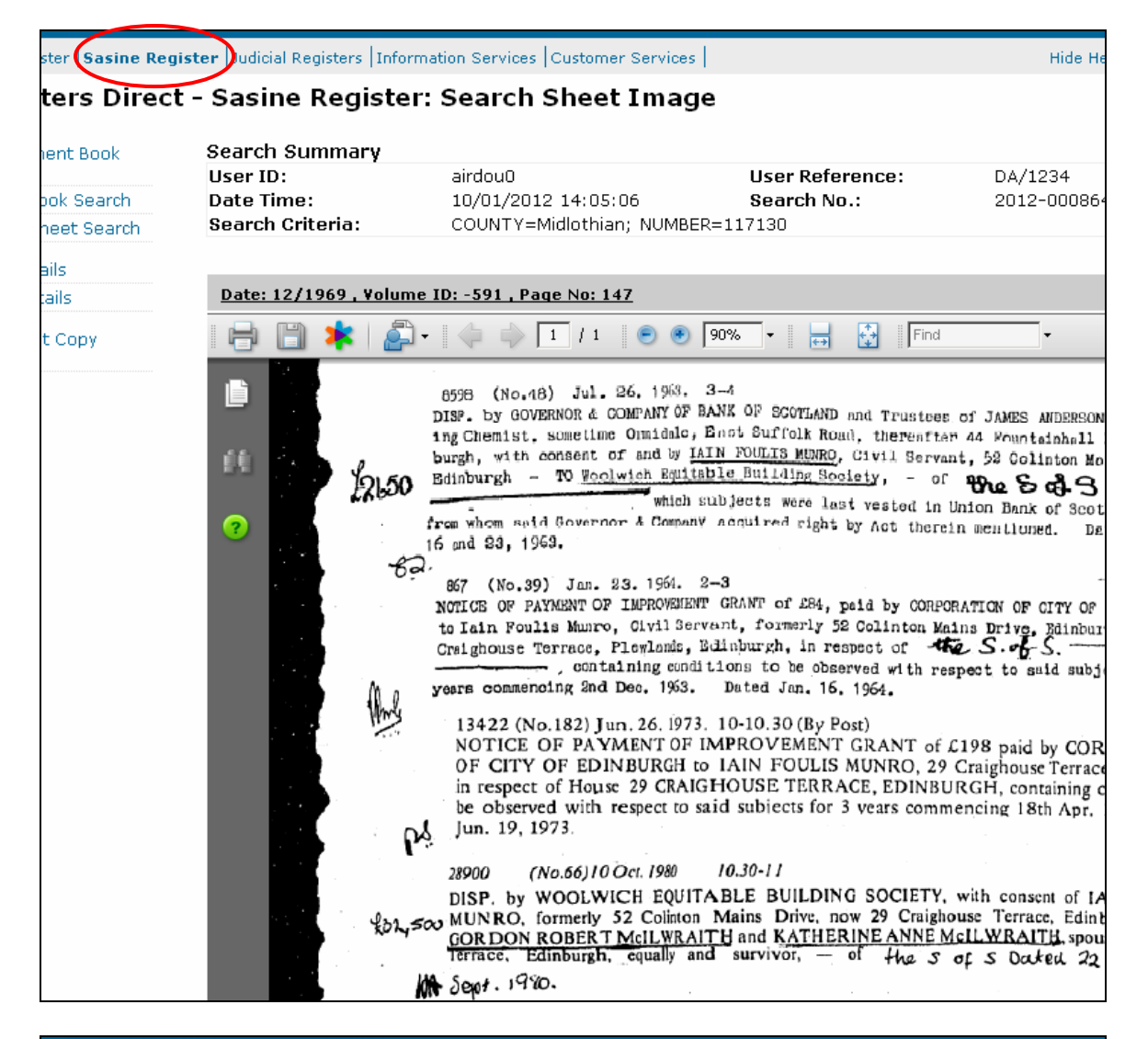

#### Information about Scotland's land & property

Land Register Sasine Register Judicial Registers Information Services Customer Services

# **Registers Direct - Sasine Register**

 Presentment Book
 Sasine Register

 Search
 Minute Book Search

 Search Sheet Search
 The Sasine Register is an historical Register of deeds affecting land and is divided corresponding to the geographical counties which divided the country prior to the integration 1975.

 The Sasine Register comprises of:
 The Presentment Book (Work in progress).

 When deeds are submitted for Recording the Presentment Book acts as a receipt b (a short precis of the deed) is prepared.

 The Minute Book.

# Searching by Search Sheet Number

A property is allocated its own Search Sheet when the first deed affecting the property is recorded. The Search Sheet is given a unique number (the next number in sequence in that Sasines County) and can be identified by County and Search Sheet number e.g. MIDLOTHIAN 260854, from that point onwards.

A Search Sheet contains all the recorded Minutes (precis of deeds) in chronological order so can provide a history of a property e.g. its owners, mortgages etc. Search Sheets were held on paper until around 1993, after that date Search Sheets are stored on computer

If you are not already in the Sasine main menu, then Click on the **Sasine Register** link in the main menu bar – *to go to the Sasine Register menu choices* 

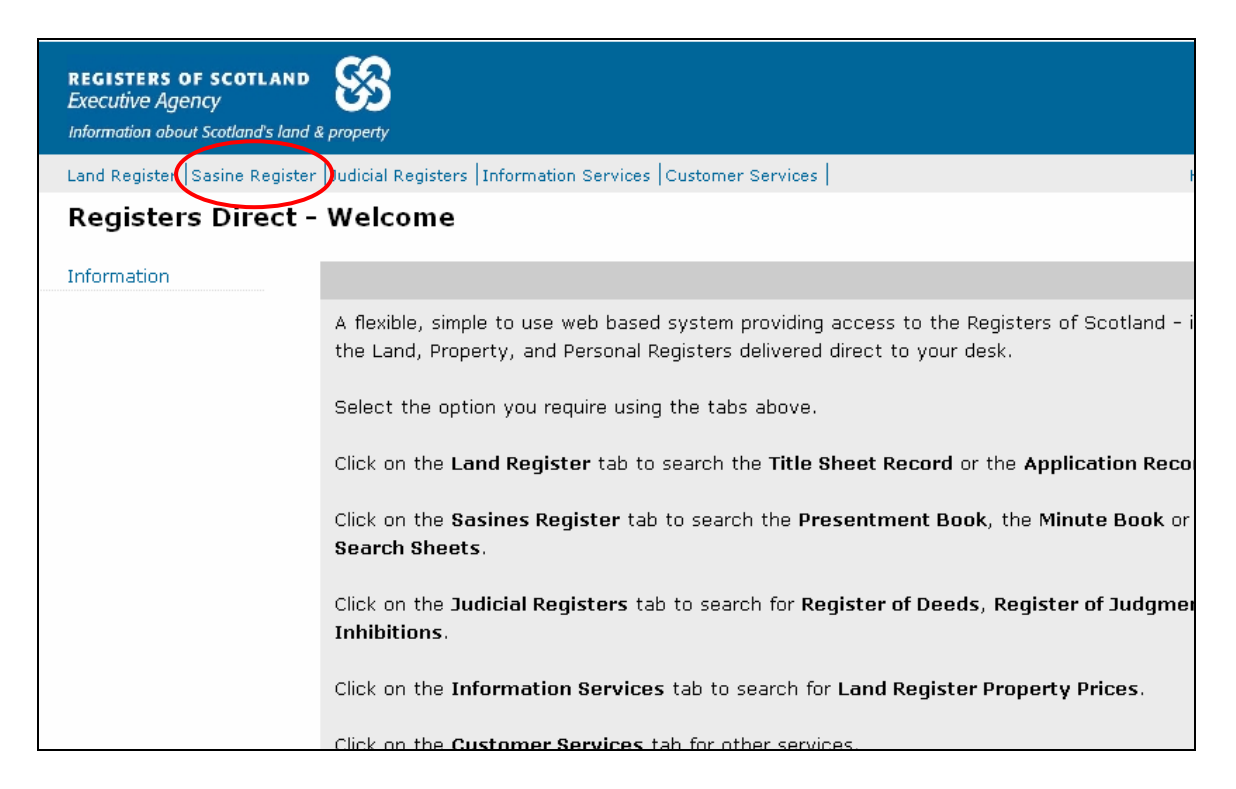

# Choose the **Search Sheet Search** menu choice – to start searching the Sasine Register

| Home   Registers Direct   Inform                                               | nation   Help                                                                                                    | You are logged in to RD as                                              |
|--------------------------------------------------------------------------------|----------------------------------------------------------------------------------------------------|-------------------------------------------------------------------------|
| REGISTERS OF SCOTLAND<br>Executive Agency<br>Information about Scotland's land | k property                                                                                                    |                                                                         |
| Land Register Sasine Regist                                                    | er  Judicial Registers  Information Services  Customer Services                                                                                | н                                                                       |
| Registers Direct -                                                             | Sasine Register                                                                                                    |                                                                         |
| Presentment Book<br>Search                                                     | Sasine Register                                                                                                    |                                                                         |
| Minute Book Search<br>Search Sheet Search                                      | The <b>Sasine Register</b> is an historical Register of deeds affecti<br>corresponding to the geographical counties which divided the<br>1975. | ng land and is divided into 33 div<br>country prior to the introduction |
|                                                                                | The Sasine Register comprises of:                                                                                                    |                                                                         |
|                                                                                | The <b>Presentment Book</b> (Work in progress).                                                                                                |                                                                         |

The system defaults to the Name 1993 on menu option.

Click on the **Search Sheet No** link – to open the Search Sheet Number Search window

| er <b> Sasine Registe</b> | er  Judicial Registers  Information Services  Cu | stomer Services                                     | Hide Header |
|---------------------------|--------------------------------------------------|-----------------------------------------------------|-------------|
| ers Direct -              | Sasine Register: Search Sh                       | eet Name Search 1993 onward                         | s           |
| nt Book                   | Search By: Name 1993 on   Name Pre-199           | 3   Address 1993 on   Address Pre-1993 Search Sheet | t No Help   |
| k Search                  | Fields marked with a * are required.             |                                                     |             |
| et Search                 | * County:                                        | Select a county                                     | *           |
|                           | * Surname:                                       |                                                     |             |
|                           | Forename(s):                                     |                                                     |             |
|                           | User Reference:                                  |                                                     |             |
|                           |                                                  |                                                     | Search C    |

- **TIP:** When the County field is selected (blue), you can select a county quickly by typing the first letter of the county, e.g. typing C will select CAITHNESS, typing C again will select Clackmannan. Using this method you can cycle through all the counties beginning with your chosen letter.
- **Note:** If you are unsure what County your search falls within, then use our County and Places booklet at <u>http://ros.gov.uk/pdfs/towns.pdf</u>

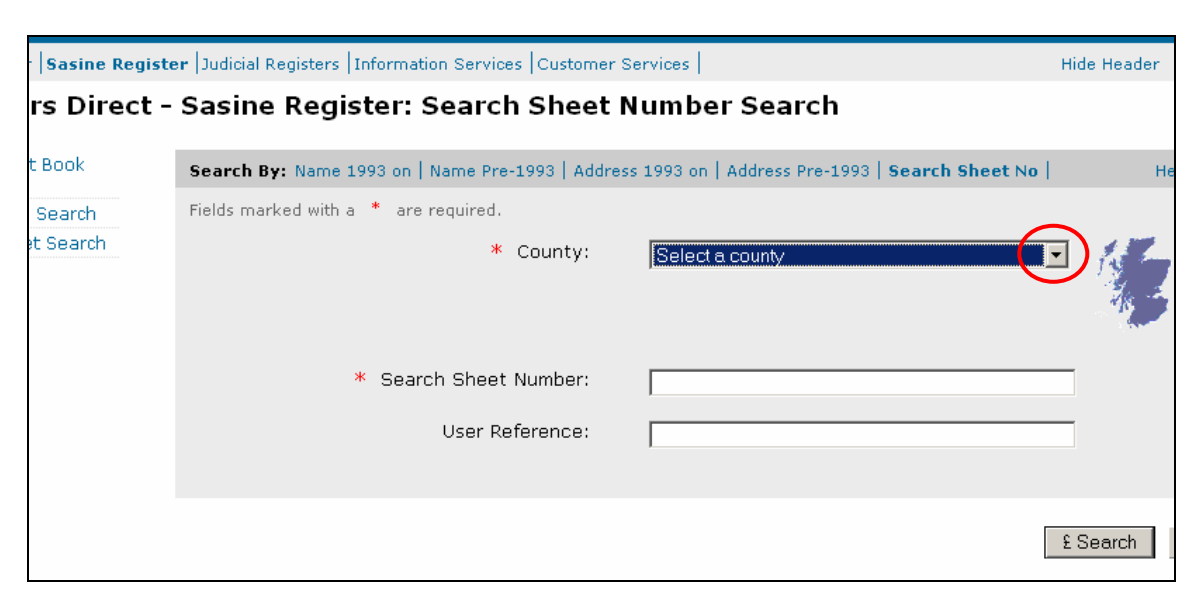

Click on the **drop-down arrow** – to display the counties

Select a County from the list - to populate the County field

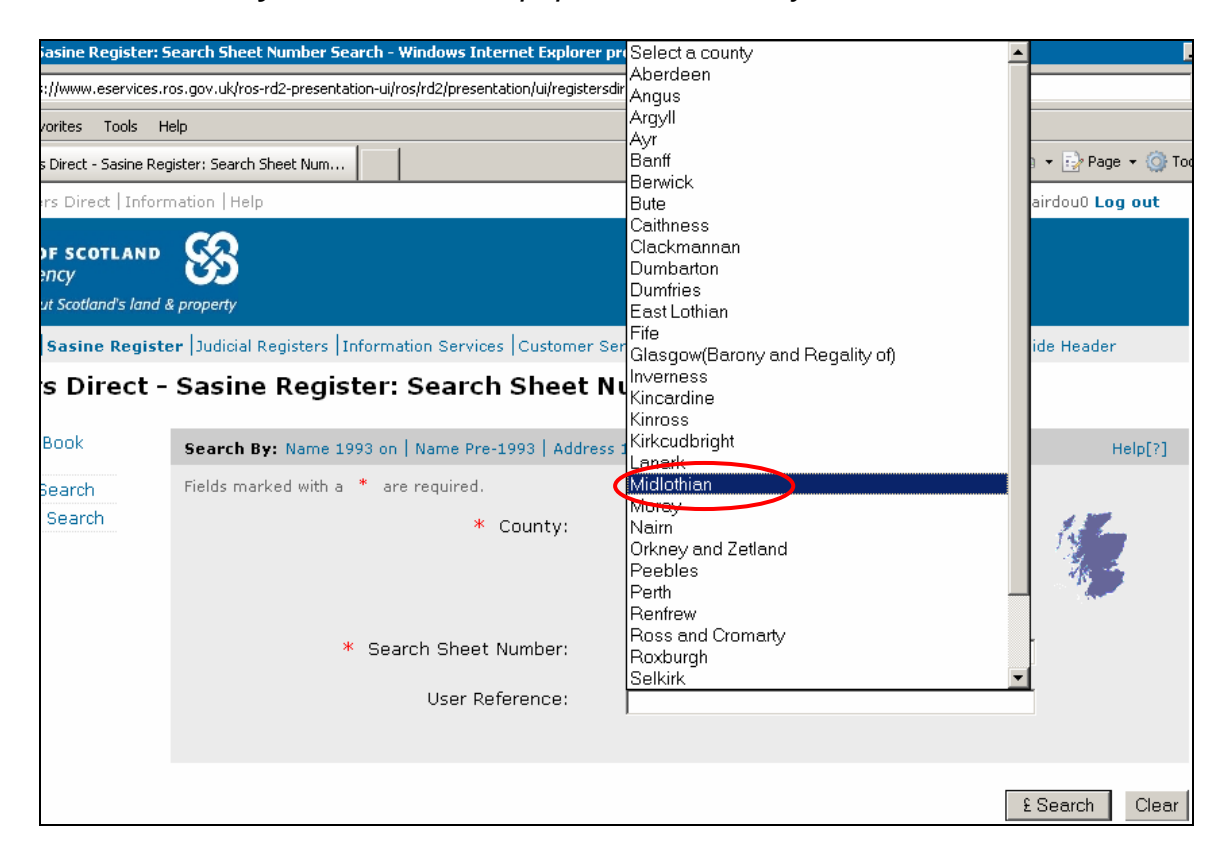

Alternatively click on the **Map** to view the counties, and then hover the mousepointer over a county to view a list of the main Towns & Villages.

| Sasine Reg | Sasine Register   Judicial Registers   Information Services   Customer Services   Hide Header |                                            |  |  |  |  |  |  |
|------------|-----------------------------------------------------------------------------------------------|--------------------------------------------|--|--|--|--|--|--|
| rs Direct  | t - Sasine Register: Search Sheet Numbe                                                       | r Search                                   |  |  |  |  |  |  |
| t Book     | Search By: Name 1993 on   Name Pre-1993   Address 1993 on                                     | Address Pre-1993   Search Sheet No   Help[ |  |  |  |  |  |  |
| Search     | Fields marked with a * are required.                                                          |                                            |  |  |  |  |  |  |
| et Search  | * County: Select                                                                              | a county                                   |  |  |  |  |  |  |
|            | * Search Sheet Number:                                                                        |                                            |  |  |  |  |  |  |
|            | User Reference:                                                                               |                                            |  |  |  |  |  |  |
|            |                                                                                               | £ Search Cl                                |  |  |  |  |  |  |

Click on the County - to import it into your search criteria.

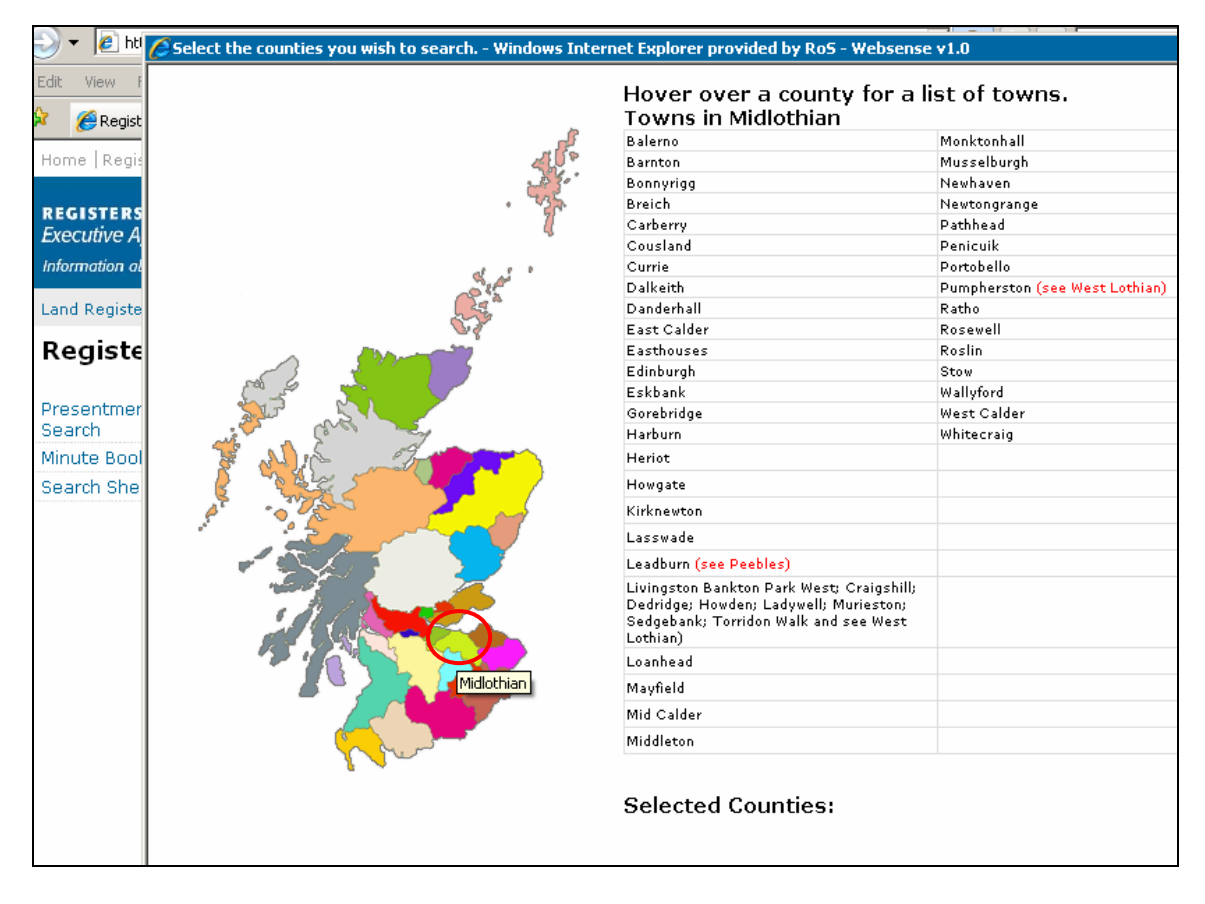

**Note:** Any Towns or Village registered in more than 1 County is indicated in red, e.g. Aberdeen City is partially in Aberdeen County and partially within Kincardine County for Registration purposes.

# Enter the Search Sheet Number

A User Reference is optional however it is strongly recommended you use this field to enter a reference for your own use. It will accept up to 30 characters and can contain any combinations of letters and numbers. This will be presented as part of the print/ email header details and on your invoice.

| Sasine Registe | asine Register Judicial Registers Information Services Customer Services Hide Header |                                                  |                |  |  |  |
|----------------|--------------------------------------------------------------------------------------|--------------------------------------------------|----------------|--|--|--|
| s Direct -     | Sasine Register: Search Sheet                                                        | Number Search                                    |                |  |  |  |
| Book           | Search By: Name 1993 on   Name Pre-1993   Addr                                       | ess 1993 on   Address Pre-1993   Search Sheet No | Help[?]        |  |  |  |
| Search         | Fields marked with a * are required.                                                 |                                                  |                |  |  |  |
| : Search       | * County:                                                                            | Midlothian                                       |                |  |  |  |
|                | * Search Sheet Number:                                                               | 93884                                            |                |  |  |  |
|                | User Reference:                                                                      | DA/1234                                          |                |  |  |  |
|                |                                                                                      | [                                                | £ Search Clear |  |  |  |

If an Electronic Search Sheet exists then the system will always open the Electronic Search Sheet first. If no electronic version of the Search Sheet exists, then the system will automatically open the Imaged Search Sheet (Pre-1993).

Search Sheets may be Electronic only, Imaged only, or both Electronic and Imaged.

Click on the **£Search** button to open the search sheet

| Sasine Registe | asine Register   Judicial Registers   Information Services   Customer Services   Hide Header |                                                 |                |  |  |  |  |  |
|----------------|----------------------------------------------------------------------------------------------|-------------------------------------------------|----------------|--|--|--|--|--|
| s Direct -     | 5 Direct - Sasine Register: Search Sheet Number Search                                       |                                                 |                |  |  |  |  |  |
| Book           | Search By: Name 1993 on   Name Pre-1993   Addre                                              | ss 1993 on   Address Pre-1993   Search Sheet No | Help[?]        |  |  |  |  |  |
| Search         | Fields marked with a * are required.                                                         |                                                 |                |  |  |  |  |  |
| Search         | * County:                                                                                    | Midlothian                                      | *              |  |  |  |  |  |
|                | * Search Sheet Number:                                                                       | 93884                                           |                |  |  |  |  |  |
|                | User Reference:                                                                              | DA/1234                                         |                |  |  |  |  |  |
|                |                                                                                              |                                                 | £ Search Clear |  |  |  |  |  |

This will incur a cost

# Printing the electronic Sasine Search Sheet

Click on the **Print Details** or **Email details** hyperlink - to access the Print/email window

| Registers Direct -                                                                                                 | Sasin                                                                                                    | e Register                                                                                                    | : View Ele                        | ctronic Sear                                                                                                    | ch Sheet Numbe                                                                                                    | r 93884                 |
|----------------------------------------------------------------------------------------------------|----------------------------------------------------------------------------------------------------|----------------------------------------------------------------------------------------------------|-----------------------------------|----------------------------------------------------------------------------------------------------|----------------------------------------------------------------------------------------------------|-------------------------|
| Presentment Book<br>Search<br>Minute Book Search<br>Search Sheet Search                                            | Search (<br>User ID:<br>Date Tim<br>Search (                                                                                                    | Summary<br>ne:<br>Criteria:                                                                                                    | airdou0<br>11/01/2012<br>COUNTY=M | 15:12:47<br>dlothian; NUMBER:                                                                                                    | User Reference:<br>Search No.:<br>=93884                                                                           | DA/123<br>2012-0        |
| Print Details<br>Email Details                                                                                     | Subjects                                                                                                    | of Search                                                                                                    |                                   |                                                                                                    |                                                                                                    |                         |
| Document Copy<br>Request                                                                                           | Number<br>1                                                                                                    | <b>Description</b><br>house ?q192<br>Disp. to Alan                                                                                                    | ?nCARRICK KNO<br>Jamieson Broato  | WE ROAD?z, EDINB<br>h, recorded 30 Mar                                                                                                    | URGH, referred to in Feu<br>: 1954.                                                                                | FROM II S<br>Vol.441 Fr |
|                                                                                                    | 66997<br>STANDAH<br>spouses<br>SOCIETY<br>Disp. t<br>docquet<br>in the<br>* 66998<br>NOTICE<br>MICHAEL<br>Edinbur<br>said No<br>Warrant<br>Norther | <ul> <li>(No.138) 30 Dec.1998</li> <li>ARD SECURITY by ALISTAIR MICHAEL BAIRD and DOROTHY LINDA B. 25, 192 Carrickknowe Road, Edinburgh - TO NORTHERN ROCK BU FY, - over house 192 CARRICK KNOWE ROAD, EDINBURGH, referrence to Alan Jamieson Broatch, recorded 30 Mar. 1954. Dated 4 steed with reference to Notice of Title in favour of Norther immediately succeeding Minute.</li> <li>98 (No.139) 30 Dec.1998</li> <li>E OF TITLE - Of NORTHERN ROCK PLC, - to Standard Security I EL BAIRD and DOROTHY LINDA BAIRD, spouses, 192 Carricknowe urgh in the immediately preceding Minute, to which Standard Northern Rock Plc acquired right by Transfer and Confirmat nt of said Notice of Title and said Standard Security on bern Rock Plc.</li> </ul> |                                   | F:<br>d DOROTHY LINDA BAIRD,<br>NORTHERN ROCK BUILDI<br>EDINBURGH, referred to<br>r. 1954. Dated 4 Jun.<br>h favour of Northern 1<br>F:<br>tandard Security by AI<br>, 192 Carricknowe Road<br>to which Standard Sec<br>fer and Confirmation;<br>ard Security on behalt | i 3718.17<br>,<br>NG<br>o in Feu<br>1995;<br>Rock Plc<br>i 3718.19<br>LISTAIR<br>d,<br>curity<br>with<br>f of said |                         |
| Note: Remember to<br>scroll bars if necess<br>as in some instance<br>chronological list of<br>deeds will be extens | use<br>ary<br>s the<br>sive.                                                                                                    | Search Sheet<br>Number:                                                                                                    |                                   | Pencil Notes                                                                                                    | View Image Search                                                                                                  | £ View Search           |

# Click on the **Print** button – to print off the details of the electronic part of the Search Sheet

| Re                                                                                          | Registers Direct - Sasine Register: View Electronic Search Sheet                                                                                                    |                                                         |  |  |  |  |  |
|---------------------------------------------------------------------------------------------|----------------------------------------------------------------------------------------------------|---------------------------------------------------------|--|--|--|--|--|
|                                                                                             | Number 93884                                                                                                    |                                                         |  |  |  |  |  |
|                                                                                             | This search is not covered by the Keeper's indemnity. This copy                                                                                                    | does not have any evidential status.                    |  |  |  |  |  |
| Search S                                                                                    | ummary                                                                                                    |                                                         |  |  |  |  |  |
| User ID:                                                                                    | airdou0 User Refer                                                                                                    | rence: DA/1234                                          |  |  |  |  |  |
| Search Cr                                                                                   | iteria: COUNTY=Midlothian; NUMBER=93884                                                                                                    | 2012-00104443                                           |  |  |  |  |  |
|                                                                                             |                                                                                                    |                                                         |  |  |  |  |  |
|                                                                                             | Subjects Of Search                                                                                                    |                                                         |  |  |  |  |  |
| Number                                                                                      | Description                                                                                                    | From                                                    |  |  |  |  |  |
| 1                                                                                           | house ?q192?nCARRICK KNOWE ROAD?z, EDINBURGH, referred to in Feu Dis<br>Jamieson Broatch, recorded 30 Mar. 1954.                                                                                                    | p. to Alan FROM II Series SS 93884<br>Vol.441 Folio.122 |  |  |  |  |  |
|                                                                                             |                                                                                                    |                                                         |  |  |  |  |  |
| STANDARD<br>Spouses,<br>SOCIETY,<br>Disp. to<br>docquette<br>in the im                      | 66997 (No.138) 30 Dec.1998 F: 3718.17<br>STANDARD SECURITY by ALISTAIR MICHAEL BAIRD and DOROTHY LINDA BAIRD,<br>spouses, 192 Carrickknowe Road, Edinburgh - TO NORTHERN ROCK BUILDING<br>SOCIETY, - over house 192 CARRICK KNOWE ROAD, EDINBURCH, referred to in Feu<br>Disp. to Alan Jamieson Broatch, recorded 30 Mar. 1954. Dated 4 Jun. 1995;<br>docquetted with reference to Notice of Title in favour of Northern Rock Plc<br>in the immediately succeeding Minute. |                                                         |  |  |  |  |  |
| * 66998 (1<br>NOTICE OF<br>MICHAEL B.<br>Edinburgh<br>said Nortl<br>Warrant o<br>Northern 1 | * 66998 (No.139) 30 Dec.1998 Fi 3718.19<br>NOTICE OF TITLE - OF NORTHERN ROCK PLC, - to Standard Security by ALISTAIR<br>MICHAEL BAIRD and DOROTHY LINDA BAIRD, spouses, 192 Carricknowe Road,<br>Edinburgh in the immediately preceding Minute, to which Standard Security<br>said Northern Rock Plc acquired right by Transfer and Confirmation; with<br>Warrant of said Notice of Title and said Standard Security on behalf of said<br>Northern Rock Plc.              |                                                         |  |  |  |  |  |
|                                                                                             | This is an electronic Watermarked Copy                                                                                                    |                                                         |  |  |  |  |  |

# Click on the **Close** button – to return to the electronic Search Sheet

| r: View Electronic Search Sheet Number 93884 - Windows Internet Explorer                   | provided by RoS - Web                                |
|--------------------------------------------------------------------------------------------|------------------------------------------------------|
| s.ros.gov.uk/ros-rd2-presentation-ui/ros/rd2/presentation/ui/registersdirect/sasinesre     | ister/see 🔽 🔒 😽 🗙 Live Search 🛛                      |
| Help                                                                                       |                                                      |
| Register: View Electronic Sea                                                              | 🏠 🔹 🔂 👻 🖶 🔹 📴 Page 🔹 🎯 Tools                         |
| <b>83</b><br>Direct - Sasine Register: View E                                              | lectronic Search Sheet                               |
| Number 93884                                                                               |                                                      |
| ) is not covered by the Keeper's indemnity. This copy do                                   | es not have any evidential status.                   |
| airdou0 User Referen<br>11/01/2012 15:12:47 Search No.:<br>COUNTY=Midlothian; NUMBER=93884 | Ce: DA/1234<br>2012-00104443                         |
|                                                                                            |                                                      |
| Subjects Of Search                                                                         |                                                      |
|                                                                                            | From                                                 |
| nCARRICK KNOWE ROAD?z, EDINBURGH, referred to in Feu Disp.<br>atch, recorded 30 Mar. 1954. | to Alan FROM II Series SS 93884<br>Vol.441 Folio.122 |

To view the transactions prior to the 1993 computerised Search

Click on the **View Image Search Sheet** button – to open the oldest page of the imaged Search Sheet

| Search S                                                                                                    | ummary                                                                                                    |                                                                                                    |                                                                                                    |                                                                                                    |
|----------------------------------------------------------------------------------------------------|----------------------------------------------------------------------------------------------------|----------------------------------------------------------------------------------------------------|----------------------------------------------------------------------------------------------------|----------------------------------------------------------------------------------------------------|
| User ID:<br>Date Tim<br>Search C                                                                                               | e:<br>riteria:                                                                                                    | airdou0<br>11/01/2012 15:12:47<br>COUNTY=Midlothian; NUMBI                                                                                                    | User Reference:<br>Search No.:<br>ER=93884                                                                                                    | DA/1234<br>2012-00104443                                                                                          |
| Subjects                                                                                                    | Of Search                                                                                                    |                                                                                                    |                                                                                                    |                                                                                                    |
| Number                                                                                                    | Description                                                                                                    |                                                                                                    |                                                                                                    | From                                                                                                    |
| 1                                                                                                    | house ?q192?r<br>Disp. to Alan Ja                                                                                                    | CARRICK KNOWE ROAD?z, EDI<br>mieson Broatch, recorded 30 N                                                                                                    | INBURGH, referred to in Feu<br>Aar. 1954.                                                                                                    | FROM II Series SS<br>Vol.441 Folio.122                                                                            |
| STANDAR<br>spouses<br>SOCIETY<br>Disp. t<br>docquet                                                                            | D SECURITY by<br>, 192 Carrick<br>, - over house<br>o Alan Jamiese<br>ted with refer                                                                                                    | ALISTAIR MICHAEL BAIRD :<br>knowe Road, Edinburgh - '<br>= 192 CARRICK KNOWE ROAD<br>on Broatch, recorded 30 :<br>rence to Notice of Title                                                                                                    | and DOROTHY LINDÀ BÀIR<br>TO NORTHERN ROCK BUILD<br>, EDINBURGH, referred<br>Mar. 1954. Dated 4 Jun<br>in favour of Northern                                                                                                    | D,<br>ING<br>to in Feu<br>. 1995;<br>Rock Plc                                                                     |
| STANDAR<br>spouses<br>SOCIETY<br>Disp. t<br>docquet<br>in the<br>* 66998<br>NOTICE<br>MICHAEL<br>Edinbur<br>said No<br>Warrant | D SECURITY by<br>, 192 Carricki<br>, - over house<br>o Alan Jamiese<br>ted with refer<br>immediately se<br>(No.139) 30 1<br>OF TITLE - OF<br>BAIRD and DOI<br>gh in the imme<br>rthern Rock P<br>of said Notice | ALISTAIR MICHAEL BAIRD :<br>knowe Road, Edinburgh - '<br>= 192 CARRICK KNOWE ROAD<br>on Broatch, recorded 30 :<br>rence to Notice of Title<br>ucceeding Minute.<br>Dec.1998<br>NORTHERN ROCK PLC, - to<br>ROTHY LINDA BAIRD, spous-<br>ediately preceding Minut-<br>lc acquired right by Tra-<br>ce of Title and said Sta: | and DOROTHY LINDA BAIR<br>TO NORTHERN ROCK BUILD<br>, EDINBURGH, referred<br>Mar. 1954. Dated 4 Jun<br>in favour of Northern<br>Standard Security by<br>es, 192 Carricknowe Ro<br>e, to which Standard S<br>nefer and Confirmation<br>ndard Security on beha | D,<br>ING<br>to in Feu<br>. 1995;<br>Rock Plc<br>Fi 3718.19<br>ALISTAIR<br>ad,<br>ecurity<br>; with<br>lf of said |

#### Click on the Zoom In button to enlarge the Image if necessary

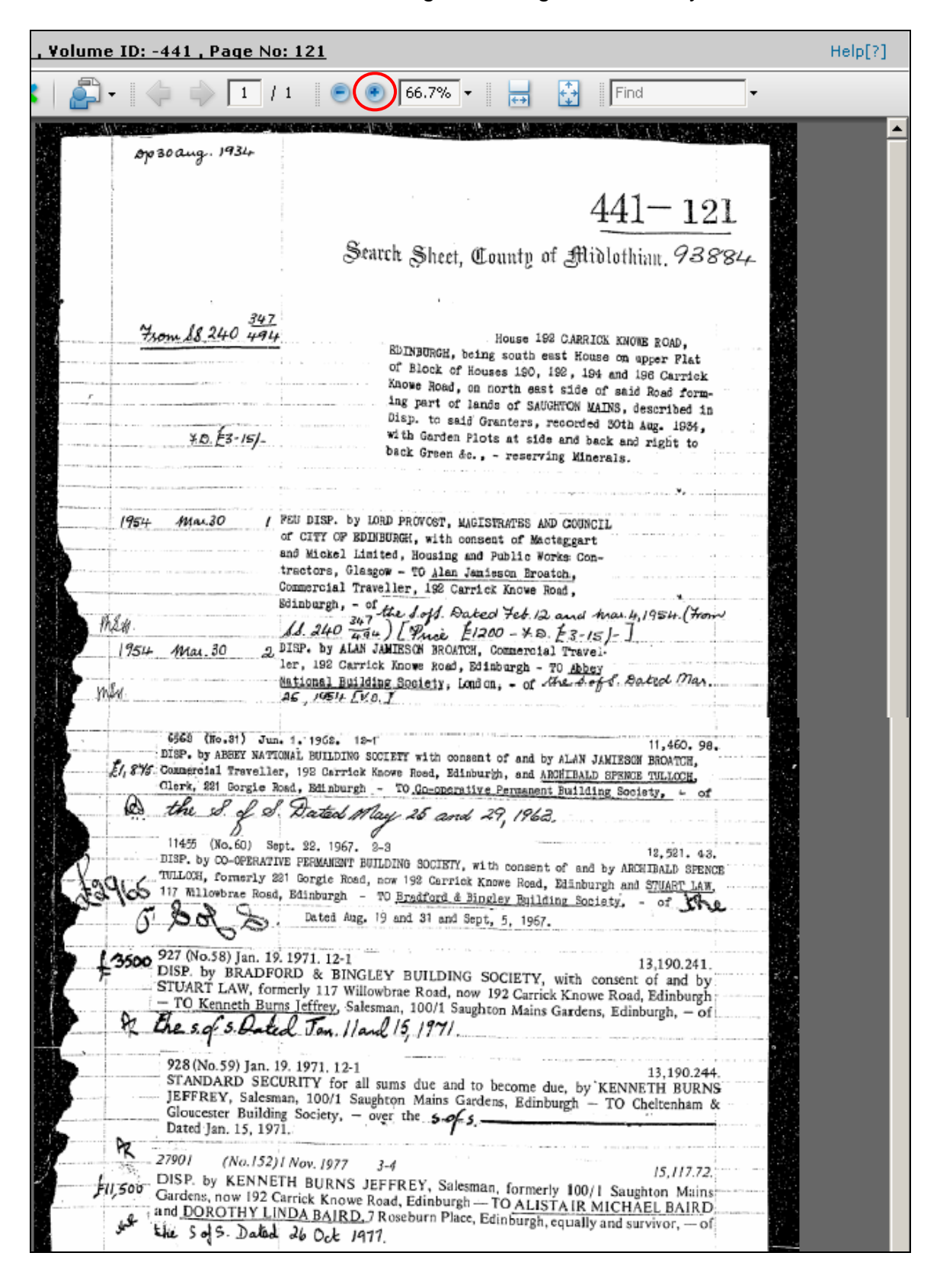

# Printing the Pre-1993 Sasine Search Sheet

Click on the Print button - To open the print window

Note: Search Sheet Image pages can only be viewed and printed individually.

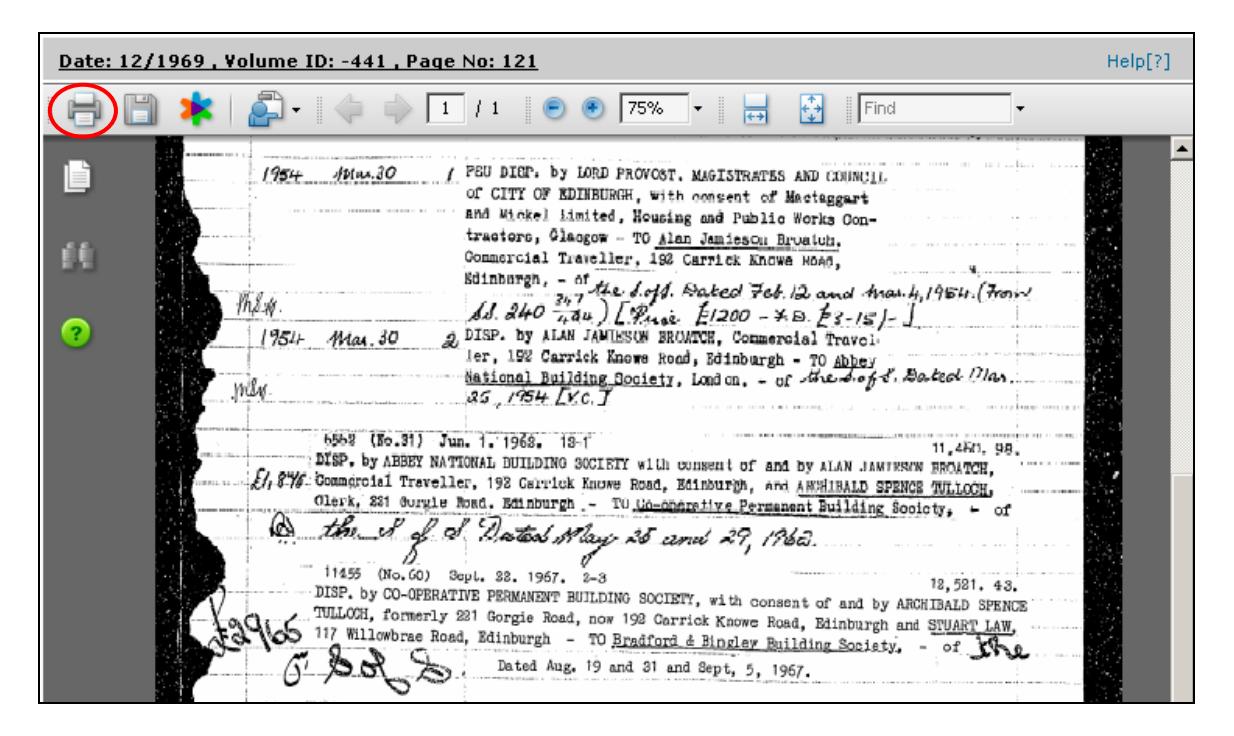

Click on the OK button - to print off this Search Sheet Image page

| Printer                                                                                                    |                                                                                                    | ·                                                                                                    |
|----------------------------------------------------------------------------------------------------|----------------------------------------------------------------------------------------------------|----------------------------------------------------------------------------------------------------|
| Name: \\GL-HHP-P-PR06\GSP-GFC1-MPC2800                                                                                                    | Properties                                                                                                    | -                                                                                                    |
| Status: Ready                                                                                                    | Comments and Forms:                                                                                                    | · · · · · · · · · · · · · · · · · · ·                                                                |
| Type: RICOH Aficio MP C2800 PS                                                                                                    | Document and Markups                                                                                                    |                                                                                                    |
| Print Range                                                                                                    | Preview: Composite                                                                                                    | 4                                                                                                    |
| <ul> <li>Current page</li> <li>Pages 1</li> <li>Subset: All pages in range</li> <li>Reverse pages</li> <li>Page Handling</li> <li>Copies: 1 : Collate</li> <li>Page Scaling: Shrink to Printable Area</li> <li>Auto-Rotate and Center</li> <li>Choose Paper Source by PDF page size</li> </ul> | 11.7<br>11.7<br>12.7<br>12 | 64 (7)an.<br>.4kn, 98.<br>NATCH,<br>LLOCH,<br>of<br>.521. 43.<br>ALD SPENCE<br>UART LAW,<br>of LTM 6 |
| Print to file                                                                                                    | 业 L                                                                                                    | 190.241.                                                                                             |
|                                                                                                    | 1/1 (1)                                                                                                    | dinburgh<br>gh, - of                                                                                 |
| Printing Tips Advanced                                                                                                    | OK Cancel                                                                                                    | 3,190.244.                                                                                           |
| JEFFREY, Salcsman, 10<br>Gloucester Building Socie                                                                                                    | 0/1 Saughton Mains Gardens, Edinburgh - TO Chety, - over the 5-9-5                                                                                                    | TH BURNS<br>eltenham &                                                                               |

Note: The most recent sale is underlined in red

The **Next/Previous** links will only appear if there is more than one Search Sheet page.

To quickly move to the last Search Sheet Image Page (most recent)

Click on the **drop down arrow**, and then select the **last Page** – to go to the last Image Search Sheet page

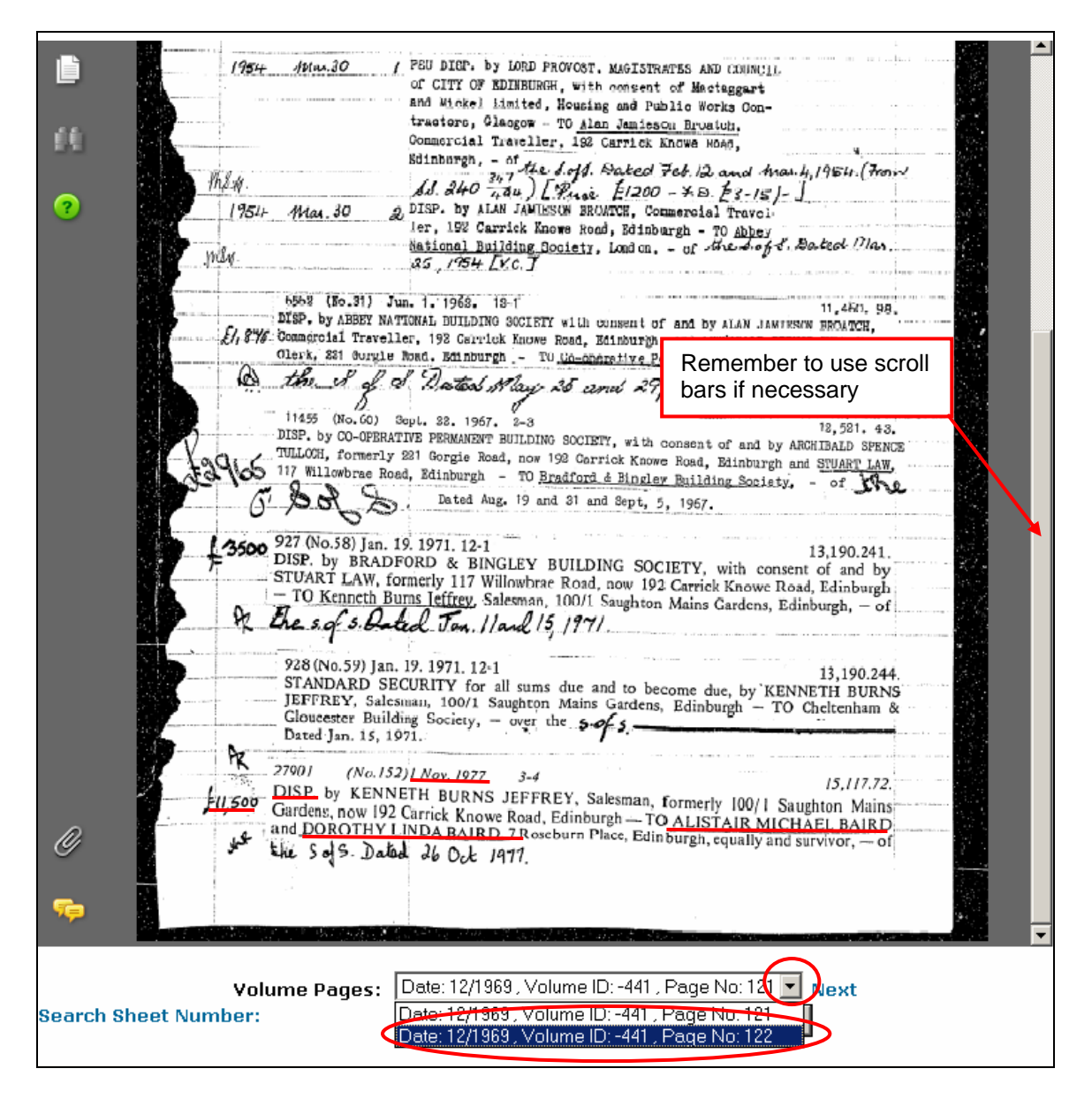

# Click on the **View Electronic Search Sheet** button – to open the electronic continuation of the Image Search sheet

| 441-122                                                                                                    | •                                                                                                    |              |
|----------------------------------------------------------------------------------------------------|----------------------------------------------------------------------------------------------------|--------------|
| 93884                                                                                                    | Search Sheet, County of Midlothian.                                                                                                    |              |
| 27902 (No.153)1 No<br>STANDARD SECURI<br>and DOROTHY LINDA<br>BUILDING SOCIETY,<br>28098 (No.10)3 Nov.<br>DISCH. by CHELTENH<br>Security (recorded 19 Ja<br>100/1 Saughton Mains O<br>DISCH. DENEY (NORM | w. 1977       3-4       15,117.74.         TY for £9500 and further sums by ALISTAIR MICHAEL BAIRD         A BAIRD, spouses, 7 Roseburn Place, Edinburgh — TO FALKIRK         - over the S of S. Dated 25 Oct 1977.         .1977       10-10.30 (By Post)         IAM AND GLOUCESTER BUILDING SOCIETY, —of Standard         In. 1971) by KENNETH BURNS JEFFREY, Salesman, formerly         Jardens, now 192 Carrick Knowe Road, Edinburgh, — [over House |              |
| 49860 (No.298) 26 (<br>NOTICE OF PAYMEN<br>COUNCIL to <u>A BAIR</u> )<br>KNOWE ROAD, EDIN<br>Dated 1 Apr. 1984,<br>99169 (No.135) 15<br>STANDARD SECURI                                                  | E ROAD, EDINBURGH &c.]. Dated 31 Oct. 1977.         Oct. 1984       17,921.106.         NT OF REPAIRS GRANT OF £67 by CITY OF EDINBURGH DISTRICT         D. 192 Carrick knowe Road, Edinburgh, in respect of house 192 CARRICK         IBURGH, containing conditions to be observed for 5 years from 28 Mar. 1984.         Feb. 1989       20,779.137.         TTY for £3000 and further sums by AUSTAIR MICHAEL BAIRD and                                |              |
| DOROTHY LINDA B.<br>NORTHERN ROCK                                                                                                    | AIRD, spouses, 192 Carrick Knowe Road, Corstorphine, Edinburgh – TO<br>BUILDING SOCIETY, – over the SOFS. Dated 26 Jan                                                                                                    |              |
|                                                                                                    |                                                                                                    |              |
|                                                                                                    |                                                                                                    |              |
|                                                                                                    |                                                                                                    |              |
| Volume Pages: Prev<br>h Sheet Number:                                                                                                    | tious Date: 12/1969 , Volume ID: -441 , Page No: 122 ▼<br>£ View Search Sheet                                                                                                    |              |
|                                                                                                    | View Electronic Search Sheet                                                                                                    | Search Again |

The current owners of 192 Carrick Knowe Road Edinburgh are Alistair Michael Baird and Dorothy Linda Baird recorded 1 Nov 1977 and they paid £11,500

They have one Standard Security (loan) over the property with Northern Rock PLC recorded 30 Dec 1998

Click on the Sasine Register Link – to return to the Sasine Register main menu

| e Sasine Regist         | er Judicial R                                                                                                    | egisters Infor                                                                                                    | mation Services Customer Servi                                                                                                    | ces                                                                                                    | F                                                                                                 |
|-------------------------|----------------------------------------------------------------------------------------------------|----------------------------------------------------------------------------------------------------|----------------------------------------------------------------------------------------------------|----------------------------------------------------------------------------------------------------|---------------------------------------------------------------------------------------------------|
| ers Direct -            | Sasine                                                                                                    | Registe                                                                                                    | r: View Electronic S                                                                                                    | earch Sheet Number                                                                                                    | 93884                                                                                             |
| nt Book                 | Search Si                                                                                                    | ummary                                                                                                    |                                                                                                    |                                                                                                    |                                                                                                   |
| )k Search<br>9et Search | User ID:<br>Date Time<br>Search Cr                                                                                                    | e:<br>iteria:                                                                                                    | airdouO<br>12/01/2012 16:05:10<br>COUNTY=Midlothian; NUM                                                                                                    | User Reference:<br>Search No.:<br>/BER=93884                                                                                                    | DA/123<br>2012-0                                                                                  |
| ls<br>ils               | Subjects                                                                                                    | Of Search                                                                                                    |                                                                                                    |                                                                                                    |                                                                                                   |
| Copy                    | Number                                                                                                    | Description                                                                                                    | n                                                                                                    |                                                                                                    | From                                                                                              |
|                         | 1                                                                                                    | house ?q192<br>Disp. to Alan                                                                                                    | 2?nCARRICK KNOWE ROAD?z, E<br>Jamieson Broatch, recorded 3(                                                                                                    | EDINBURGH, referred to in Feu<br>0 Mar. 1954.                                                                                                    | FROM II S<br>Vol.441 F                                                                            |
|                         | 66997 (N<br>STANDARD<br>spouses,<br>SOCIETY,<br>Disp. to<br>docquett<br>in the i<br>* 66998<br>NOTICE O<br>MICHAEL<br>Edinburg<br>said Nor<br>Warrant<br>Northern | Jo.138) 30 J<br>SECURITY J<br>192 Carrid<br>- over hou<br>Alan Jamid<br>ed with re:<br>mmediately<br>(No.139) 30<br>F TITLE - (<br>BAIRD and J<br>gh in the in<br>thern Rock<br>of said Not<br>h Rock Plc. | Dec.1998<br>by ALISTAIR MICHAEL BAIRI<br>ckknowe Road, Edinburgh -<br>use 192 CARRICK KNOWE ROJ<br>eson Broatch, recorded 30<br>ference to Notice of Tit:<br>succeeding Minute.<br>D Dec.1998<br>Of NORTHERN ROCK PLC, - +<br>DOROTHY LINDA BAIRD, spo<br>mmediately preceding Minu<br>Plc acquired right by Th<br>tice of Title and said St | Fi<br>D and DOROTHY LINDA BAIRD,<br>- TO NORTHERN ROCK BUILDING<br>AD, EDINBURGH, referred to<br>D Mar. 1954. Dated 4 Jun.<br>Ie in favour of Northern Ro<br>Fi<br>to Standard Security by AL<br>uses, 192 Carricknowe Road<br>ute, to which Standard Security, to which Standard Security<br>tandard Security on behalf | 3718.17<br>G<br>in Feu<br>1995;<br>bock Plc<br>3718.19<br>ISTAIR<br>,<br>urity<br>with<br>of said |

# Click on the **Registers Direct** link – to return to the Registers Direct main menu

| Home Registers Direct Infor                                                    | mation   Help You are logged in to RD                                                                                                    |
|--------------------------------------------------------------------------------|----------------------------------------------------------------------------------------------------|
| REGISTERS OF SCOTLAND<br>Executive Agency<br>Information about Scotland's land | 8 property                                                                                                    |
| Land Register Sasine Regist                                                    | er  Judicial Registers  Information Services  Customer Services                                                                                                    |
| Registers Direct -                                                             | Sasine Register                                                                                                    |
| Presentment Book<br>Search                                                     | Sasine Register                                                                                                    |
| Minute Book Search                                                             |                                                                                                    |
| Search Sheet Search                                                            | The <b>Sasine Register</b> is an historical Register of deeds affecting land and is divided into 33<br>corresponding to the geographical counties which divided the country prior to the introduct<br>1975. |
|                                                                                | The Sasine Register comprises of:                                                                                                    |
|                                                                                | The <b>Presentment Book</b> (Work in progress).                                                                                                    |
|                                                                                | When deeds are submitted for Recording the Presentment Book acts as a receipt book and (a short precis of the deed) is prepared.                                                                            |
|                                                                                | The Minute Book.                                                                                                    |
|                                                                                | All the Minutes (Recorded deeds) are published by county, in their order of presentment, in known as Minute Books.                                                                                          |
|                                                                                | The Search Sheet.                                                                                                    |

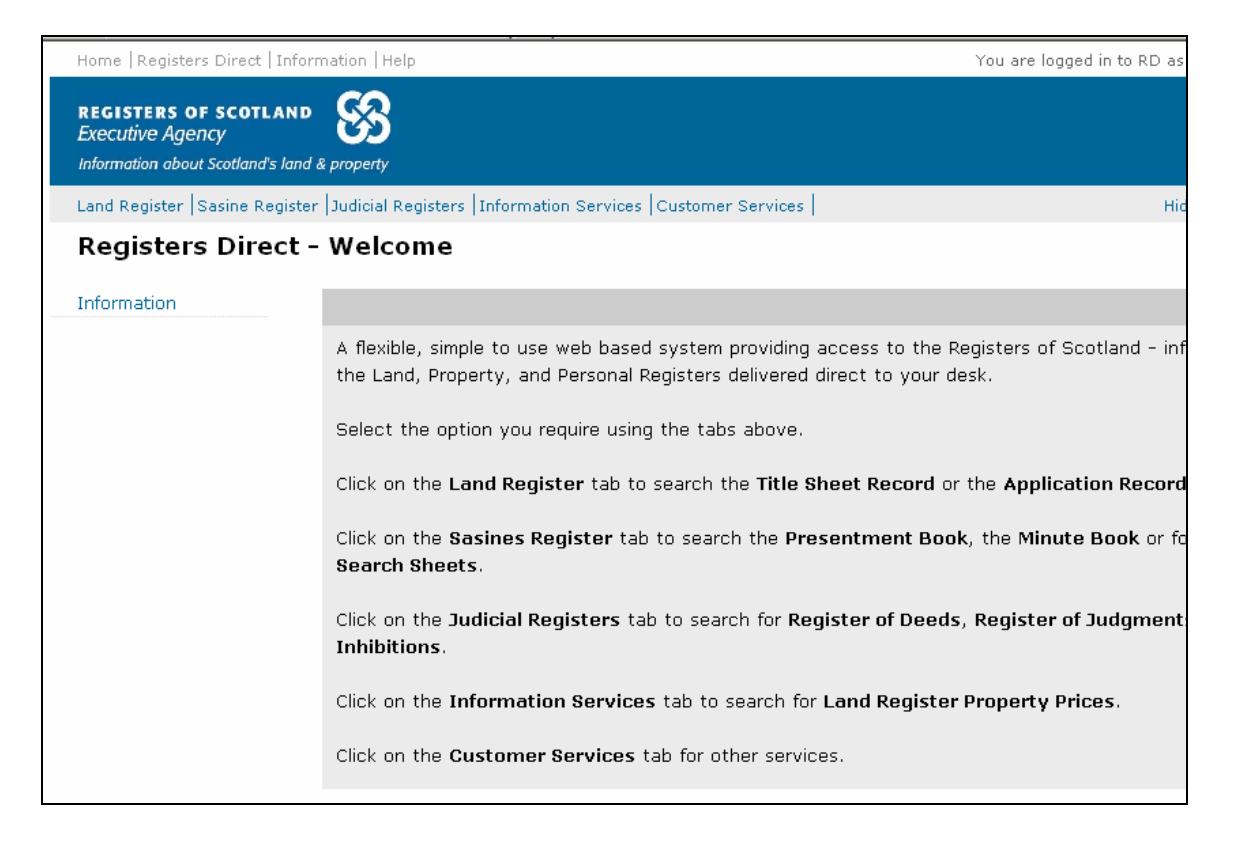

# APPENDIX A

# PERSONS NAME SEARCH GUIDELINES

The list below shows examples of how to enter the more common types of name criteria into the various criteria fields.

Among the many millions of entries in the Registers a few may occur where the order of words in types of names and addresses is of a different order to what is expected. Registers of Scotland systematically overhaul their data to rectify any anomalies. This should be borne in mind when entering search criteria.

The examples below conform to the Agency's indexing guidelines. However, should you suspect that results are incomplete you should be prepared to be flexible with or to widen your criteria.

The list provides guidelines only and is not exhaustive.

#### GENERAL GUIDELINES

Don't enter "TRUSTEES OF", "EXECUTORS OF", "PARTNERS OF", "FIRM OF" etc.

Don't search under the names of Trustees or the names of Executors. You can however search under the individual names of Partners to a firm.

#### Married women

Where both the maiden and married names are included eg

| Search criteria | Enter           |       |
|-----------------|-----------------|-------|
| MARY SMITH or   | Surname field:  | SMITH |
| JONES           | Or              |       |
|                 | Surname field:  | JONES |
|                 | Forename field: | MARY  |

#### Hyphenated names

#### Surnames with a hyphen

| Search criteria | Enter           |             |
|-----------------|-----------------|-------------|
| MELANIE GLEN-   | Surname field:  | GLEN-HOLMES |
| HOLMES          | Forename field: | MELANIE     |

#### Prefixed surnames

| Search criteria | Enter           |                     |  |
|-----------------|-----------------|---------------------|--|
| TONY DE COSTA   | Surname field:  | ame field: DE COSTA |  |
|                 | Forename field: | TONY                |  |

#### Executors

"Executors of", "Trustees of", "Earl of", "City of" etc. should be ignored eg

| Search criteria | Enter           |       |
|-----------------|-----------------|-------|
| EXECUTORS OF    | Surname field:  | WHITE |
| MARY WHITE      | Forename field: | MARY  |

#### Mc/Mac

Enter the name as it appears, eg MACKINNON, MCARDLE etc. REGISTERS DIRECT will automatically search for both Mc and Mac.

# COMPANY NAMES

There are many different types of company names. The examples below show the more common types.

| Search criteria | Enter           |               |
|-----------------|-----------------|---------------|
| GEORGE WIMPEY   | Surname field:  | WIMPEY AND CO |
| AND CO LIMITED  |                 | LIMITED       |
|                 | Forename field: | GEORGE        |

| Search criteria | Enter           |               |
|-----------------|-----------------|---------------|
| STUART MILNE    | Surname field:  | MILNE LIMITED |
| LIMITED         | Forename field: | STUART        |

| Search criteria   | Enter           |           |
|-------------------|-----------------|-----------|
| Firm Of TASTYBITE | Surname field:  | TASTYBITE |
| ("Firm Of" is not | Forename field: | -         |
| entered)          |                 |           |

| Search criteria   | Enter           |                |
|-------------------|-----------------|----------------|
| THE FIRM OF       | Surname field:  | FAIRGRIEVE AND |
| FAIRGREIVE AND    |                 | BROWN LIMITED  |
| BROWN LIMITED     | Forename field: | -              |
| ("Firm Of" is not |                 |                |
| entered)          |                 |                |

| Search criteria | Enter           |               |
|-----------------|-----------------|---------------|
| FRANK BARNS     | Surname field:  | BARNS LIMITED |
| LIMITED         | Forename field: | FRANK         |

| Search criteria      | Enter           |                  |
|----------------------|-----------------|------------------|
| GOVERNOR AND         | Surname field:  | BANK OF SCOTLAND |
| COMPANY OF BANK      | Forename field: | -                |
| OF SCOTLAND (In this |                 |                  |
| case the text        |                 |                  |
| GOVERNOR AND         |                 |                  |
| COMPANY OF does not  |                 |                  |
| need to be entered)  |                 |                  |

| Search criteria      | Enter           |              |
|----------------------|-----------------|--------------|
| T S B BANK           | Surname field:  | T S B BANK   |
| SCOTLAND PLC         |                 | SCOTLAND PLC |
| (Spaces should be    | Forename field: | -            |
|                      |                 |              |
| Initials T, S and B) |                 |              |

| Search criteria        | Enter           |         |
|------------------------|-----------------|---------|
| 3 I PLC (Spaces should | Surname field:  | 3 I PLC |
| be entered between the | Forename field: | -       |
| initials)              |                 |         |

| Search criteria     | Enter           |               |
|---------------------|-----------------|---------------|
| R M MANN AND SONS   | Surname field:  | MANN AND SONS |
| (Spaces should be   | Forename field: | RM            |
| entered between the |                 |               |
| initials R and M)   |                 |               |

Nobility

| Search criteria | Enter           |                |
|-----------------|-----------------|----------------|
| DUKE OF ARGYLL  | Surname field:  | DUKE OF ARGYLL |
|                 | Forename field: | -              |

| Search criteria   | Enter           |              |
|-------------------|-----------------|--------------|
| SIR CHARLES MARK  | Surname field:  | DALRYMPLE    |
| DALRYMPLE (SIR is | Forename field: | CHARLES MARK |
| ignored)          |                 |              |

| Search criteria | Enter           |             |
|-----------------|-----------------|-------------|
| LORD OLIVER     | Surname field:  | LORD OLIVER |
|                 | Forename field: | -           |

#### Miscellaneous

| Search criteria | Enter           |              |
|-----------------|-----------------|--------------|
| SECRETARY OF    | Surname field:  | SCOTLAND     |
| STATE FOR       | Forename field: | SECRETARY OF |
| SCOTLAND        |                 | STATE FOR    |

| Search criteria     | Enter           |                   |
|---------------------|-----------------|-------------------|
| CITY OF EDINBURGH   | Surname field:  | EDINBURGH COUNCIL |
| COUNCIL (CITY OF is | Forename field: | -                 |
| not entered)        |                 |                   |

# PROPERTY ADDRESS SEARCH GUIDELINES FOR THE REGISTER OF SASINES

Postal addresses

The list below shows examples of how to enter the more common types of name criteria into the various criteria fields. The list provides guidelines only and is not exhaustive. District and Town are not searchable in the Sasines Register.

If you are unsure of the street number then search only the street name and trawl through the result for the number you want.

Don't enter the town except for HIGH STREET and MAIN STREET eg HIGH STREET, EDINBURGH or MAIN STREET, HADDINGTON (use a comma between the street name and the town).

| Search criteria            | Enter               |             |
|----------------------------|---------------------|-------------|
| 20 RANKIN ROAD,            | House Number field: | 20          |
| EDINBURGH (This            | House Name field:   | -           |
| search will reveal all the | Street Name field:  | RANKIN ROAD |
| 20 Rankin Roads in the     |                     |             |
| county)                    |                     |             |

| Search criteria          | Enter               |              |
|--------------------------|---------------------|--------------|
| Flat 18/3 UNION          | House Number field: |              |
| STREET, ABERDEEN         | House Name field:   | 18/3         |
| (This will search for an | Street Name field:  | UNION STREET |
| exact match for 18/3     |                     |              |
| UNION STREET)            |                     |              |

| Search criteria | Enter               |                    |
|-----------------|---------------------|--------------------|
| 23 HIGH STREET, | House Number field: | 23                 |
| ELGIN           | House Name field:   | -                  |
|                 | Street Name field:  | HIGH STREET, ELGIN |

| Search criteria        | Enter               |              |
|------------------------|---------------------|--------------|
| ROSE COTTAGE, in       | House Number field: | -            |
| the village of TEMPLE  | House Name field:   | ROSE COTTAGE |
| (Where a House Name    | Street Name field:  | TEMPLE       |
| and Town could be      |                     |              |
| considered as a postal |                     |              |
| address both House     |                     |              |
| Name and Town are      |                     |              |
| entered. The Town is   |                     |              |
| entered in the Street  |                     |              |
| Name field)            |                     |              |

| Search criteria | Enter               |   |
|-----------------|---------------------|---|
| 25 ACRES ON THE | House Number field: | - |
| ROAD FROM PATH  | House Name field:   | - |

| FIELD TO WHITEN          | Street Name field: | PATHFIELD TO |
|--------------------------|--------------------|--------------|
| (Only the description of |                    | WHITEN       |
| the road should be       |                    |              |
| entered)                 |                    |              |

| Search criteria | Enter               |           |
|-----------------|---------------------|-----------|
| RIVER TAY       | House Number field: | -         |
|                 | House Name field:   | -         |
|                 | Street Name:        | RIVER TAY |

| Search criteria | Enter               |           |
|-----------------|---------------------|-----------|
| LOCH NESS       | House Number field: | -         |
|                 | House Name field:   | -         |
|                 | Street Name:        | LOCH NESS |

| Search criteria | Enter               |               |
|-----------------|---------------------|---------------|
| BRIDGE OF AWE   | House Number field: | -             |
|                 | House Name field:   | -             |
|                 | Street Name:        | BRIDGE OF AWE |

# Appendix B

# DEED TYPES

The following is an alphabetical list (not exhaustive) of some of the common deed types. The deed type is followed by the abbreviation for the deed type that will be shown in the minute.

ASSIGNATION OF LEASE (ASSIG.)

A deed that is used to transfer a tenant's interest in an existing lease to a new tenant.

ASSIGNATION OF STANDARD SECURITY (ASSIG.)

The Creditor's interest in a Standard Security may be transferred to a different creditor by means of an Assignation.

BOND AND DISPOSITION IN SECURITY (BOND)

Before 1970 when the Standard Security was introduced, this was one of the two ways of obtaining a loan over heritable property (the other being an Ex Facie Absolute Disp.).

There are two separate elements to a Bond and Disp.

 the Bond, whereby the Debtor binds himself to repay the loan, and
 the Disposition, whereby the Debtor transfers his interest (as a form of Security) to the Creditor. The Debtor could only be divested of his real interest if he defaults in the repayment of the loan.

Once the Debtor has repaid all the money, a Discharge of the Bond would be granted.

# COMPULSORY PURCHASE ORDER

Powers of compulsory purchase have been granted by statute to such bodies as government departments and local authorities.

A Compulsory Purchase Order is prepared by the acquiring authority and is recorded in the Sasine Register. The order does not by itself transfer the property that it affects. It must be followed by a title in favour of the acquiring authority. The purpose of the recording is to warn any person searching the Register that the property is about to be acquired compulsorily.

# CONTRACT OF EXCAMBION

A Contract of Excambion is drawn up to effect an exchange of property. It is usually used when a small area of ground is exchanged for another, although it is not unknown for two houses to be exchanged.

It is used as an alternative to drawing up two separate Dispositions.

# DEED OF CONDITIONS

A Deed of Conditions is usually effected by someone who owns a large area of ground (e.g. Wimpey Homes, Angus Council). The deed is used to narrate all the conditions that apply to the whole area. When parts of the land are sold off, a reference will be made to the recorded Deed of Conditions in the breakaway deeds. This prevents the need for repetition of all the conditions in every deed.

# DEED OF RESTRICTION

A Deed of Restriction is used to release part of a property from a Standard Security. These deeds are often seen on the Search Sheets for large estates. When the builder is ready to sell off an individual plot, a Deed of Restriction is granted to exclude the plot from any Standard Securities over the major area. Deeds of Restriction are granted by the Creditor in the Standard Security. The house plot is disburdened from the Standard Security and the new owners are free from any liability to repay the loan.

#### DEED OF SERVITUDE

A Deed of Servitude is drawn up when the owners of two adjacent properties agree that a right be granted over one of the properties in favour of the other. They commonly create rights of access or the right to lay and maintain pipes.

#### DEED OF VARIATION

A Deed of Variation is granted to alter the provisions in a Standard Security, e.g. a change to the amount of the loan, or in the number of persons liable to repay.

#### DISCHARGE (DISCH.)

When a loan has been repaid, the creditor grants a Discharge of the Standard Security in favour of the debtor. This deed clears the property of the outstanding burden of the Standard Security.

#### DISCHARGE OF BOND

Before 1970 a Bond and Disposition was a common way of obtaining a loan (see separate entry). A Discharge is recorded once the loan has been repaid.

# DISCHARGE OF EX FACIE ABSOLUTE DISPOSITION

Before 1970 (when the Standard Security was introduced) an Ex Facie Absolute Disposition was another common way of obtaining a loan (see separate entry). The granting of a Discharge has the effect of returning the property from the Creditor to the Debtor (i.e. it Discharges the loan). A Reconveyance has the same effect. (See separate entry.)

DISCOUNT STANDARD SECURITY (STANDARD SECURITY (in respect of discount))

When a Local Authority gives an existing tenant a discount on the purchase price of a council house, it imposes certain conditions on the buyer.

Usually the buyer is not allowed to sell the property within a specified period, unless some, or all, of the discount is repaid.

The discount is given, and the conditions imposed, by way of a Discount Standard Security.

**DISPOSITION (DISP.)** 

The granting of a Disposition transfers the Granters whole right, title and interest in the property to the Grantee.

DISPOSITION (IN VIRTUE OF POWER OF SALE)

The Creditor in either a Standard Security or a Bond and Disposition in Security, has, by Statute, a power of sale. This entitles them to sell the security subjects if the debtor defaults in payment of the sum borrowed. After they have carried out the procedure laid down for such a sale\*, the creditor grants a Disposition (in virtue of power of sale) to the new purchaser.

\*(the subjects must be advertised and the price must be the best that can be reasonably obtained).

EX FACIE ABSOLUTE DISPOSITION (DISP. in minute, V. C. Disp. noted in margin)

Before 1970, when the Standard Security was introduced, this was one of two ways of obtaining a loan over heritable property (the other being a Bond and Disposition).

On the face of it, an Ex Facie Absolute Disposition was an absolute transfer of heritable property by the debtor to the creditor. However, there was an agreement drawn up between debtor and creditor, whereby the creditor was bound to return the property to the debtor on repayment of the loan. The property is returned to the debtor by either a Reconveyance or a Discharge.

FEU CONTRACT (FEU CON.)/FEU CHARTER (FEU CH.)/FEU DISPOSITION (FEU DISP.)

A Feu Deed transfers the title of the property, and creates a feudal relationship between the Granter and the Grantee. (See section on Superiority).

# GENERAL VESTING DECLARATION

Recording a General Vesting Declaration is a common method of compulsory acquisition. A Compulsory Purchase Order is prepared by the acquiring authority, but there is no statutory requirement that it be recorded. A G.V.D is then drawn up and recorded. The description in a C.P.O lists the individual properties being purchased and the owners of these properties. The description in a G.V.D is usually a composite one, which describes the whole area that comprises the separate properties.

# LEASE

The Granter (or Landlord) of a lease lets property to the Grantee (or tenant) for a specific period (or term). The tenant will normally pay the landlord an annual sum of money (rent, or a one off payment) in return for the use of the property, and will agree to abide by certain conditions imposed by the landlord. At the end of the term, the tenant's interest in the lease reverts to the landlord. Only long leases (i.e. leases that specify a term of more than 20 years) are recordable in the Sasine Register. Since 1 Sep. 1974, property let on a long lease may not be used as a private dwelling house.

Short Leases may be recorded in the Books of Council and Session.

# MINUTE OF WAIVER

A Minute of Waiver is a deed normally granted by a superior in favour of a vassal. This deed is drawn up when one of the original feuing conditions is changed, e.g. a typical condition in a feu deed may be that the vassal is prohibited from building a garage. At a later date the vassal may approach the Superior and ask them to change or waive that particular condition. If the Superior agrees to the change, a Minute of Waiver is recorded. The vassal normally has to pay the superior a sum of money (usually nominal) in return for waiving the terms of a condition.

NOTICE OF PAYMENT OF IMPROVEMENT/REPAIRS GRANT

This deed narrates shows that a grant of money has been made by a local authority to a proprietor to assist with the expenses of improving or repairing their house. It burdens (i.e. creates conditions over) the property for a specified period of time

# NOTICE OF TITLE

This is a deed prepared by a lawyer or Notary Public which states that particular persons have right to certain property. It becomes effective when recorded in the Sasine Register, and it narrates details of the documents that conferred the persons right to the property (e.g. through a Will, or by Act of Parliament, etc.).

# RANKING AGREEMENT

A Ranking Agreement agrees the ranking between creditors who are both party to Standard Securities over one property. Ranking is the order of preference given to two or more recorded Standard Securities granted over the same subjects. If a debtor has granted more than one heritable security over the same subjects and defaults in payment of any of these securities the ranking of each security becomes of practical importance. A creditor who ranks preferred to the other creditors can satisfy his debt fully before any other creditor can begin to satisfy his claim.

Standard Securities are normally ranked in order of recording. Some may be regulated differently by the recording of a ranking agreement. Others contain a clause claiming equal ranking; this means that each creditor could be paid from the proceeds of a sale, but only in proportion to the amount of their Standard Securities.

#### RECONVEYANCE

A Reconveyance is one of two ways of discharging an Ex Facie Absolute Disposition (the other being a Discharge). On repayment of the loan, the Creditor reconveys (gives back) the subjects to the debtor, or their successor.

# RENUNCIATION OF LEASE

When a tenant wishes to terminate their lease before the end of the agreed term, they may grant a renunciation in favour of the Landlord. The lease is then at an end. On the Search Sheet the Renunciation would effectively carry the subjects from the tenant's Search Sheet back to the Landlord's Search Sheet.

#### STANDARD SECURITY

The Conveyancing and Feudal Reform (Scotland) Act 1970 introduced the Standard Security as the deed by which a loan is obtained over heritable property. In return for a loan advanced by the lender (creditor), the borrower (debtor) puts up the property as security for the loan.